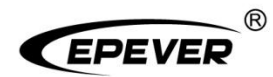

# All-in-one Energy Storage System

## **User Manual**

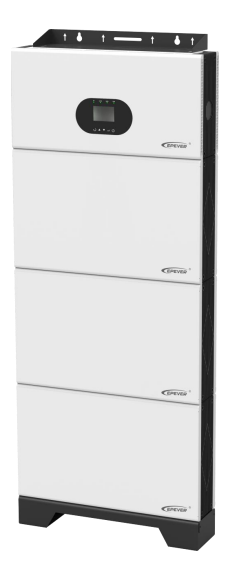

ROH5542H-05X1P20, ROH5542H-10X2P20 ROH5542H-15X3P20, ROH5542H-20X4P20 ROH5542H-25X5P20, ROH5542H-30X6P20

## Contents

| Important Safety Instructions                        | 1  |
|------------------------------------------------------|----|
| Disclaimers                                          | 6  |
| 1 General Information                                | 7  |
|                                                      | 7  |
| 1.2 Appearance                                       |    |
| 1.3 Naming rules                                     |    |
| 1.4 System components                                |    |
| 2 LCD Display Interface                              | 18 |
| 2.1 Indicator                                        | 18 |
| 2.2 Buttons                                          |    |
| 2.3 Home interface                                   | 20 |
| 2.4 Interface                                        | 22 |
| 2.4.1 Real-time data interface                       | 22 |
| 2.4.2 User interface                                 | 23 |
| 2.4.3 Administrator interface                        | 24 |
| 2.5 Parameters setting                               | 25 |
| 2.5.1 Parameters list                                | 25 |
| 2.5.2 Battery work modes                             | 36 |
| 2.5.3 Battery voltage control parameters (Smart)     | 38 |
| 2.5.4 Battery voltage control parameters (Expert)    | 39 |
| 2.5.5 Time setting                                   | 40 |
| 2.5.6 Password modifying                             | 40 |
| 3 Installation                                       | 41 |
| 3.1 Attention                                        | 41 |
| 3.2 Prepare installation tools                       | 42 |
| 3.3 Determine the installation position              | 43 |
| 3.4 Install the Energy Storage System                | 44 |
| 4 Electrical Connection of the Energy Storage System | 50 |
| 4.1 Wire and circuit breaker size                    | 51 |
| 4.2 Internal wiring of the Energy Storage System     | 52 |
| 4.3 External wiring of the Energy Storage System     | 59 |

| 4.4 Operate the Energy Storage System                                   | 65 |
|-------------------------------------------------------------------------|----|
| 4.5 Lithium battery sleep and wake up                                   | 68 |
| 4.5.1 Lithium battery sleep                                             | 68 |
| 4.5.2 Lithium battery wake up                                           |    |
| 5 Working Modes                                                         | 69 |
| 5.1 Abbreviation                                                        | 69 |
| 5.2 Battery mode                                                        | 69 |
| 5.2.1 Scenario A: Both PV and Utility are not available                 | 69 |
| 5.2.2 Scenario B: PV is available, but the Utility is not available     | 70 |
| 5.2.3 Scenario C: Both PV and Utility are available                     | 71 |
| 5.2.4 Scenario D: The PV is not available, but the Utility is available | 74 |
| 6 Protections                                                           | 77 |
| 7 Troubleshooting                                                       | 80 |
| 7.1 Battery faults                                                      | 80 |
| 7.2 PV faults                                                           | 81 |
| 7.3 Inverter faults                                                     | 83 |
| 7.4 Utility faults                                                      | 85 |
| 7.5 Load faults                                                         | 87 |
| 7.6 Other faults for single Energy Storage System                       | 88 |
| 7.7 BMS communication faults                                            | 90 |
| 8 Maintenance                                                           |    |
| 9 Specifications                                                        | 92 |

## **Important Safety Instructions**

#### Please keep this manual for future reference.

This manual contains all the safety, installation and operation instructions for the All-in-one Energy Storage System (hereinafter referred to as "Energy Storage System").

#### 1. Explanation of symbols

To ensure the user's safety of personal and property while using this product, relevant information is provided in the manual and highlighted with the following symbols.

Please read the relevant texts carefully when you encounter the following symbols in the manual.

| Symbol | Definition                                                                                                    |
|--------|----------------------------------------------------------------------------------------------------|
| Tip:   | Indicates recommendation for reference.                                                                                                    |
| 0      | <b>IMPORTANT:</b> Indicates an important reminder during the operation, failure to do so may result in an equipment error alarm.              |
|        | <b>CAUTION:</b> Indicates a potential risk that could result in equipment damage if not avoided.                                              |
| 4      | WARNING: Indicates a risk of electric shock which will result in damage to equipment<br>or electric shock/injury to personnel if not avoided. |
|        | <b>WARNING HOT SURFACE:</b> Indicates a danger caused by high temperature, it may cause burns to personnel if not avoided.                    |
| Ĩ      | Read the user manual carefully before any operation.                                                                                          |

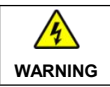

The entire system should be installed and operated by professional and technical personnel!!

#### 2. Requirements for professional and technical personnel

- Professionally trained.
- · Familiar with related safety regulations of the electrical system.
- · Read this manual carefully and master the related safety instructions.

#### 3. Professional and technical personnel are allowed to

- Install the Energy Storage System to a specified position.
- · Conduct trial operations for the Energy Storage System.
- Operate and maintain the Energy Storage System.

### 4. Safety instructions before installation

|         | After receiving the Energy Storage System, please check if there is any damage during transportation. If you find any problem, please contact the transportation company, our local distributor or our company in time.                                   |
|---------|----------------------------------------------------------------------------------------------------|
|         | <ul> <li>When installing or moving the Energy Storage System, please follow the instructions in the manual.</li> <li>When installing the Energy Storage System, please evaluate whether there is a risk of electric arc in the operation area.</li> </ul> |
| WARNING | Keep the Energy Storage System out of reach of children.                                                                                                    |

## 5. Safety instructions for mechanical installation

| WARNING | <ul> <li>Before installation, make sure there is no electrical connection to the Energy<br/>Storage System.</li> </ul>                                                                    |
|---------|----------------------------------------------------------------------------------------------------|
|         | <ul> <li>Ensure enough heat dissipation space for installing the Energy Storage System.</li> <li>Do not install the Energy Storage System in the humid, salt spray, corrosive,</li> </ul> |
|         | greasy, flammable, explosive, dust accumulative or other harsh environments.                                                                                                    |

### 6. Safety instructions for electrical connection

| •       | <ul> <li>Check whether wiring connections are tight to avoid the danger of heat accumulation caused by loose connections.</li> <li>The cabinet of the Energy Storage System should be connected to the ground, and the cross-sectional area of the wire connecting the ground terminal to the earth should not be less than 4mm<sup>2</sup>.</li> </ul>                                                             |  |
|---------|----------------------------------------------------------------------------------------------------|--|
| CAUTION | <ul> <li>A fuse or circuit breaker, whose rated current is twice the rated input current of the Energy Storage System, should be used between the lithium battery and the inverter.</li> <li>Do not install the Energy Storage System and the lead-acid liquid battery in the closed space. The lead-acid liquid battery generates flammable gas and may cause a fire if the connection terminals spark.</li> </ul> |  |
| WARNING | <ul> <li>Do not connect the AC output terminal to other power sources or Utility.<br/>Otherwise, the Energy Storage System will be damaged.</li> <li>When the AC output terminal connects to the load, the Energy Storage System needs to stop working.</li> </ul>                                                                                                    |  |

| 4       | • It is strictly forbidden to connect a transformer or a load with a surge power (VA) |  |  |
|---------|---------------------------------------------------------------------------------------|--|--|
| WARNING | exceeding the overload power at the AC output terminal. Otherwise, the Energy         |  |  |
|         | Storage System will be damaged.                                                       |  |  |
|         | • Both the Utility input and AC output are of high voltage, do not touch the wiring   |  |  |
|         | connection to avoid electric shock.                                                   |  |  |

#### 7. Safety instructions for the operation of the Energy Storage System

| WARNING<br>HOT<br>SURFACE | When the Energy Storage System is working, it generates a lot of heat and the cabinet temperature is very high, do not touch it and keep it far away from the materials and equipment that are susceptible to the high temperature.                                                                                                    |
|---------------------------|----------------------------------------------------------------------------------------------------|
|                           | <ul> <li>When the Energy Storage System is working, do not open its cabinet for any operation.</li> <li>When troubleshooting faults that affect the safety performance of the Energy Storage System or disconnecting DC input, turn off the power switch of the Energy Storage System and wait until the LCD screen is completely off.</li> </ul> |

## 8. The dangerous operations that could cause electric arc, fire and explosion inside the Energy Storage System:

- Touch the end of a potentially live cable that has not been insulated;
- Touch the wiring copper busbars, terminals or internal components of the Energy Storage System that might be electriferous;
- The connection of the power cable is loose;
- · Screws and other parts accidentally fall inside the the Energy Storage System;
- Incorrect operation by untrained non-professional personnel.

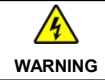

Once an accident occurs, it must be handled by professionals. Incorrect operation would cause a more serious accident.

#### 9. Safety instructions for stopping the Energy Storage System

- Firstly, turn off the AC output and disconnect the Utility input, and then turn off the DC switch.
- The internal conductive components should not be touched until the Energy Storage System has been disconnected from the input and output cables for 10 minutes.
- The Energy Storage System does not contain repair parts internally, if you need repair service, please contact our after-sales service personnel.

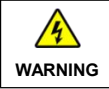

It's dangerous to touch or open the cabinet for maintenance when the equipment is powered off within 10 minutes.

#### 10. Safety instructions for the maintenance of the Energy Storage System

- It is recommended to test the Energy Storage System with testing equipment to ensure there is no
  voltage at the input terminals or no current on the input and output cables.
- When conducting the electrical connection and maintenance, post a temporary warning sign or put up barriers to prevent unrelated personnel from entering the electrical connection or maintenance area.
- Improper maintenance of the Energy Storage System may cause injury to personnel or damage to the equipment.
- To avoid static damage, it is recommended to wear an anti-static wristband or to avoid unnecessary contact with the circuit board.

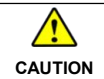

The safety mark, warning label and rating plate on the Energy Storage System should be clearly visible, not removed or covered.

#### 11. Safety instructions for lithium battery

- Lithium batteries must be stored separately and stored in outer packaging to avoid mixed storage with other items, open-air storage and high stacking.
- Move the lithium battery in accordance with the required direction, do not place a battery upside down or tilt it to avoid battery collision.
- Before installing lithium batteries, check whether the packaging is intact. Do not use lithium batteries with damaged packaging.
- When installing lithium batteries, please pay attention to the positive and negative poles, do not short circuit the positive and negative poles of a lithium battery.
- When installing lithium batteries, if a battery drops or is hit by a strong impact, it may cause internal damage in the equipment, and it is strictly forbidden to use it, otherwise there will be a safety risk (may be cell leakage, electric shock, etc.).
- After a lithium battery drops, if there is an obvious damage or abnormal odor, smoke, or fire occurs, evacuate the personnel immediately, call emergency services, and contact the professionals. The professionals can use fire extinguishing facilities to extinguish the fire under safety protection.
- After a lithium battery drops, if the appearance is not obviously deformed or damaged, and there is
  no abnormal odor, smoke, or fire, contact the professionals to transfer the lithium battery to an open
  and safe place, or contact a recycling company for disposal.
- Do not perform welding or grinding work around lithium batteries to prevent fire caused by electric sparks or arcs.

- Do not use a damaged lithium battery, which may release flammable gas.
- Do not use a lithium battery whose warranty period has expired. If lithium batteries are out of service life, contact a lithium battery recycling company for disposal.
- Dispose of waste lithium batteries in accordance with local laws and regulations. Do not expose
  waste lithium batteries to direct sunlight, high temperature, high humidity or corrosive substances.
  Do not dispose of lithium batteries as household waste. Improper disposal of lithium batteries may
  result in environmental pollution.
- Please use the lithium batteries within the temperature range specified in this manual.
- When the lithium battery temperature is too high, it will cause the battery deformation, damage and electrolyte overflow and the leakage of toxic gases.
- In the case of electrolyte leakage or abnormal odor, avoid contact with the leaked liquid or gas.
   Please contact the professionals immediately.
- If a fire occurs, the system should be powered off under safety protection. Use carbon dioxide, FM-200 or ABC dry powder fire extinguishers to extinguish the fire.

|                                                  | • Do not expose lithium batteries at high temperatures or around heat sources,    |  |  |  |
|--------------------------------------------------|-----------------------------------------------------------------------------------|--|--|--|
|                                                  | such as scorching sunlight, fire sources, transformers and heaters. Lithium       |  |  |  |
| battery overheating may cause fire or explosion. |                                                                                   |  |  |  |
| 4                                                | • To avoid leakage, overheating, fire or explosion, do not disassemble, alter, or |  |  |  |
| WARNING                                          | damage lithium batteries, for example, insert foreign objects into batteries, or  |  |  |  |
|                                                  | immerse batteries in water or other liquids.                                      |  |  |  |
|                                                  | Do not touch battery terminals with other metal objects, which may cause heat o   |  |  |  |
|                                                  | electrolyte leakage.                                                              |  |  |  |

#### 12. Working environment

- Working temperature range: -20°C to +50°C (When the working temperature exceeds 30°C, the charging power and load power will be reduced appropriately. 100% load output is not supported.)
- Storage temperature: -25°C to +60°C (No sharp temperature changing)

|         | Do not use the Energy Storage System in the following environments, and the        |
|---------|------------------------------------------------------------------------------------|
|         | company shall not be liable for any damage caused by using it in the inappropriate |
|         | environments.                                                                      |
|         | • Do not install the Energy Storage System in the humid, salt spray, corrosive,    |
| WARNING | greasy, flammable, explosive, dust accumulative or other harsh environments.       |
|         | Avoid direct sunlight and rain infiltration for outdoor installation.              |
|         | • Do not install the Energy Storage System in the closed space with the lead-acid  |
|         | battery. The lead-acid liquid battery generates flammable gas and may cause a      |
|         | fire if the connection terminals spark.                                            |

## Disclaimers

#### The warranty does not apply to the following conditions:

- Damage caused by improper use or inappropriate environments (It is strictly forbidden to install the Energy Storage System in the humid, salt spray, corrosive, greasy, flammable, explosive, dust accumulative or other harsh environments).
- The actual current/voltage/power exceeds the limit value of the Energy Storage System.
- Damage caused by working temperature exceeding the rated temperature range.
- Electric arc, fire, explosion and other accidents caused by failure to follow the Energy Storage System labels or manual instructions.
- Unauthorized disassembly and maintenance of the Energy Storage System.
- Damage caused by force majeure such as lightning strikes, rainstorms, mountain torrents and Utility failures.
- Damage occurred during transportation or loading/unloading the Energy Storage System.

## **1** General Information

### 1.1 Overview

ROH-H-P20 series is an integrated Energy Storage System that combines lithium battery and off-grid energy storage inverter. With IP20 rating, this product is equipped with 1–6 battery packs as standard configuration (up to 12 battery packs, if the battery pack quantity is more than 6, then customization is needed) and 1 off-grid energy storage inverter. With the energy of 5.12kWh per battery pack, the configuration energy is up to 30.72kWh.

It simultaneously supports multiple Energy Storage Systems (up to 12 units) to expand the application through single phase parallel and three phase parallel, which can output 220VAC for single phase parallel or 380VAC for three phase parallel.

With the power of 5,500W (Note: If selecting the off-grid energy storage inverter of 5,500W, at least 2 lithium battery packs are required for full power running), the off-grid energy storage inverter integrates Utility/oil generators and solar charging, Utility bypass and inverter output, and energy management and control. Adopting advanced DSP control technology to ensure its high quality, stability and reliability. The solar charging adopts optimized MPPT tracking technology, which can track the maximum power point of the PV array in various environments and obtain the maximum energy of the solar panel in real time. It supports two PV inputs (connected separately or connected in parallel) to improve PV utilization. The DC-AC inverter is based on a fully digitalized design and adopts SPWM technology to output pure sine wave, converting DC into AC. Multiple charging modes and AC output modes are optional, and users can use solar energy or Utility flexibly by setting to maximize energy utilization.

The display module adopts a large-size dot-matrix LCD screen, which clearly displays the operating data and status of the system. With standard Modbus protocol communication port, it's convenient for users to expand applications, suitable for different monitoring needs.

With ultra-thin and wall mounted design, the product is space saving. By combining the inverter with different quantities of lithium battery packs, it fully meets the user's demand for high-capacity energy storage power supply.

7

#### Features

- A new and fully digital All-in-one Energy Storage System with multiple energy management.
- · Modular and stacked design.
- · Ultra-thin design to save space.
- · Unique wall-mounted installation, easy for maintenance.
- Built-in lithium iron phosphate battery with high cycle stability and long life cycle.
- · Pure sine wave output.
- · Lithium battery communication port to perform the safe charging and discharging.
- · Stable self-activation for lithium batteries.
- Lithium battery charging or discharging current limit to achieve parallel connection of multiple equipment.  $^{\odot}$
- AC output supports parallel operation (up to 12 units).
- · AC output supports single phase and three phase parallel connection.
- · PFC technology reduces the demand on the power grid capacity.
- Advanced MPPT technology, with maximum tracking efficiency higher than 99.5%.
- Supports two PV inputs to improve PV utilization.<sup>(2)</sup>
- Supports charging from multiple types of generators.<sup>®</sup>
- · Maximum Utility charging current settings to flexibly configure Utility charging power.
- One-button control of AC output.
- · Supports soft start.
- · Large size LCD display for better monitoring system status in real time.
- With the function of historical data recording, the interval of 15 minutes can be recorded for half a year (the interval time of 1~3600 seconds settable)
- · RS485 communication port with optional WIFI, or TCP modules for remote monitoring.
- · Comprehensive electronic protections.
- Working temperature ranging from -20°C to +50°C to offer a wider scope of application (When the working temperature exceeds 30°C, the charging power and load power will be reduced appropriately.
   100% load output is not supported).

When the battery charging current > 100A, or the cell temperature < 15°C, or the cell temperature > 45°C, it will automatically enter the charging current limiting mode, and the charging current is limited to 20A.

When the battery charging current is < 3A and  $18^{\circ}C \le$  the cell temperature  $\le 42^{\circ}C$ , or the charging current limit time exceeds 30 minutes, it will automatically exit the charging current limiting mode.

- ② The ROH-H-P20 series can achieve single channel and two MPPTs tracking, with the input current ranging from 15A to 30A respectively. When connecting two PV arrays, set the "PV mode" as "ALL SINGLE" when the two PV arrays are independently input; when there are two PV arrays connected in parallel to the Energy Storage System (the PV terminals of the Energy Storage System need to be paralleled externally), set the "PV mode" as "ALL MULTIPLE." The default mode for the product with only one PV input is "ALL SINGLE" (other modes are invalid).
- ③ When using a non-variable frequency generator, the charging current cannot reach the rated power, and it is recommended to use a variable frequency generator. And when using the generator, you need to set the AC input to the generator mode, please refer to the chapter <u>4.5.1 Parameters list</u> for the detailed setting methods.

## 1.2 Appearance

Overall

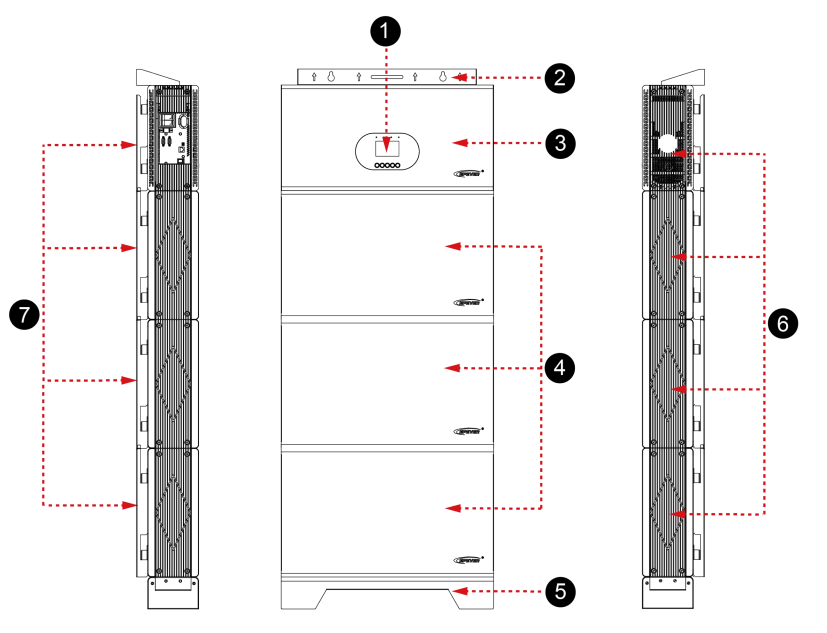

Note: The product appearance is illustrated above with the ROH5542H-15X3P20 as an example.

| No. | Instruction                                   | No. | Instruction          |
|-----|-----------------------------------------------|-----|----------------------|
| 0   | LCD (see chapter 4)                           | 6   | Fixed base           |
| 0   | Wall-mounted bracket                          | 0   | Side cover           |
| 8   | Inverter (off-grid energy storage inverter)   | 0   |                      |
|     | Lithium battery pack (with optional quantity  |     |                      |
| 4   | of 1–12, if the quantity is more than 6, then |     | waii-mounted support |
|     | customization is needed)                      |     |                      |

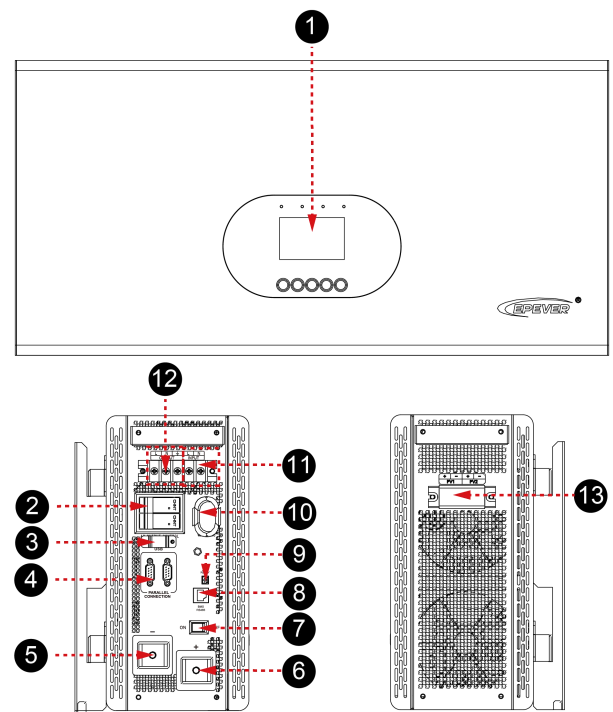

• The Inverter of the Energy Storage System

Note: The inverter appearance is illustrated above with the HP5542H-AH1050P20 as an example.

| No. | Instruction                           | No. | Instruction                                                                                |
|-----|---------------------------------------|-----|--------------------------------------------------------------------------------------------|
| 0   | LCD (see chapter 4)                   | 8   | BMS communication port <sup>(2)</sup>                                                      |
| 2   | AC output circuit breaker             | 9   | Dry contact port <sup>(3)</sup>                                                            |
| 8   | USB communication port <sup>(1)</sup> | 0   | RS485 communication port (USB-A<br>3.0, with isolation design) <sup>(3)</sup><br>5VDC/1.2A |
| 4   | Parallel connection port (DB9)        | 0   | AC input terminal                                                                          |
| 6   | Battery negative terminal             | ß   | AC output terminal                                                                         |
| 6   | Battery positive terminal             | ß   |                                                                                            |
| 0   | Power switch                          |     | PV input terminal                                                                          |

(1) The USB communication port is used for communication between the Energy Storage System and the PC terminal, and for the LCD software upgrades.

(2) The Energy Storage System has a built-in BMS-Link module. Connect the lithium battery pack to the BMS communication port of the inverter directly, which can realize the communication between the inverter and the lithium battery BMS. The pins of the BMS communication port (RJ45) are defined as follows:

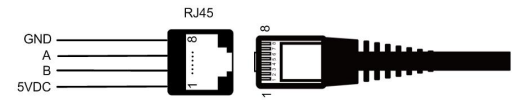

| Pin | Definition | Pin | Definition |
|-----|------------|-----|------------|
| 1   | +5VDC      | 5   | RS485-A    |
| 2   | +5VDC      | 6   | RS485-A    |
| 3   | RS485-B    | 7   | GND        |
| 4   | RS485-B    | 8   | GND        |

(3) Dry contact specification: 1A@250VAC

Function: The dry contact port is connected with the oil generator switch in parallel and can turn on/off the oil generator.

(4) Remote monitoring is achieved by connecting the WIFI or TCP modules via RS485 communication port. The pins of the RS485 communication port (USB-A 3.0 female base) are defined as follows:

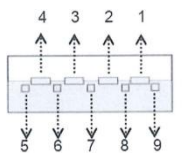

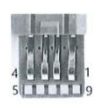

| Pin       | Definition | Color    | Instruction                                                                                |
|-----------|------------|----------|--------------------------------------------------------------------------------------------|
| 1         | VBUS       | Red      | Power (5VDC/1.2A)                                                                          |
| 2/3/7/8/9 | Reserved   | Reserved | Reserved                                                                                   |
| 4         | GND        | Black    | Power GND                                                                                  |
| 5         | RS485-A1   | Blue     | RS485-A1(to transfer data with cloud platform, APP, PC software, display screen and so on) |
| 6         | RS485-B1   | Yellow   | RS485-B1(to transfer data with cloud platform, APP, PC software, display screen and so on) |

• Lithium battery pack

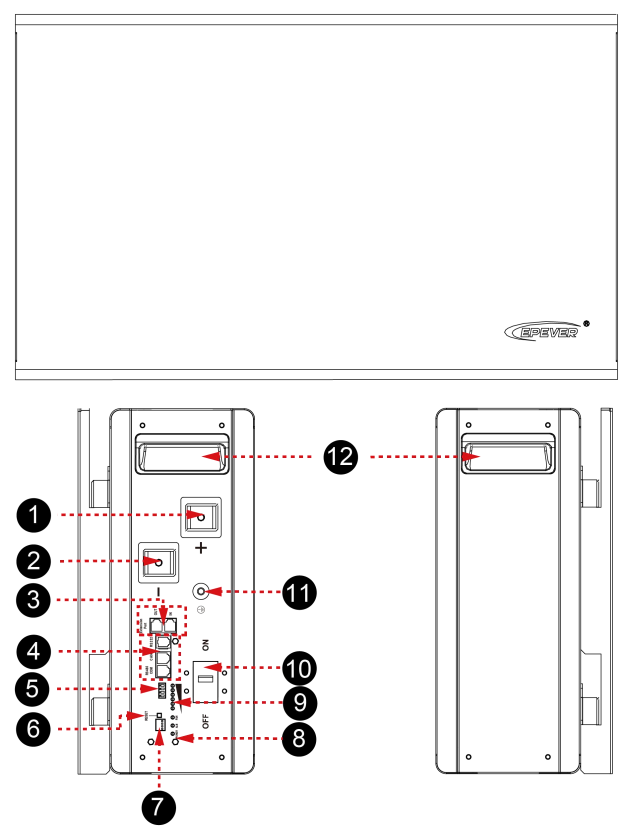

Note: The lithium battery pack appearance is illustrated above with the LFP5KWH51.2V-HP20 as an example.

| No. | Instruction                                        | No. | Instruction              |
|-----|----------------------------------------------------|-----|--------------------------|
| 0   | Battery positive terminal                          | 0   | DIP switch               |
| 2   | Battery negative terminal                          | 8   | Battery status indicator |
| 8   | Battery parallel communication<br>port (RJ45 port) | 9   | Battery SOC indicator    |

| 4 | Battery communication<br>port—RS232 port (reserved), CAN<br>port (reserved), RS485 port (for<br>communication between battery<br>and the inverter) | 0 | Battery circuit breaker |
|---|----------------------------------------------------------------------------------------------------|---|-------------------------|
| 6 | Dry contact port                                                                                                    | 0 | Grounding screw         |
| 6 | RESET button                                                                                                    | ß | Battery pack handle     |

### • Storage energy specification

The Energy Storage System supports energy expansion ranging from 5.12kWh to 61.44kWh, up to 12 lithium battery packs (equipped with 1–6 lithium battery packs as standard configuration, if the quantity of lithium battery pack is more than 6, then customization is needed).

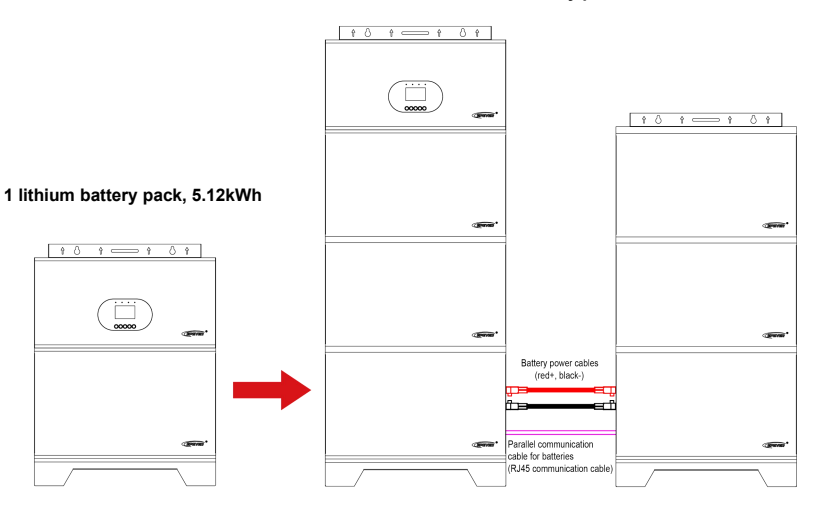

#### 6 lithium battery packs, 30.72kWh

## 1.3 Naming rules

### All-in-one Energy Storage System

## ROH 55 4 2 H - 30 X6 P20

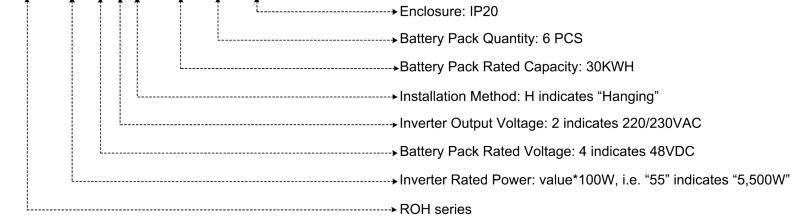

### Inverter of the Energy Storage System

(1) Regular converter

## <u>HP 55 4 2 H - AH 10 50 P20</u>

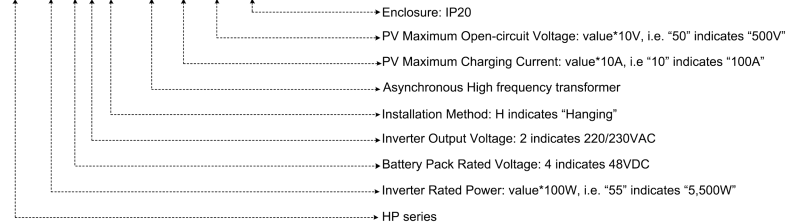

### (2) Economic converter

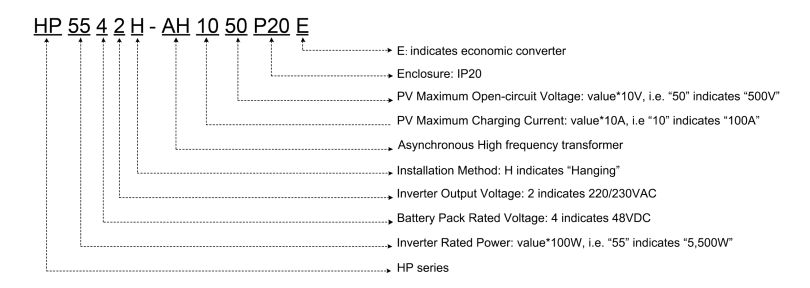

## Lithium battery

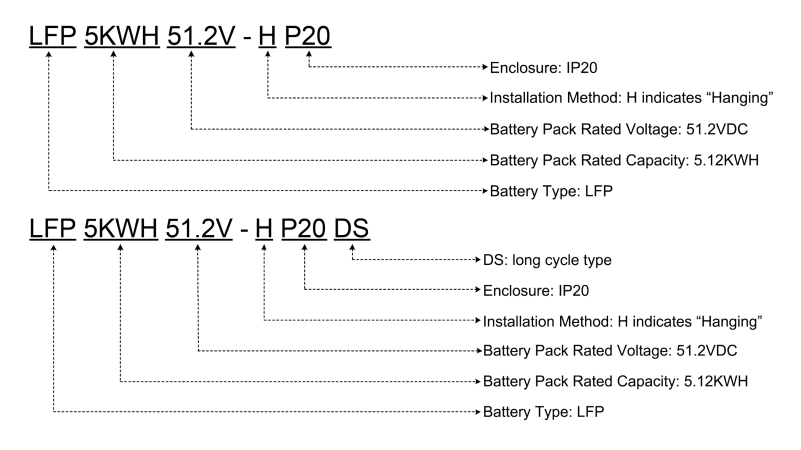

Base (included accessory)

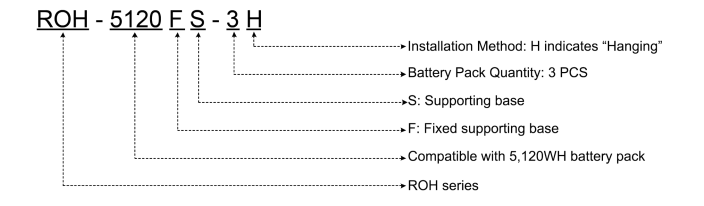

## 1.4 System components

| No. | Name                                                              | Picture | Quantity                                   |
|-----|-------------------------------------------------------------------|---------|--------------------------------------------|
| 1   | Off-grid energy storage<br>inverter<br>(included accessory)       |         | 1 PCS                                      |
| 2   | Lithium battery pack<br>(included accessories)                    |         | 1–3 PCS in parallel<br>(optional quantity) |
| 3   | Fixed bracket for lithium<br>battery pack<br>(included accessory) |         | 1 Set                                      |
| 4   | Battery mounting<br>bracket<br>(Optional accessories)             |         | Subject to actual parallel quantity        |
| 5   | Inverter mounting<br>bracket<br>(Optional accessories)            |         | 1 PCS                                      |

## 2 LCD Display Interface

### Interface

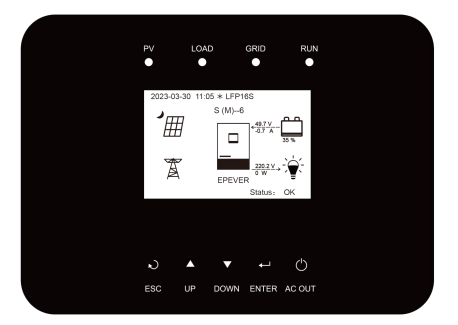

Note: The display screen can be viewed clearly when the angle between the end-user's horizontal sight and the display screen is within 90°. If the angle exceeds 90°, the information on the display screen cannot be viewed clearly.

## 2.1 Indicator

| Indicator | Status               | Instruction                                                     |
|-----------|----------------------|-----------------------------------------------------------------|
|           | OFF                  | No PV input                                                     |
| PV        | Green ON             | PV normal                                                       |
|           | Red ON               | PV charging fault (PV1/PV2 over voltage)                        |
|           | OFF                  | No inverter output                                              |
|           | Green ON             | Inverter output normal                                          |
| LOAD      | Red ON               | Inverter fault (inverter over current/over voltage/under        |
|           |                      | voltage, output short-circuit/over load)                        |
|           | OFF                  | No Utility input                                                |
|           | Green ON             | Utility normal                                                  |
| GRID      | Green flashing (1Hz) | Oil generator charging                                          |
|           | 5                    | Utility charging fault (Utility over voltage/over current/under |
|           | Red ON               | voltage/frequency abnormal)                                     |
| DUN       | Green flashing (1Hz) | Normal communication                                            |
| RUN       | Red flashing (1Hz)   | Communication fault                                             |

## 2.2 Buttons

| Buttons      | Operation      | Instruction                                                                                                    |
|--------------|----------------|----------------------------------------------------------------------------------------------------|
| ی<br>ESC     | Click          | <ul> <li>Exit the current interface</li> <li>Switch between the home interface and the "Main<br/>Table Data Information" interface.</li> </ul>                                                                             |
|              | Click          | <ul> <li>Browsing interface: Up/Down.</li> <li>Parameters setting interface: Increase or decrease<br/>the parameter value per step size.</li> </ul>                                                                        |
|              | Press and hold | Parameters setting interface: Increase or decrease the parameter value per 10 times the step size.                                                                                                    |
| ENTER        | Click          | <ul> <li>Click on the home interface to enter the real-time data interface</li> <li>Click on the parameter browsing interface to enter the parameter setting interface.</li> <li>Confirm the setting parameter.</li> </ul> |
|              | Press and hold | Press and hold on the home interface to enter the<br>password interface. After verifying the password,<br>enter the parameter browsing interface.                                                                          |
| C)<br>AC OUT | Click          | Click on the time or password setting interface to move the cursor left.                                                                                                    |
|              | Press and hold | Press and hold on the home interface to turn on/off<br>the inverter output, the Utility charging, or the Utility<br>bypass.                                                                                                |

## 2.3 Home interface

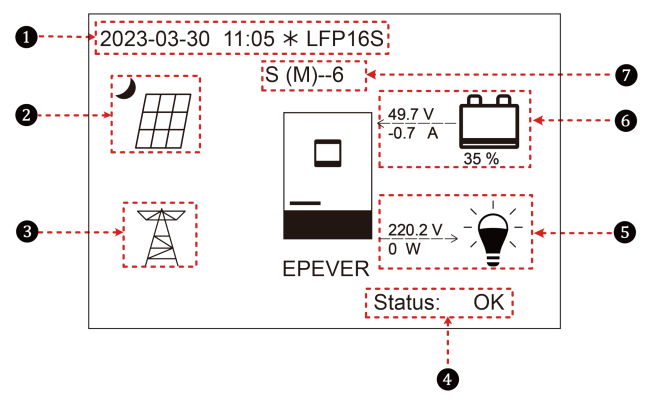

| No. | Instruction                                                                                   |
|-----|-----------------------------------------------------------------------------------------------|
|     | Display the system time, current battery type, and charging stage. When the BMS               |
| 0   | communication is normal, the icon ${f BMS}$ will be shown on the far right, when it is        |
|     | abnormal, the icon BMS will be shown on the same position.                                    |
| 0   | PV icon: PV connection is normal. No PV connection (or at night).                             |
|     | Actual PV voltage / total PV power                                                            |
| 6   | Utility icon: The Utility connection is normal. A No Utility connection.                      |
|     | Utility input voltage / Utility input power                                                   |
|     | Status: When there are no faults, it displays "OK." When faults occur, it displays the        |
|     | minimum fault code.                                                                           |
| 4   | Note: On the home interface, click the "UP/DOWN" button to select the "Status" bar, and       |
|     | click the "ENTER" button to check the fault details                                           |
|     |                                                                                               |
| 6   | Load icon: 🍧 AC output is normal. 🗧 No AC output.                                             |
|     | AC output voltage / AC output power                                                           |
|     | Lithium battery status: < The lithium battery is discharging.                                 |
|     | > The lithium battery is charging.                                                            |
| 0   | Battery voltage / battery current / lithium battery real-time SOC (display "" without lithium |
|     | battery)                                                                                      |
|     | Parallel status icon. It shows when two or more Energy Storage Systems connect in             |
| v   | parallel successfully, and it will not display on the single Energy Storage System.           |

Note: When the PV array is charging the battery, the equalizing charging is performed on the 28th of each month by default (the date can be modified).

Parallel status icon naming rule:

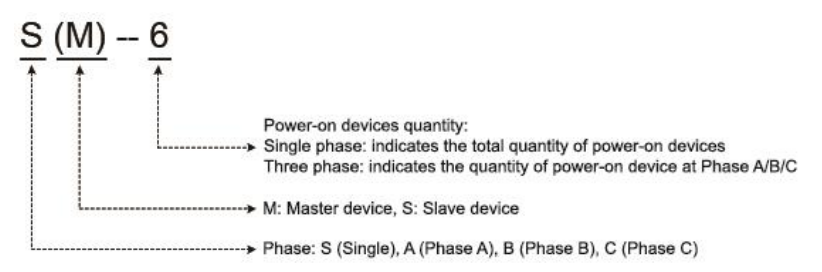

Note: The master and slave devices are randomly defined.

## 2.4 Interface

### 2.4.1 Real-time data interface

After powering on the Energy Storage System, the home interface shows up. Click the "ENTER" button to enter the real-time data interface. Click the "ENTER" button to enter the next real-time interface, click the "UP/DOWN" button to browse all parameters on current interface, or click the "ESC" button to return the home interface.

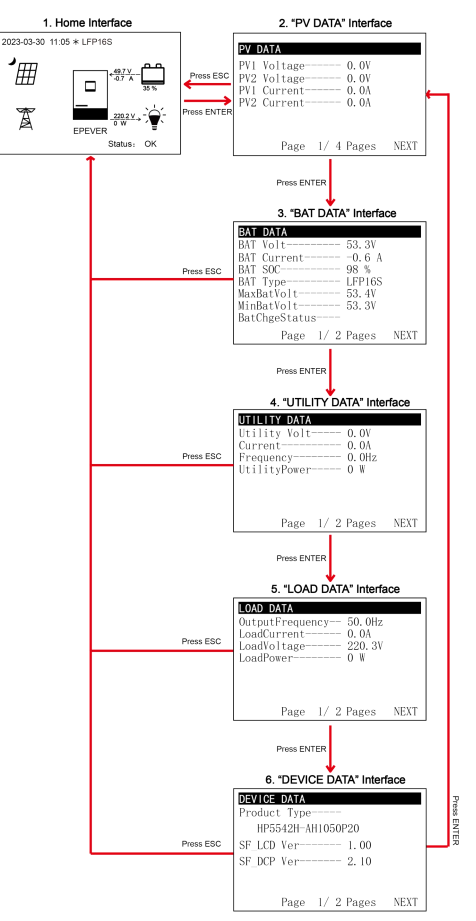

#### 2.4.2 User interface

After powering on the Energy Storage System, the home interface shows up. Click the "ESC" button to enter the "Main Table Data Information" interface. Click the "ENTER" button to enter the next interface, or click the "UP/DOWN" button to browse all parameters on current interface.

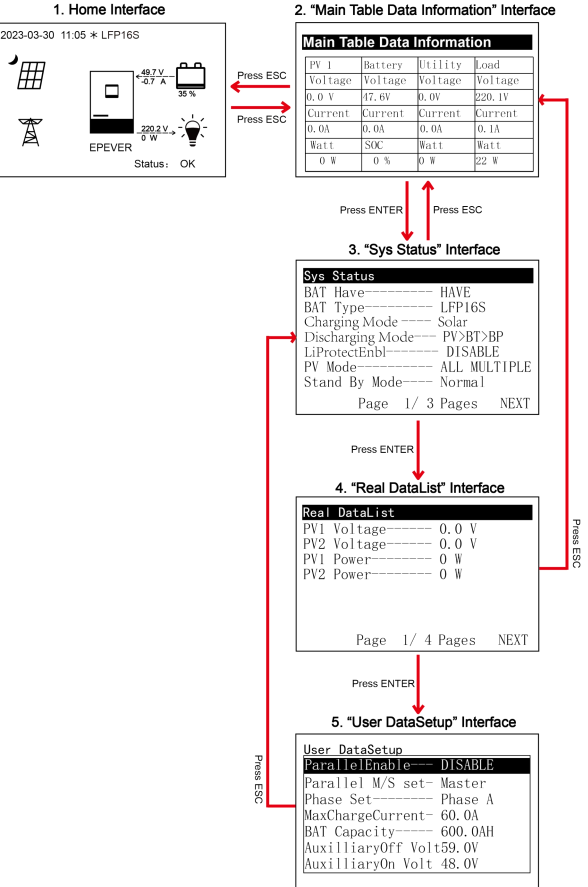

#### 0 «Main Table Data Information" Interf

#### "User Data Setup" interface

The end-users can modify common parameters on the "User Data Setup" interface without inputting the password. Please refer to Chapter <u>4.5.1 Parameters list</u> for default parameters value and setting range.

### 2.4.3 Administrator interface

After powering on the Energy Storage System, the home interface shows up. Press and hold the "ENTER" button to enter the password interface. Input the password 0000 correctly to check all parameters or modify them.

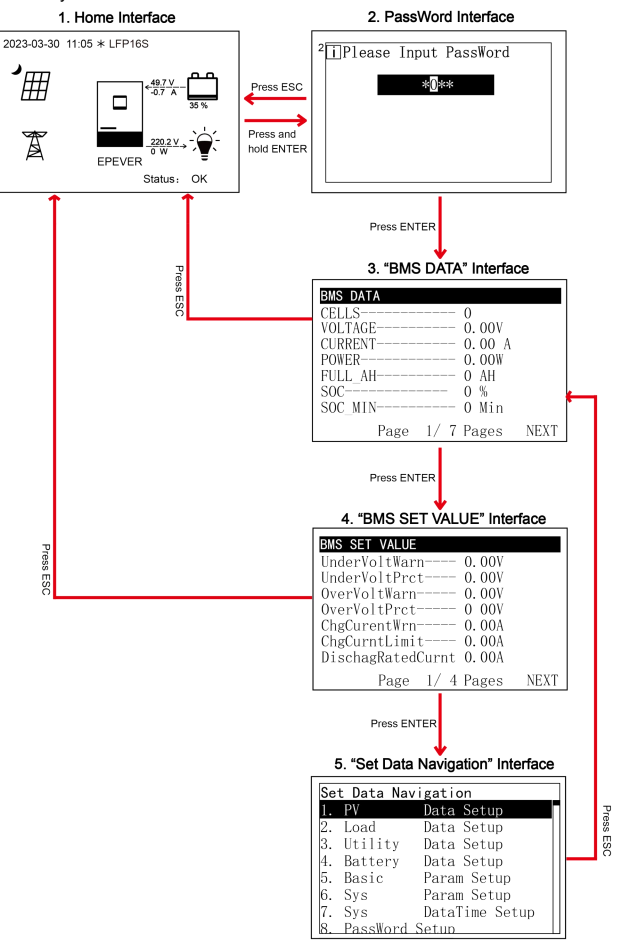

## 2.5 Parameters setting

### 2.5.1 Parameters list

| Set Data Navigation |          |                |
|---------------------|----------|----------------|
| 1.                  | PV       | Data Setup     |
| 2.                  | Load     | Data Setup     |
| 3.                  | Utility  | Data Setup     |
| 4.                  | Battery  | Data Setup     |
| 5.                  | Basic    | Param Setup    |
| 6.                  | Sys      | Param Setup    |
| 7.                  | Sys      | DataTime Setup |
| 8.                  | PassWord | Setup          |

Enter the "Set Data Navigation" interface according to the instructions in chapter <u>4.4.3 Administrator interface</u>. Then click the "UP/DOWN" button to select navigation 1–9 for detailed settings. Default parameters and setting ranges are shown in the following table.

Note: On the parameter setting interface, click the "UP/DOWN"

button to increase/decrease the parameter value by one step size (step size is the minimum unit to modify the parameter). Press and hold the "UP/DOWN" button to increase/decrease the parameter value by ten times the step size (Except for "BAT Capacity" and "Log Data Interval", these values will be increased/decreased by 100 times the step size). Press the "ENTER" button to confirm after the parameter setting is completed.

| Parameters                                                | Default | User define                                                                                                    |
|-----------------------------------------------------------|---------|----------------------------------------------------------------------------------------------------|
| 1. PV Data Setup                                          |         |                                                                                                    |
| UnderVolProtect (PV<br>Under Voltage Protect<br>Voltage)  | 80.0V   | User define: 80.0V to (PV Under Voltage Recover Voltage minus 5V), step size: 0.1V                                                                                                    |
| UnderVoltRecover<br>(PV Under Voltage<br>Recover Voltage) | 100.0V  | User define: 100.0V to 200.0V or (PV Under Voltage protection<br>plus 5V) to 200.0V, step size: 0.1V<br>Note: Take the maximum value of 100.0V and (PV undervoltage<br>protection point plus 5V).                                                                                                    |
| 2. Load Data Setup                                        |         |                                                                                                    |
| OutputVoltLevel<br>(Output voltage level)                 | 220V    | User define: 220V/230V                                                                                                    |
| OutputFrequency<br>(Output Frequency)                     | 50Hz    | User define: 50Hz/60Hz<br>Note: when connecting to the Utility and detecting the frequency of<br>the Utility, the output of the Utility bypass status will be in<br>accordance with the Utility frequency. For single Energy Storage<br>System, it will take effect immediately after the output frequency is<br>changed. For the parallel connection, you must shut down the<br>Energy Storage System for 10s and then restart it for the<br>modification to take effect (enter the "Load Data Setup" page<br>again to check if the change has been changed). |

| Parameters              | Default | User define                                                        |
|-------------------------|---------|--------------------------------------------------------------------|
|                         |         | User define: DISABLE, ENABLE                                       |
| UnbalanceSet            |         | Note: The parameter will only take effect when used in three       |
| (Current unbalance      | DISABLE | phase. After performing the "Return FactorySet," the default value |
| set)                    |         | is the last modified value and cannot be restored to the factory   |
|                         |         | value.                                                             |
|                         |         | User define: Single, Phase A, Phase B, Phase C                     |
|                         |         | Note: After "Phase Set" is changed, you must shut down the         |
| Phase Set               | Single  | Energy Storage System for 10s and then restart it. Enter the "Load |
|                         |         | Data Setup" page again to check if the change has taken effect.    |
|                         |         | After performing the "Return FactorySet," the default value is the |
|                         |         | last modified value and cannot be restored to the factory value.   |
|                         |         | User define: 0A to 6,000A, step size: 1A                           |
|                         |         | Note: The parameter will only take effect when used in three       |
| UnbalanceValue          |         | phase. When "UnbalanSet" is enabled, if current unbalance value    |
| (Current unbalance      | 5A      | between any two phases is higher than set value, the load output   |
| value)                  |         | will be turned off automatically. After performing the "Return     |
|                         |         | FactorySet," the default value is the last modified value and      |
|                         |         | cannot be restored to the factory value.                           |
| 3. Utility Data Setup   |         |                                                                    |
| OverVoltDisconect       | 005.01/ | User define: (Utility over voltage reconnect voltage plus 10V) to  |
| (Utility over voltage   | 265.0V  | 285.0V, step size: 0.1V                                            |
| disconnect voltage)     |         |                                                                    |
| OvervoltReconnect       |         | User define: 220.00 to (Utility over voltage disconnect voltage    |
| (Utility over voltage   | 255.00  | minus 10V), step size: 0.1V                                        |
| Teconnect voltage)      |         |                                                                    |
| Low Voit Disconct       | 175 01/ | User define: 90.0V to (Utility low voltage reconnect voltage minus |
| (Utility low voltage    | 175.00  | 10V), step size: 0.1V                                              |
|                         |         |                                                                    |
|                         | 195 01/ | User define: (Utility low voltage disconnect voltage plus 10V) to  |
| (Ouncy low Voltage)     | 105.00  | 220.0V, step size: 0.1V                                            |
| Teconnect voltage)      |         | In the hyperse statue, when the actual Litility input frequency is |
|                         |         | higher than this value, the Energy Storage System will be          |
| OverFregDisconnect      |         | switched to the inverter output status                             |
| (Utility over frequency | 70 0Hz  | User define: 52 0Hz to 70 0Hz or (Utility under frequency          |
| disconnect)             | 10.0112 | disconnect plus 0.5Hz) to 70.0Hz, step size: 0.1Hz                 |
|                         |         | Note: Take the maximum value between 52.0Hz and (Utility under     |
|                         |         | frequency disconnect plus 0.5Hz).                                  |

| Parameters                                                        | Default | User define                                                                                                    |
|-------------------------------------------------------------------|---------|----------------------------------------------------------------------------------------------------|
| UnderFreqDisconct<br>(Utility under<br>frequency disconnect)      | 40.0Hz  | In the bypass status, when the actual Utility input frequency is<br>lower than this value, the Energy Storage System will be switched<br>to the inverter output status.<br>User define: 40.0Hz to 58.0Hz, or 40.0Hz to (Utility over frequency<br>disconnect minus 0.5Hz), step size: 0.1Hz<br>Note: Take the minimum value between 58.0Hz and (Utility over |
| MaxCharge Current                                                 |         | frequency disconnect minus 0.5Hz).                                                                                                    |
| (Max. Utility charging<br>current)                                | 100.0A  | i.e. the maximum current at the battery end when the Utility charges the battery.                                                                                                    |
| 4. Battery Data Setup                                             |         |                                                                                                    |
| BAT Set Mode<br>(Battery set mode)                                | Smart   | User define: Smart (see chapter 4.5.3), Expert (see Chapter4.5.4)                                                                                                    |
| BAT Capacity (Battery<br>capacity)                                | 100.0AH | User define: 10AH to 1,200AH, step size: 0.1AH<br>Note: When setting the BAT Capacity, press and hold the<br>"UP/DOWN" button to increase/decrease the value by 100*step<br>size, i.e. 10AH.                                                                                                    |
| EqualizeTime<br>(Battery equalize<br>charging time)               | 120 Min | User define: 10 minutes to 180 minutes, step size: 1 minute                                                                                                    |
| Boost Time (Battery boost charging time)                          | 120 Min | User define: 10 minutes to 180 minutes, step size: 1 minute                                                                                                    |
| T/C mV/°C/2 (Battery<br>temperature<br>compensate<br>coefficient) | 3       | User define: 0–9, step size: 1<br>Note: This option is reserved, which is invalid currently.                                                                                                    |
| AuxiliaryOff Volt<br>(Auxiliary module Off<br>voltage)            | 56.0V   | Under certain working modes, the Utility will stop charging the<br>battery if the battery voltage exceeds this value.<br>User define: (Auxiliary module ON voltage plus (0.2*N) ≤ Auxiliary<br>module Off voltage ≤ Charging limit voltage (N=Rated battery<br>voltage/12), step size: 1V (subject to battery type)                                          |
| Auxiliary On Volt<br>(Auxiliary module ON<br>voltage)             | 51.0V   | Under certain working modes, the Utility will charge the battery if<br>the battery voltage is lower than this value.<br>User define: Low voltage disconnect voltage ≤ Auxiliary module<br>ON voltage ≤ (Auxiliary module Off voltage minus (0.2*N))<br>(N=Rated battery voltage/12), step size: 1V (subject to battery<br>type)                              |

| Parameters                                                      | Default  | User define                                                                                                    |
|-----------------------------------------------------------------|----------|----------------------------------------------------------------------------------------------------|
| MaxCharginCurrent<br>(Battery Max.<br>charging current)         | 100.0A   | User define: 5.0A to 100.0A, step size: 0.1A<br>i.e. the maximum allowable charging current at the battery end.                                                                                                    |
| LimitDisChgCurrt<br>(Battery limit<br>discharging current)      | 250.0A   | User define: 10.0A to 250.0A, step size: 0.1A i.e. the maximum allowable discharging current at the battery end.                                                                                                    |
| BMS ComStatus<br>(BMS communication<br>status)                  | 164      | Read-only, "164 indicates abnormal BMS communication, 165 means normal BMS communication".                                                                                                    |
| ChargeControlMode<br>(Battery charge<br>control mode)           | SOC      | User define: VOLT, SOC<br><u>VOLT</u> : The battery voltage control parameters take effect after<br>setting "ChargeControlMode" as "VOLT."<br><u>SOC</u> : The SOC parameters take effect after setting<br>"ChargeControlMode" as "SOC."<br>Note: If "SOC" is selected, the battery needs to go through several<br>full charging and discharging cycles, and the battery capacity must<br>be set correctly. Before modifying the battery voltage control<br>value, the "BMSVItCntrlEnable" must be set as "DISABLE" first,<br>otherwise, it cannot be modified. |
| BMS InvalidAction                                               | DSP Auto | User define: DSP Auto, NoAction<br><u>DSP Auto</u> : Running in accordance with the default mode and<br>parameter values of the Energy Storage System.<br><u>NoAction</u> : The Energy Storage System is not charging or<br>discharging and equal to standby mode.                                                                                                    |
| Full Discnnct Soc<br>(Full energy<br>disconnect Soc)            | 100%     | It takes effect after the "ChargeControlMode" is set as "SOC."<br>When the battery SOC is higher than or equals to this value, the<br>Energy Storage System will stop charging the battery.<br>User define: (Full energy disconnect recover Soc plus 5%) to<br>100%, or 80%–100%, step size: 1%<br>Note: Take the maximum value between (Full energy disconnect<br>recover Soc plus 5%) and 80%                                                                                                    |
| FulDiscnctRecvSoc<br>(Full energy<br>disconnect recover<br>Soc) | 95%      | It takes effect after the "ChargeControlMode" is set as "SOC."<br>When the battery SOC is lower than this value, the Energy<br>Storage System will charge the battery.<br>User define: 60% to (Full energy disconnect Soc minus 5%),<br>step size: 1%                                                                                                    |

| Parameters                                                      | Default | User define                                                                                                    |
|-----------------------------------------------------------------|---------|----------------------------------------------------------------------------------------------------|
| LwEngyDisRecvr Soc<br>(Low energy<br>disconnect recover<br>Soc) | 40%     | It takes effect after the "ChargeControlMode" is set as "SOC."<br>It cannot be set separately (equals to the<br>"LwEgyDnctRecvrSoc").                                                                                                    |
| UnderEngyAlarmSoc<br>(Under energy alarm<br>Soc)                | 25%     | It takes effect after the "ChargeControlMode" is set as "SOC."<br>User define: 10%–35%, or 10% to (Low energy disconnect<br>recover Soc minus 5%), step size: 1%<br>Note: Take the minimum value between (Low energy disconnect<br>recover Soc minus 5%) and 35%. |
| LwEgyDnctRecvrSoc<br>(Low energy<br>disconnect recover<br>Soc)  | 40%     | It takes effect after the "ChargeControlMode" is set as "SOC."<br>User define: (Under energy alarm Soc plus 5%) to 60%, or<br>20%–60%, step size: 1%<br>Note: Take the maximum value between (Under energy alarm<br>Soc+5%) and 20%.                              |
| LowEngyDiscnctSoc<br>(Low energy<br>disconnect Soc)             | 10%     | It takes effect after the "ChargeControlMode" is set as "SOC."<br>When the battery SOC is lower than this value, the battery will<br>stop discharging.<br>User define: 0~10%, step size: 1%                                                                       |
| UtiltyChargeOnSoc<br>(Utility charging on<br>Soc)               | 30%     | It takes effect after the "ChargeControlMode" is set as "SOC."<br>User define: 20%–50%, or 20% to (Utility charging off Soc<br>minus 10%), step size: 1%<br>Note: Take the minimum value between 50% and (Utility<br>charging off Soc minus 10%).                 |
| UtiltyChargeOfSoc<br>(Utility charging off<br>Soc)              | 60%     | It takes effect after the "ChargeControlMode" is set as "SOC."<br>User define: (Utility charging on Soc plus 10%) to 100%, or<br>40%–100%, step size: 1%<br>Note: Take the maximum value between (Utility charging on Soc<br>plus 10%) and 40%.                   |
| SOC BAT Capacity<br>(SOC Battery<br>Capacity)                   | 50%     | Read-only (After the BMS is connected, this value will read from the BMS)                                                                                                    |
| LimitChgTemp (Limit charge temperature)                         | 0.0℃    | When the environment or the battery temperature is lower than<br>this value, the Energy Storage System will stop charging the<br>battery.<br>User define: -20.0°C to 0°C, step size: 0.1°C                                                                        |
| LimitDisChgTem<br>(Limit discharge<br>temperature)              | 0.0°C   | When the environment or the battery temperature is lower than this value, the battery will stop discharging.<br>User define: -20.0°C to 0°C, step size: 0.1°C                                                                                                    |

| Parameters                                                            | Default    | User define                                                                                                    |
|-----------------------------------------------------------------------|------------|----------------------------------------------------------------------------------------------------|
| BATOverTemp<br>(Battery over<br>temperature protect)                  | 50.0℃      | User define: (Battery over temperature protect recover plus 5°C) to 60.0°C, step size: 0.1°C                                                                                                    |
| BATOverTempRecovr<br>(Battery over<br>temperature protect<br>recover) | 45.0℃      | User define: 30.0°C to (Battery over temperature protect recover minus 5°C), step size: 0.1°C                                                                                                    |
| Equalize Date                                                         | 28         | User define: 1–28, step size: 1                                                                                                    |
| Manual Equalize                                                       | OFF        | User define: OFF, ON<br>This parameter is for manual equalizing charging. When set to<br>"ON", the Energy Storage System enters the manual equalizing<br>charging working mode.                                                                             |
| ResetSocCalculate<br>(Reset Soc calculate)                            |            | Press the ENTER button to reset, the SOC will be automatically recalculated.                                                                                                    |
| Reset Self Study AH                                                   |            | Press the ENTER button to reset the self study AH.                                                                                                    |
| 5. Basic Param Setup                                                  |            | -                                                                                                    |
| BAT Have (Battery have or not)                                        | HAVE       | User define: HAVE, NO, REV<br>Note: When the parameter value is changed (i.e. the value is<br>changed from "HAVE" to "NO", or from "NO" to "HAVE"), the<br>Energy Storage System will automatically disconnect its<br>charging and discharging and restart. |
| Charging Mode                                                         | Utity&solr | User define: Solar, SolarPrior (Solar priority), Utlty&solr (Utility & solar), UtltyPrior (Utility priority).<br>Note: For detailed working modes differences, please refer to chapter <u>7.Working modes</u> .                                             |
| Discharging Mode                                                      | PV>BT>BP   | User define: PV>BP>BT (i.e. PV>Bypass>Battery), PV>BT>BP<br>(i.e. PV>Battery> Bypass), BP>PV>BT (i.e. Bypass>PV><br>Battery)<br>Note: For detailed working modes differences, please refer to<br>chapter <u>7.Working modes</u> .                           |
| LiProtectEnbl (Lithium<br>battery protection<br>enable)               | DISABLE    | User define: DISABLE, ENABLE<br>Set this value as "ENABLE," the low temperature limit function<br>is effective.                                                                                                    |

| Parameters             | Default    | User define                                                       |
|------------------------|------------|-------------------------------------------------------------------|
|                        | ALL SINGLE | User define: ALL SINGLE, ALL MULTIPLE                             |
|                        |            | When two arrays are independently input, the value shall be set   |
|                        |            | to "ALL SINGLE." When two PV arrays are connected in parallel     |
| DV/Mada                |            | as a single input to the Energy Storage System (the PV            |
| PV Mode                |            | terminals need to be paralleled externally), the value shall be   |
|                        |            | set to "ALL MULTIPLE."                                            |
|                        |            | Product with only one PV input is "ALL SINGLE" by default         |
|                        |            | (other PV modes are invalid).                                     |
|                        |            | User define: Normal, Standby                                      |
|                        |            | When set as "Standby," the Energy Storage System will enter       |
| Stand By Mode          | Normal     | standby mode and the AC output will be stopped. The default       |
|                        |            | value returns to "Normal" after the Energy Storage System is      |
|                        |            | restarted.                                                        |
|                        |            | User define: DISABLE, ENABLE                                      |
|                        | DISABLE    | This parameter is for automatic equalizing charging. Set this     |
| EqualizeEnable         |            | value as "ENABLE," the Energy Storage System performs the         |
|                        |            | equalize charging automatically. The default value returns to     |
|                        |            | "DISABLE" after the Energy Storage System is restarted.           |
|                        |            | User define: DISABLE, ENABLE                                      |
|                        |            | When set as "ENABLE," the Energy Storage System will enter        |
| ECO Mode               | ENABLE     | the low power consumption mode when certain conditions are        |
|                        |            | met, such as no PV or Utility, and the battery voltage drops to   |
|                        |            | the "Low voltage disconnect voltage."                             |
| Calibration Mode       | OFF        | User define: OFF, ON                                              |
|                        |            | Note: This option is reserved, which is invalid currently.        |
|                        | -          | Restore factory settings (After setting the "Stand By Mode" as    |
| Return FactorySet      |            | "Standby," the default values for certain parameters can be       |
| (Return to the factory |            | restored to the factory state). Note: For some parameters, after  |
| settings)              |            | performing the "Return FactorySet," the default value is the last |
| counge)                |            | modified value and cannot be restored to the factory value.       |
|                        |            | Please refer to parameters setting for more details.              |
| FR (fault reset)       |            | Press the "ENTER" button to exit the current fault state and      |
|                        |            | resume normal operation.                                          |
|                        |            | Note: The historical fault records will not be cleared.           |
| Load Open/Close        | OPEN       | User define: CLOSE, OPEN                                          |
|                        |            | This parameter and the load output switch are of the same         |
|                        |            | control. To change the state of either one, the other will be     |
|                        |            | changed too.                                                      |

| Parameters                                         | Default     | User define                                                                                                    |
|----------------------------------------------------|-------------|----------------------------------------------------------------------------------------------------|
| PVDCInputSource                                    | DISABLE     | User define: DISABLE, ENABLE<br>When using a DC power to replace the PV array for power<br>supply testing, it is necessary to set the "PV DC Input Source"<br>as "ENABLE." Otherwise, the Energy Storage System cannot<br>work properly.                                                                                                    |
| ClearAccum Energy<br>(Clear accumulated<br>energy) |             | Press the "ENTER" button to clear all accumulated charging<br>and discharging energy.                                                                                                    |
| DryContactOnVolt<br>(Dry contact ON<br>voltage)    | 44.0V       | When the battery voltage is lower than this value, the dry contact is connected.<br>User define: 0V to (Dry contact OFF voltage-0.1*N), step size: 0.1V. Note: N=Rated battery voltage/12.                                                                                                    |
| DryContactOfVolt (Dry contact OFF voltage)         | 50.0V       | When the battery voltage is higher than this value, the dry contact is disconnected.<br>User define: (Dry contact ON voltage plus 0.1*N) to Over voltage disconnect voltage, step size: 0.1V. Note: N=Rated battery voltage/12.                                                                                                    |
| AC Input mode                                      | Grid        | User define: Grid, Generator<br>When the AC input is a generator, this parameter needs to be<br>set to "Generator" to improve the charging capability.<br>Note: If the AC input mode does not match the AC source of the<br>actual input, the normal operation of the Energy Storage<br>System will be affected. After setting, restart the Energy Storage<br>System for the setting to take effect. |
| BATT Input Mode                                    | Independent | User define: Independent,Shared<br>This parameter takes effect when the Energy Storage Systems<br>are connected in parallel, do not set it randomly.                                                                                                    |
| 6. Sys Param Setup                                 | 1           | 1                                                                                                    |
| BackLightTime                                      | 30S         | User define: 6S, 30S, 60S, Always                                                                                                    |
| BuzzerAlert                                        | ON          | User define: OFF, ON<br>If set to "ON," the buzzer will go off when an error occurs and<br>will automatically mute when the error is cleared. If set to "OFF,"<br>the buzzer will not go off even if an error occurs.                                                                                                    |
| BckLightOnOff (Back<br>Light On/Off)               | ON          | User define: OFF, ON<br>Note: "BckLightOnOff" has higher priority than "BackLightTime."                                                                                                    |
| BaudRate                                           | 115200      | User define: 115200, 9600, 19200, 38400, 57600                                                                                                    |
| Address                                            | 1           | User define: 1–254, step size: 1                                                                                                    |
| Parameters                                                                                                    | Default | User define                                                                                                    |
|----------------------------------------------------------------------------------------------------|---------|----------------------------------------------------------------------------------------------------|
| Log Data Interval                                                                                                    | 60Sec   | User define: 1–3600 seconds, step size: 1 second (Note: When setting this value, press and hold the "UP/DOWN" button to increase/decrease the value by 100*step size, i.e. 100 seconds.) Set the time interval of the historical data (only refers to the voltage, current and other data stored regularly, excluding the historical faults. These historical data can be exported by the Solar Guardian PC software or Website.)                                                                                                    |
| Language                                                                                                    | ENGLISH | User define: ENGLISH, CHINESE                                                                                                    |
| BlueValid                                                                                                    | VALID   | User define: INVALID, VALID<br>Note: This option is reserved, which is invalid currently.                                                                                                    |
| Temperature Unit                                                                                                    | °C      | User define:°C, °F                                                                                                    |
| BMS Valid/Invalid                                                                                                    | VALID   | User define: INVALID, VALID<br>Set this value as "VALID," the Energy Storage System will<br>communicate with the battery normally.                                                                                                    |
| BMS Protocol                                                                                                    | 27      | Read only                                                                                                    |
| BMS Com Method                                                                                                    | RS485   | Read only                                                                                                    |
| Led Switch                                                                                                    | OPEN    | User define: OPEN, CLOSE<br>Turn on/off the PV/LOAD/GRID/RUN indicators.                                                                                                    |
| BMSVItCntrlEnable<br>(BMS voltage control<br>enable)                                                                           | ENABLE  | User define: DISABLE, ENABLE<br>Set this value as "ENABLE," the BMS internal control parameters<br>will be automatically synchronized to the Energy Storage System,<br>and the Energy Storage System will control the battery<br>charging/discharging based on these parameters.                                                                                                    |
| BMSCurent Select<br>(BMS current control<br>select)<br>(See Chapter <u>4.5.2</u><br><u>Battery work modes</u><br>for details.) | BMS     | User define: INVALID, BMS, VIRTUAL_BMS<br>Set this value as "INVALID," the Energy Storage System controls<br>the charging and discharging according to the value set on the LCD.<br>Set this value as "BMS," the Energy Storage System controls the<br>charging and discharging according to the read BMS value. Set this<br>value as "VIRTUAL_BMS", the Energy Storage System controls the<br>charging and discharging according to the charging-discharging<br>current value calculated by the MAP table, which is preset in the<br>Energy Storage System. |
| Log Data Reset                                                                                                    |         | Press the "ENTER" button to clear the voltage, current and other data stored regularly, excluding the historical faults.<br>Note: After pressing the "ENTER" button, the flashing LED light will become steady or off. The LCD will automatically restarted when the resetting is completed.                                                                                                    |

| Parameters                                                              | Default          | User define                                                                                                    |
|-------------------------------------------------------------------------|------------------|----------------------------------------------------------------------------------------------------|
| BATT Dischage Kx<br>(Batery charging and<br>discharging<br>coefficient) | 3C               | User define: 1C, 3C<br>This value can be obtained by checking the battery label and is only<br>effective after setting the "BMSCurent Select" as "VIRTUAL_BMS."<br>When this parameter is set to "3C," the Energy Storage System<br>controls the charging and discharging with the maximum limiting<br>current based on the smaller value between "3*BAT Capacity" and<br>the "maximum charging-discharging current value set on the LCD."                                                                                                    |
| MAP TEMP Select<br>(MAP temperature<br>select)                          | Default          | User define: Default (25 °C), BMS_ET (BMS environment temperature), BMS_C_MaxT (BMS cell maximum temperature), BMS_C_MinT (BMS cell minimum temperature), RS485, DSP The MAP table calculates the charging and discharging current values based on the temperature and SOC value of the lithium battery.<br>When the lithium battery has BMS function and can upload the temperature value normally. Select "BMS_ET," "BMS_C_MaxT," and "BMS_C_MinT" based on the uploaded value by lithium battery (These three parameter are only effective after setting the "BMSCurrent Select" as "VIRTUAL_BMS." When the lithium battery only has a protection board, it recommended to set "MAP TEMP Select" as "RS485" (A smart remote temperature sensor is needed). Otherwise, select "default (25 °C)." "DSP" indicates the default temperature of the Energy Storage System |
| Manual charge control                                                   | ENABLE           | User define: ENABLE, DISABLE<br>Under normal BMS communication, if the "Manual Charge Control"<br>is set as "ENABLE," it indicates lithium battery charging is allowed;<br>when setting the "Manual Charge Control" as "DISABLE," it<br>indicates lithium battery charging is prohibited.                                                                                                    |
| 7. Sys DataTime Setup (See chapter 4.5.5)                               |                  |                                                                                                    |
| 8. Password Setup (See chapter 4.5.6)                                   |                  |                                                                                                    |
| 9. Bat Control Data Set                                                 | up (This will ta | ke effect when setting the "BAT Set Mode" as "Smart.")                                                                                                    |
| DAT O 4 Martin (Dathana                                                 |                  |                                                                                                    |

| BAT Set Mode (Battery set mode) | Smart  | Read-only |
|---------------------------------|--------|-----------|
| Level                           | 48V    | Read-only |
| Battery Type                    | LFP16S | Read-only |

| Parameters                                               | Default          | User define                                                                                                    |
|----------------------------------------------------------|------------------|----------------------------------------------------------------------------------------------------|
| BoostCharginVolt<br>(Boost charging<br>voltage)          | 57.1V            |                                                                                                    |
| FloatChagingVolt<br>(Float charging<br>voltage)          | 54.4V            | Read-only<br>The Energy Storage System automatically assigns control voltage                                                                        |
| LowVoltReconect (Low<br>voltage reconnect<br>voltage)    | 52.0V            | subject to the selected battery type, and the values cannot be modified.                                                                            |
| LowVoltDisconect<br>(Low voltage<br>disconnect voltage)  | 46.4V            |                                                                                                    |
| 9. Bat Control Data Set                                  | up (This will ta | ke effect when setting the "BAT Set Mode" as "Expert" first)                                                                                        |
| BAT Set Mode (Battery set mode)                          | Expert           | Read-only                                                                                                    |
| Level                                                    | 48V              | Read-only                                                                                                    |
| Battery Type                                             | LFP16S           | Read-only                                                                                                    |
| OverVoltDiscnect<br>(Over voltage<br>disconnect voltage) | 59.2V            | User define: Charging limit voltage < Over voltage disconnect voltage ≤ 16*N, step size: 0.1V Note: N=Rated battery voltage/12.                     |
| ChargingLimitVolt<br>(Charging limit<br>voltage)         | 58.4V            | User define: Equalize charging voltage < Charging limit voltage <<br>Over voltage disconnect voltage, step size: 0.1V                               |
| OverVoltReconect<br>(Over voltage<br>reconnect voltage)  | 58.4V            | User define: 9*N ≤ Over voltage reconnect voltage < (Over voltage disconnect voltage - 0.1*N), step size: 0.1V<br>Note: N=Rated battery voltage/12. |
| EqualizeChagVolt<br>(Equalize charging<br>voltage)       | 57.1V            | User define: Boost charging voltage ≤ Equalize charging voltage ≤<br>Charging limit voltage, step size: 0.1V                                        |
| BoostCharginVolt<br>(Boost charging<br>voltage)          | 57.1V            | User define: Float charging voltage ≤ Boost charging voltage ≤<br>Equalize charging voltage, step size: 0.1V                                        |

| Parameters                                                        | Default | User define                                                                                                    |
|-------------------------------------------------------------------|---------|----------------------------------------------------------------------------------------------------|
| FloatChagingVolt<br>(Float charging<br>voltage)                   | 54.4V   | User define: Boost voltage reconnect voltage < Float charging<br>voltage ≤ Boost charging voltage, step size: 0.1V                                                              |
| BoostRecnectVolt<br>(Boost voltage<br>reconnect voltage)          | 53.3V   | User define: Low voltage reconnect voltage < Boost voltage<br>reconnect voltage < Float charging voltage, step size: 0.1V                                                       |
| LowVoltReconect (Low<br>voltage reconnect<br>voltage)             | 52.0V   | User define: Low voltage disconnect voltage < Low voltage reconnect voltage < Boost voltage reconnect voltage, step size: 0.1V                                                  |
| UndrVltWarnRecvr<br>(Under voltage<br>warning recover<br>voltage) | 51.2V   | User define: (Under voltage warning voltage + 0.1*N) < Under voltage warning recover voltage ≤ Low voltage reconnect voltage, step size: 0.1V Note: N=Rated battery voltage/12. |
| UnderVolt Warn<br>(Under voltage<br>warning voltage)              | 49.6V   | User define: Discharging limit voltage ≤ Under voltage warning voltage < (Under voltage warning recover voltage-0.1*N), step size: 0.1V Note: N=Rated battery voltage/12.       |
| LowVoltDisconect<br>(Low voltage<br>disconnect voltage)           | 46.4V   | User define: Discharging limit voltage ≤ Low voltage disconnect voltage < Low voltage reconnect voltage, step size: 0.1V                                                        |
| DischrgeLimitVolt<br>(Discharging limit<br>voltage)               | 44.0V   | Read-only                                                                                                    |

Note: Except for some parameters (such as "OutputFrequency," "Phase Set," "Return FactorySet" and "AC Input mode"), which require to restart the Energy Storage System for the modification to take effect. The rest of the parameters take effect immediately after modifying without restarting the Energy Storage System.

### 2.5.2 Battery work modes

When the system adopts a lithium battery pack with BMS and current control function at the end of charging and discharging, and the lithium battery pack can communicate with the Energy Storage System normally, follow the flowchart below to set parameters correctly. The Energy Storage System controls charging and discharging based on the read BMS values when the parameter setting is completed.

| 2023-03-30 11:05 * LFP16S BMS                                                                                                    | 2 TPlease Input PassWord                                                                                                    | EMS_DATA           CELLS         0           VOLTAGE         0.00V           CURRENT         0.00 A           POWER         0.00W           POWER         0.00W           POWER         0.00W           SOC         MIN           Page         1/ 7 Pages |
|----------------------------------------------------------------------------------------------------|----------------------------------------------------------------------------------------------------|----------------------------------------------------------------------------------------------------|
| <ol> <li>Press and hold "ENTER" button<br/>on the home interface to enter the<br/>password input interface.</li> </ol>                                                                                                    | <ol> <li>Input the correct password and<br/>press "ENTER" button.</li> </ol>                                                                                                    | 3. Enter "BMS DATA" interface.                                                                                                    |
| BMS SET VALUE           UnderVoltWarn                                                                                                    | Set Data Navigation           I. PV         Data Setup           2. Load         Data Setup           3. Utility         Data Setup           4. Battery         Data Setup           5. Basic         Param Setup           6. Sys         Param Setup           7. Sys         DataTime Setup           8. PassWord Setup         Setup | Sys Setup           Temperature Unit 'C           BMS Valid/Invalid VALID           BMS Protocol                                                                                                    |
| <ol> <li>Press "Enter" button again to<br/>enter "BMS SET VALUE" interface.</li> </ol>                                                                                                    | 5. Press "Enter" button for the last<br>time to enter "Set Data Navigation"<br>interface. Press "UP/DOWN" button<br>to select "Sys Param Setup," then<br>press "ENTER" button.                                                                                                    | 6. On the "Sys Setup" interface,<br>press "UP/DOWN" to select<br>"BMSVItCntrlEnable." Press<br>"ENTER" button to enter parameter<br>setting interface and set it as<br>"DISABLE."                                                                         |
| Set Data Navigation           1. PV         Data Setup           2. Load         Data Setup           3. Utility         Data Setup           4. Battery         Data Setup           5. Basic         Param Setup           6. Sys         Param Setup           7. Sys         DataTime Setup           8. PassWord Setup         Setup | Battery Setup       BAT Set Mode       BAT Capacity       D0.0AH       EqualizeTime       120 Min       Boost Time       120 Min       Tr/C m/C/2       3       AuxiliaryOff Volt       51.0V                                                                                                    | Set Data Navigation<br>2. Load Data Setup<br>3. Utility Data Setup<br>4. Battery Data Setup<br>5. Basic Param Setup<br>6. Sys Param Setup<br>7. Sys DataTime Setup<br>8. PassWord Setuo<br>9. Bat Control Data Setup                                      |
| 7. Press "ESC" button to return to<br>"Set Data Navigation" interface.<br>Press "UP/DOWN" button to select<br>"Battery Data Setup," then press<br>"ENTER" button.                                                                                                    | 8. On the "Battery Setup" interface,<br>set the "BAT Set Mode" as "Expert."                                                                                                    | 9. Press "ESC" button to return to<br>"Set Data Navigation" interface.<br>Press "UP/DOWN" button to select<br>"Bat Control Data Setup", then press<br>"ENTER" button.                                                                                     |

| Bat Set Mode: Expert<br>Level: 48V Defualt Current<br>BAT Type LFP16S<br>OverVoltDiscnect - 59.2 58.2V<br>ChargingLimtVolt - 58.4 57.0V<br>OverVoltReconect - 58.4 57.0V<br>EqualizeChagVolt - 57.1 56.8V<br>BoostCharginVolt - 57.1 56.8V                      | Set Data Navigation           I. PV         Data Setup           2. Load         Data Setup           3. Utility         Data Setup           1. Battery         Data Setup           5. Basic         Param Setup           6. Sys         Param Setup           7. Sys         DataTime Setup           8. Param Setup         Setup                                                                                                    | Battery Setup<br>AuxiliaryOff Volt- 56.0V<br>Auxiliary On Volt- 51.0V<br>MaxCharginCurrent- 100.0A<br>LimitDisChgcurrt- 250A<br>BMS ComStatus |
|----------------------------------------------------------------------------------------------------|----------------------------------------------------------------------------------------------------|----------------------------------------------------------------------------------------------------|
| 10. Modify the voltage control                                                                                                    | 11. After parameter setting is                                                                                                    | 12. Press "UP/DOWN" button to                                                                                                    |
| values based on the actual situation.                                                                                                    | completed, press "ESC" button to                                                                                                    | select "ChargeControlMode."                                                                                                    |
|                                                                                                    | return to "Set Data Navigation"                                                                                                    | Press "ENTER" button to enter                                                                                                    |
|                                                                                                    | interface. Press "UP/DOWN" button                                                                                                    | parameter setting interface and set                                                                                                    |
|                                                                                                    | to select " Battery Data Setup," then                                                                                                    | it as "VOLT."                                                                                                    |
|                                                                                                    | press "ENTER" button.                                                                                                    |                                                                                                    |
| Set Data Navigation       1. PV     Data Setup       2. Load     Data Setup       3. Utility     Data Setup       4. Battery     Data Setup       5. Basic     Param Setup       6. Sys     Param Setup       7. Sys     DataTime Setup       8. PassWord Setup | Sys Setup           Temperature Unit — C           BMS Valid— VALID           BMS Protocol — 27           BMS Construction Construction           BMS Construction           RS Valid           BMS Valid           BMS Valid           BMS Construction           BMS Construction           BMS Construction           BMS Construction           BMS Construction           BMS Construction           BMS Construction           BMS Construction           BMS Construction           BMS Construction           BMS Construction           BMS Construction           BMS Construction |                                                                                                    |
| 13. Press "ESC" button to return to                                                                                                    | 14. Press "UP/DOWN" button to                                                                                                    |                                                                                                    |
| "Set Data Navigation" interface.                                                                                                    | select "BMSVItCntrlEnable." Press                                                                                                    |                                                                                                    |
| Press "UP/DOWN" button to select                                                                                                    | "ENTER" button to enter parameter                                                                                                    |                                                                                                    |
| "Sys Param Setup," then press                                                                                                    | setting interface and set it as                                                                                                    |                                                                                                    |
| "ENTER" button.                                                                                                    | "ENABLE."                                                                                                    |                                                                                                    |
|                                                                                                    |                                                                                                    | ]                                                                                                    |

|          | • The Energy Storage System will control charging and discharging based on the |  |
|----------|--------------------------------------------------------------------------------|--|
| $\wedge$ | LCD settings after setting the "BMSCurent Select" as "INVALID," or the         |  |
| <u> </u> | communication between battery and Energy Storage System fails.                 |  |
| CAUTION  | • The Energy Storage System controls charging and discharging based on the     |  |
|          | pre-set MAP table after setting the "BMSCurent Select" as "VIRTUAL_BMS."       |  |

### 2.5.3 Battery voltage control parameters (Smart)

After setting the "BAT Set Mode" as "Smart," the battery voltage control parameters cannot be modified. The Energy Storage System will automatically assign values to all battery voltage control parameters according to the selected battery type. To modify them, set the "BAT Set Mode" as "Expert" first.

### 2.5.4 Battery voltage control parameters (Expert)

| Battery type<br>Voltage control<br>parameters         | LFP16S | User define |
|-------------------------------------------------------|--------|-------------|
| OverVoltDiscnect (Over voltage<br>disconnect voltage) | 59.2V  | 42.8–64V    |
| Charging limit voltage                                | 58.4V  | 42.8–64V    |
| OverVoltReconect (Over voltage reconnect voltage)     | 58.4V  | 42.8–64V    |
| Equalize Charging Voltage                             | 57.1V  | 42.8–64V    |
| Boost Charging Voltage                                | 57.1V  | 42.8–64V    |
| Float Charging Voltage                                | 54.4V  | 42.8–64V    |
| Boost Voltage Reconnect Voltage                       | 53.3V  | 42.8–64V    |
| LowVoltReconect (Low voltage<br>reconnect voltage)    | 52.0V  | 42.8–64V    |
| Under Voltage Warning Recover Voltage                 | 51.2V  | 42.8–64V    |
| Under Voltage Warning Voltage                         | 49.6V  | 42.8–64V    |
| LowVoltDisconect (Low voltage<br>disconnect voltage)  | 46.4V  | 42.8–64V    |
| Discharging Limit Voltage                             | 44.0V  | Fixed value |

After setting the "BAT Set Mode" as "Expert", all battery voltage control parameters can be modified.

#### When setting the lithium battery voltage control parameters, the following rules must be obeyed.

- A. Over Voltage Disconnect Voltage < Over Charging Protection Voltage (BMS Circuit Protection Modules) minus 0.2V
- B. Over Voltage Disconnect Voltage > Charging Limit Voltage ≥ Equalize Charging Voltage ≥ Boost Charging Voltage ≥ Float Charging Voltage > Boost Voltage Reconnect Voltage
- C. Over Voltage Disconnect Voltage > Over Voltage Reconnect Voltage
- D. Boost Voltage Reconnect Voltage > Low Voltage Reconnect Voltage > Low Voltage Disconnect Voltage ≥ Discharging Limit Voltage
- E. Under Voltage Warning Recover Voltage > Under Voltage Warning Voltage ≥ Discharging Limit Voltage
- F. Low Voltage Disconnect Voltage ≥ Over Discharging Protection Voltage (BMS Circuit Protection Modules) plus 0.2V

|         | The voltage control accuracy of BMS circuit protection module must be at least ±0.2V.   |
|---------|-----------------------------------------------------------------------------------------|
|         | The "Over Voltage Disconnect Voltage" shall be lower than the protection voltage of the |
|         | BMS circuit protection module. In contrast, the "Low Voltage Disconnect Voltage" shall  |
| CAUTION | be higher. The increased voltage of the "Over Voltage Disconnect Voltage" and the       |
|         | "Low Voltage Disconnect Voltage" is determined by the control accuracy of the BMS       |
|         | circuit protection module.                                                              |

### 2.5.5 Time setting

| Se | t Data Nav | vigation       |
|----|------------|----------------|
| 1. | PV         | Data Setup     |
| 2. | Load       | Data Setup     |
| 3. | Utility    | Data Setup     |
| 4. | Battery    | Data Setup     |
| 5. | Basic      | Param Setup    |
| 6. | Sys        | Param Setup    |
| 7. | Sys        | DataTime Setup |
| 8. | PassWord   | Setun          |

Enter the "Set Data Navigation" interface according to chapter <u>4.4.3 Administrator interface</u>. Then press "UP/DOWN" button to select "7. Sys DataTime Setup", and press "ENTER" button to enter the system time setting interface. On the system time setting interface, press "ENTER" button to move right, press "AC OUT" button to move left, and press "UP/DOWN" button to adjust the value. After the time setting is completed, move the cursor back to the first digit and click "ENTER" button to confirm. The system time will be updated if the setting value is within the range.

### 2.5.6 Password modifying

| Se | t Data Na | vigation       |
|----|-----------|----------------|
| 1. | PV        | Data Setup     |
| 2. | Load      | Data Setup     |
| 3. | Utility   | Data Setup     |
| 4. | Battery   | Data Setup     |
| 5. | Basic     | Param Setup    |
| 6. | Sys       | Param Setup    |
| 7. | Sys       | DataTime Setup |
| 8. | PassWord  | Setup          |

Enter the "Set Data Navigation" interface according to chapter <u>4.4.3</u> <u>Administrator interface</u>. Then press "UP/DOWN" button to select "8. PassWord Setup", and press "ENTER" button to enter the password modifying interface. On the password modifying interface, press "ENTER" button to move right, press "AC OUT" button to move left, and press "UP/DOWN" button to adjust the value. After the time setting is completed, move the cursor back to the first digit and click "ENTER" button to confirm.

Note: The default password is "0000", which is set to prevent non-professional operations. Please memorize the new password after modifying it. If forgetting the password, press and hold "AC OUT" button on the password input interface, the password will be automatically reset to "0000."

## 3 Installation

### 3.1 Attention

Please read the manual carefully to familiarize yourself with the installation steps.

- Before unpacking, check the outer packaging for visible damage such as holes, cracks, or other signs of possible internal damage, and check the equipment model. If there is any packaging defect or the equipment model is not what you requested, do not unpack the product and contact your dealer as soon as possible.
- After unpacking, check if the deliverables are intact and complete, and free from any obvious external damage. If any item is missing or damaged, contact your dealer.
- The installation and usage environment must meet relevant international, national, and local standards for lithium batteries, and are in accordance with the local laws and regulations.
- Ensure that the equipment is installed in a dry and well ventilated area and is protected from dust and condensation.
- Install the equipment in a sheltered place or install an awning over it to avoid direct sunlight or rain.
- Do not install the equipment around flammable and explosive materials.
- Install the equipment at least 2 meters away from the heat source.
- Keep the installation out of reach of children and away from daily working or living areas.
- Ensure the environment around the installation is clean and free from large amounts of infrared radiation, organic solvents and corrosive gases.
- For areas prone to natural disasters such as floods, debris flows, earthquakes and typhoons, take corresponding precautions for installation.

|         | · Before installation, make sure there is no electrical connection to the Energy          |
|---------|-------------------------------------------------------------------------------------------|
|         | Storage System.                                                                           |
| •       | · Risk of explosion! Do not install the Energy Storage System and the lead-acid           |
| 4       | liquid battery in the same enclosed space, or in an enclosed place where the              |
| WARNING | battery gas may accumulate either!                                                        |
|         | • Do not install the Energy Storage System at forward tilted, back tilted, side tilted or |
|         | upside down positions.                                                                    |
|         | • Do not install the Energy Storage System in the humid, salt spray, corrosive,           |
|         | greasy, flammable, explosive, dust accumulative or other harsh environments.              |
|         | • If the ambient temperature exceeds the working range of the lithium batteries, the      |
|         | lithium batteries will stop working. Lithium batteries working temperature range:         |

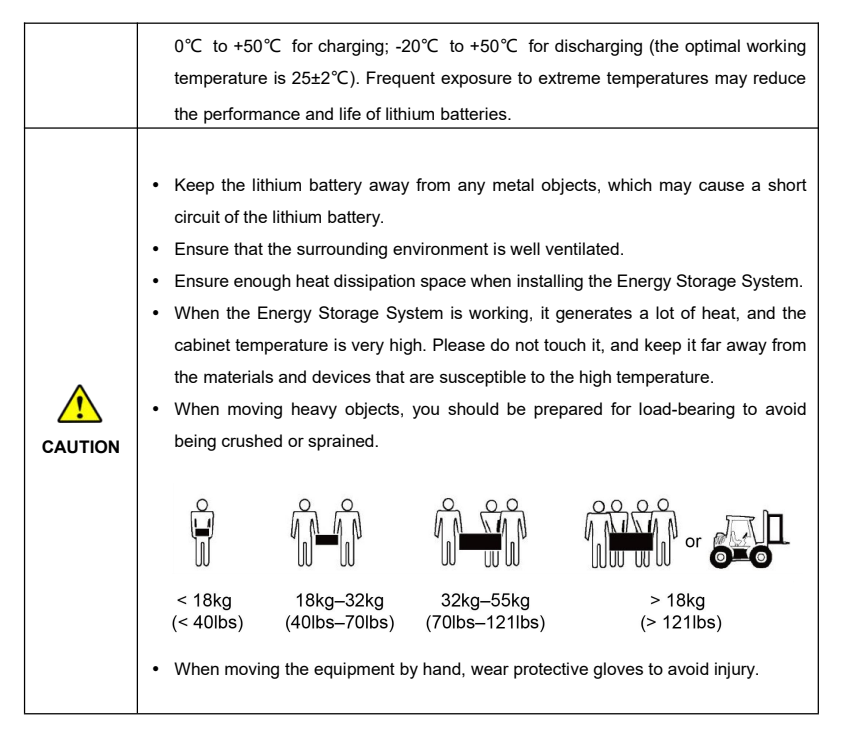

### 3.2 Prepare installation tools

| Туре         | Ins | tallation and protective to | ols |
|--------------|-----|-----------------------------|-----|
|              |     | 9 <u> </u> C                |     |
| Installation |     |                             | ç   |
|              |     |                             |     |

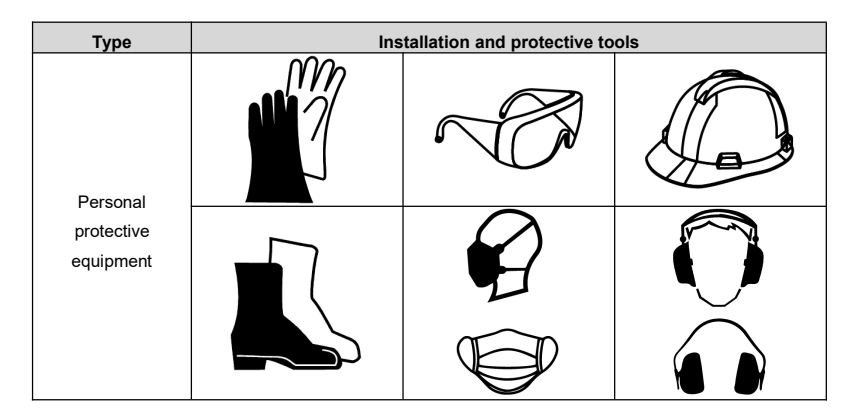

### 3.3 Determine the installation position

During installation, ensure that there are no other devices, flammable or explosive materials around the Energy Storage System. Reserve adequate space for heat dissipation and safety isolation (There should be at least 1,000mm of space left above and on the left and right sides of the Energy Storage System).

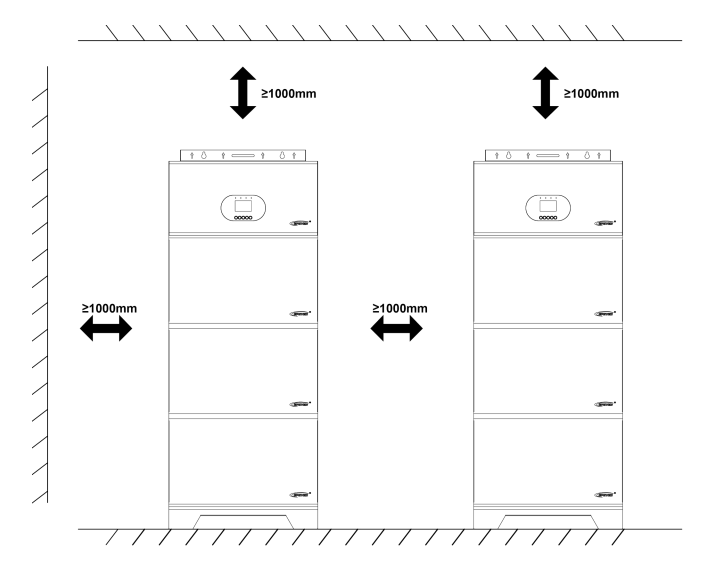

### 3.4 Install the Energy Storage System

The following installation process is illustrated using the 15.36kWh Energy Storage System as an example. The installation method for other Energy Storage Systems of different energy is the same, for example, with 1 lithium battery pack for the 5.12kWh Energy Storage System, with 2 lithium battery packs for the 10.24kWh Energy Storage System, and 6 batteries packs for the 30.72kWh Energy Storage System.

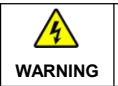

Breaking torque of installing the Energy Storage System: M8  $\geq$  12N.M, M3  $\geq$  1.2N.M

Install by fixed base (included accessories)

Place the fixed base on a level floor and close to a wall that meets the installation requirements. 2 Align the first battery pack with the locating pins and place it on the fixed base.

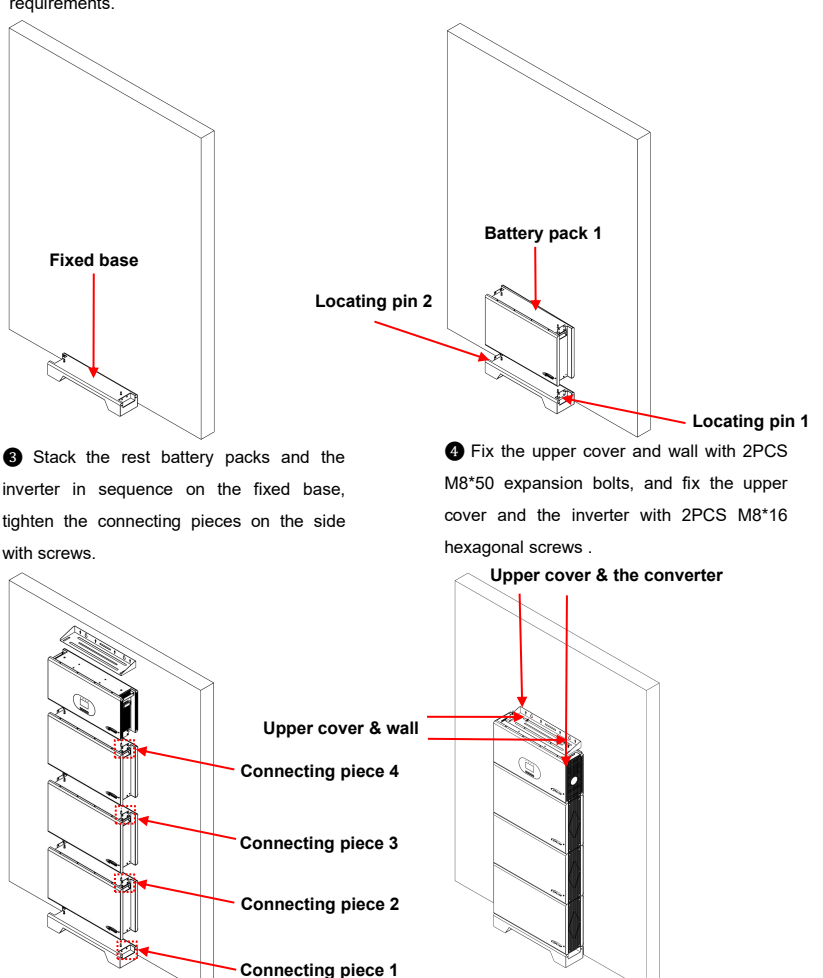

(Optional) When more than 3 battery packs are connected, 2 columns need to be installed (a single fixed base can only withstand up to 3 battery packs), the two columns of battery packs are connected through the battery positive and negative power cables, and the RS485 communication cable, please refer to <u>6.2 Internal Wiring of the Energy Storage System</u>.

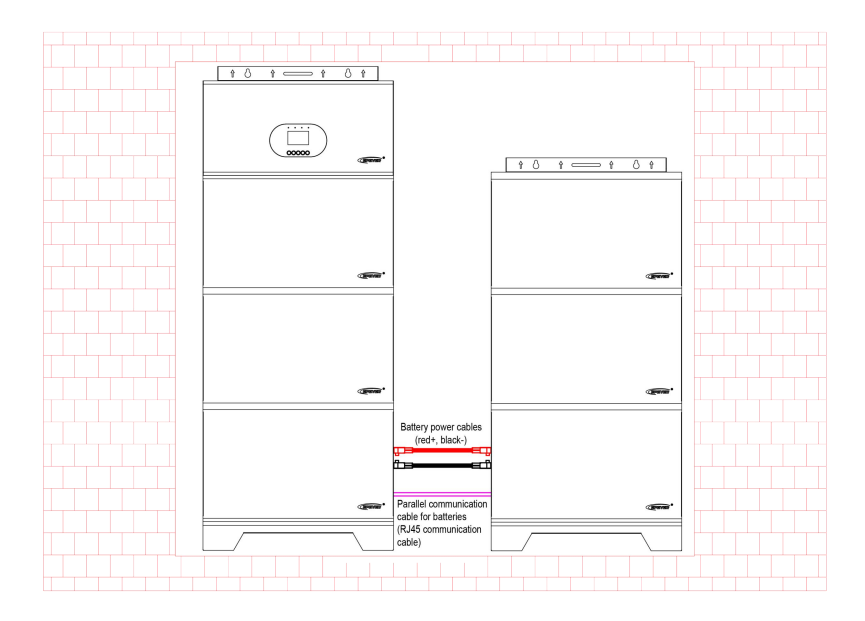

### Install by wall-mounted bracket (optional accessories)

1 Prepare the battery mounting bracket and the inverter mounting bracket.

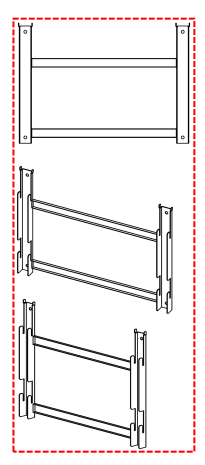

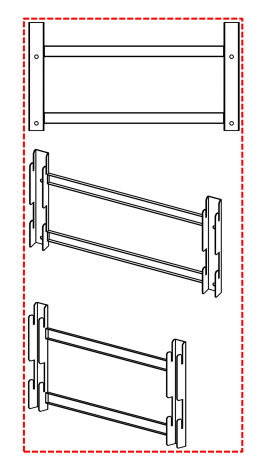

Battery mounting bracket (subject to actual battery pack quantity)

Inverter mounting bracket (1 set)

Drill holes in the wall at suitable positions according to the mounting template below (the mounting template is illustrated below with the example of 3 battery packs + the inverter).

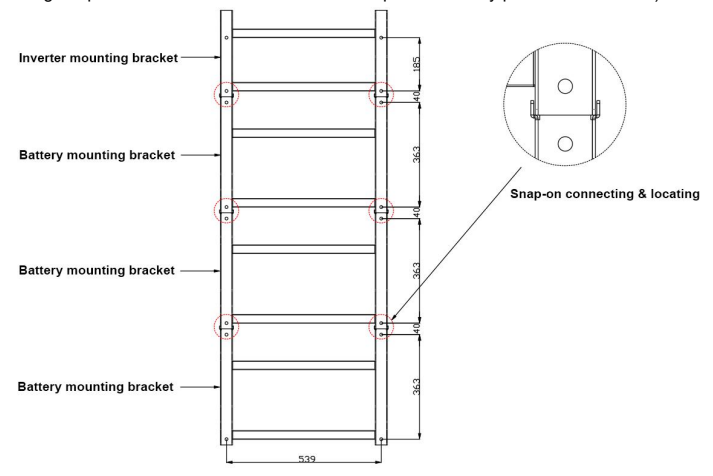

Use 4PCS M8\*50 expansion bolts to fix the battery mounting bracket to a wall that meets the installation requirements. Install the rest battery packs and the inverter in sequence on the wall.

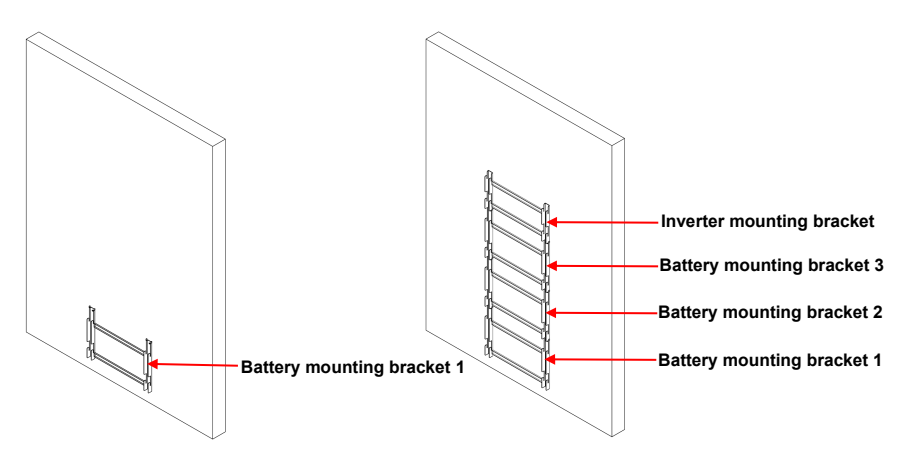

**G** Install the first battery pack on battery mounting bracket 1.

Stack the rest battery packs and the inverter in sequence on the wall mounting bracket, tighten the connecting pieces on the side with screws.

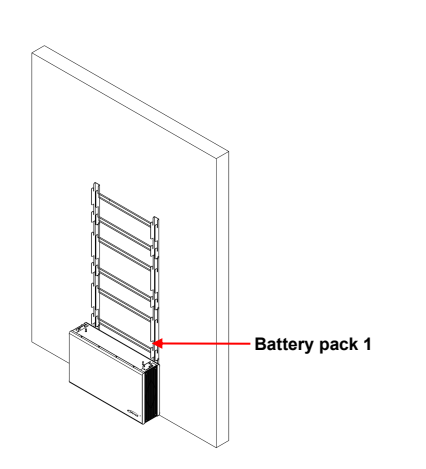

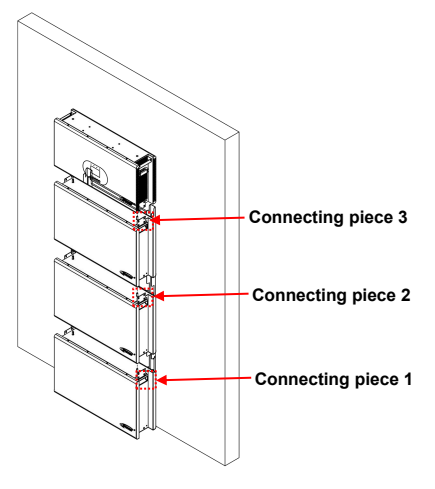

Install the side cover.

(Optional) When more than 3 battery packs are connected, it is recommended to install them into 2 columns (to avoid high stacking, which is inconvenient for maintenance in the future ), the two columns of battery packs are connected through the battery positive and negative power cables, and the RS485 communication cable, please refer to <u>6.2 Internal Wiring of the Energy Storage System.</u>

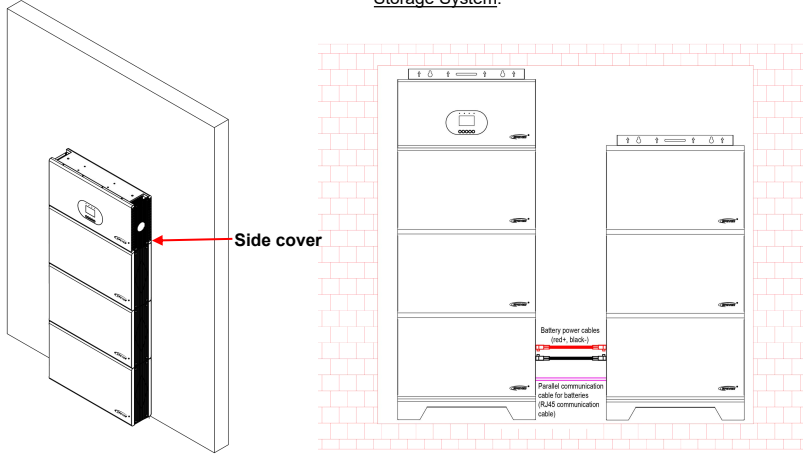

# 4 Electrical Connection of the Energy Storage System

| Attention |                                                                                                    |
|-----------|----------------------------------------------------------------------------------------------------|
| WARNING   | <ul> <li>Before electrical connection, ensure that the inverter power switch, PV input switch, battery circuit breaker and all the switches connected to the Energy Storage System are set to OFF or disconnected. Otherwise, the high voltage of the Energy Storage System may result in electric shocks.</li> <li>When wiring, do not connect the circuit breaker and ensure the polarities of each component are connected correctly.</li> <li>Check if the connections are tight after wiring. Loose connectors and corroded wires may generate great heat, melting the wire insulation, burning the surrounding materials and even causing a fire. Ensure the connectors are tightened and secure cables with cable ties to avoid loose connectors caused by cables shaking when moving the application.</li> <li>Both Utility input and AC output are high voltage. Please do not touch the wiring connection.</li> <li>When the fan is working, please do not touch it to avoid injury.</li> <li>Only the lithium battery type that is compatible with this Energy Storage System can be charged.</li> <li>After turning off the power switch, there is still high voltage inside the Energy Storage System, please do not open or touch the internal components, and wait for 10 minutes before related operations.</li> </ul> |
| CAUTION   | <ul> <li>Equipment damage caused by incorrect wiring is not covered by the warranty.</li> <li>Operations related to electrical connections must be performed by a professional electrical technician.</li> <li>During electrical connection, the operator must wear personal protective equipment.</li> <li>Although the DC input terminal has reverse polarity protection (only HP5542F-AH1050P20 converter has this function), which only takes effect when no PV or Utility is connected; please follow the operation strictly and do not operate it in error frequently.</li> </ul>                                                                                                    |

### 4.1 Wire and circuit breaker size

The wiring and installation methods should comply with national and local electrical code regulations.

#### > Recommended PV array wire and circuit breaker size

Since the PV array output current varies according to the PV module's type, connection method and sunlight angle, the minimum PV wire size can be calculated by the PV array Isc (short circuit current). Please refer to the Isc value in the PV module's specifications. When the PV modules are connected in series, the total Isc is equal to any PV module's Isc. When the PV modules are connected in parallel, the total Isc is equal to the sum of all the PV modules' Isc. The PV array's Isc must not exceed the PV maximum input current. For maximum PV input current and maximum PV wire size, please refer to the table below:

When two PV arrays are connected separately, the wire and circuit breaker size of each PV array are as follows:

| Model              | Recommended PV array<br>wire size | Recommended circuit<br>breaker size |
|--------------------|-----------------------------------|-------------------------------------|
| HP5542F-AH1050P20  | 6mm <sup>2</sup> /10AWG           | 2P25A                               |
| HP5542F-AH1050P20E |                                   | 21 2011                             |

When two PV arrays are connected in parallel, the wire and circuit breaker size are as follows:

| Model              | Recommended PV array<br>wire size | Recommended circuit<br>breaker size |
|--------------------|-----------------------------------|-------------------------------------|
| HP5542F-AH1050P20  | 10mm <sup>2</sup> /7.0\0/C        | 20 504                              |
| HP5542F-AH1050P20E | Tomm-//AvvG                       | 2P—50A                              |

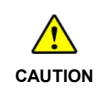

When the PV modules are connected in series, the total voltage must not exceed the maximum PV open circuit voltage 500V (at the lowest environment temperature) or 440V (at  $25^{\circ}$ C).

#### Recommended Utility wire size

| Model              | Recommended Utility wire<br>size | Recommended circuit<br>breaker size |
|--------------------|----------------------------------|-------------------------------------|
| HP5542F-AH1050P20  | 2/40.0040                        | 05 404                              |
| HP5542F-AH1050P20E | 6mm²/10AWG                       | 2P—40A                              |

#### Recommended lithium battery wire and circuit breaker size

| Model                                   | Lithium battery wire size | Recommended circuit<br>breaker size |
|-----------------------------------------|---------------------------|-------------------------------------|
| HP5542F-AH1050P20<br>HP5542F-AH1050P20E | 27mm²/3AWG                | 2P—200A                             |

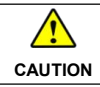

For the battery, the recommended wire size is selected according to the conditions that its terminals are not connected to any additional Energy Storage System.

### Recommended AC output wire size

| Model                                   | Recommended load wire size | Recommended circuit<br>breaker size |
|-----------------------------------------|----------------------------|-------------------------------------|
| HP5542F-AH1050P20<br>HP5542F-AH1050P20E | 6mm <sup>2</sup> /10AWG    | 2P—40A                              |

|  | • If there is a long distance between the PV array and the Energy Storage System,  |
|--|------------------------------------------------------------------------------------|
|  | larger wires shall be used to reduce the voltage drop and improve the system       |
|  | performance.                                                                       |
|  | The above sizes for wire and circuit breaker are for reference only, please choose |
|  | a suitable wire and circuit breaker according to the actual situation.             |

### 4.2 Internal wiring of the Energy Storage System

1 Prepare the cables for wiring the Energy Storage System.

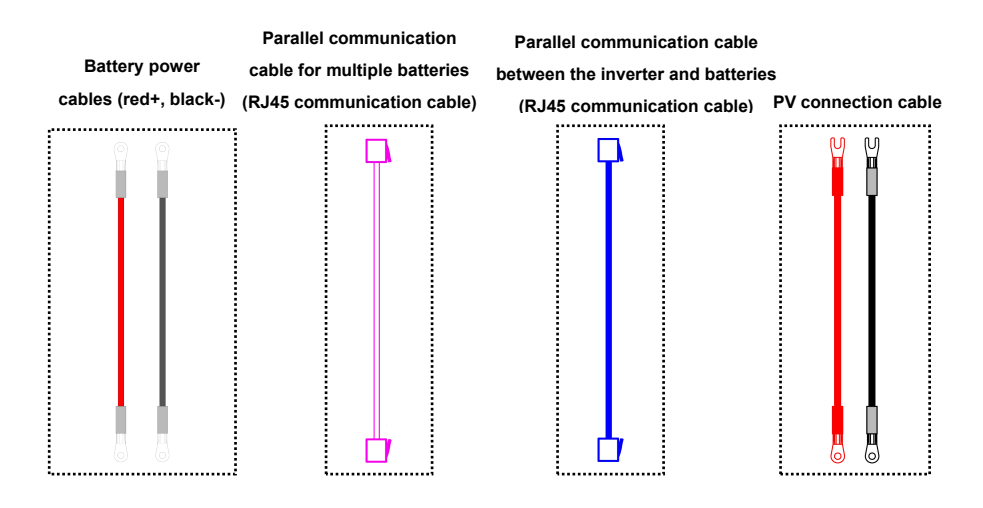

2 Connect the battery power cables (red+, black-).

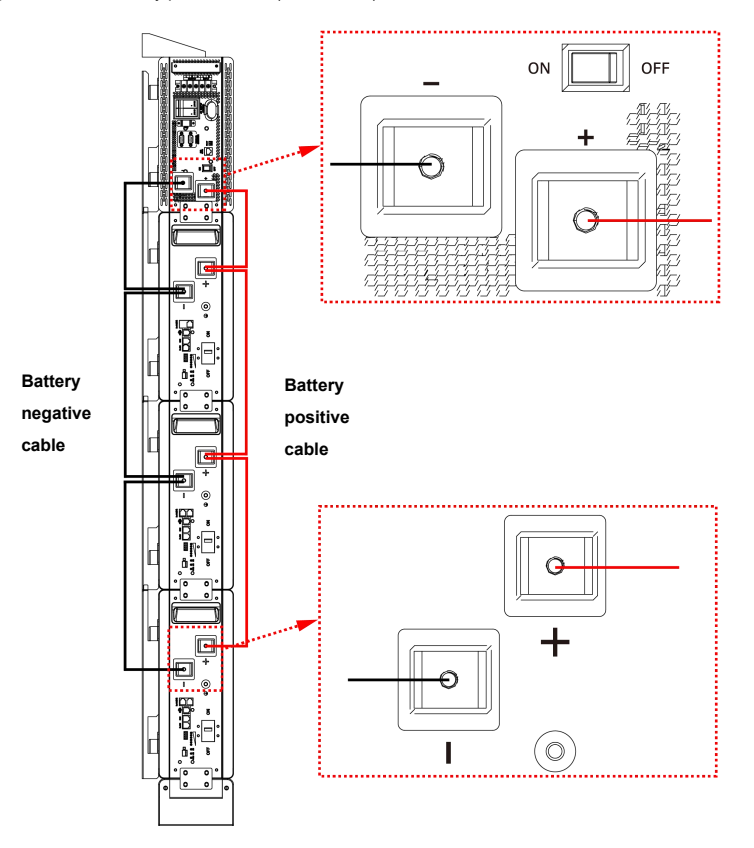

S Connect the parallel communication cable between the inverter and batteries (RJ45 communication cable).

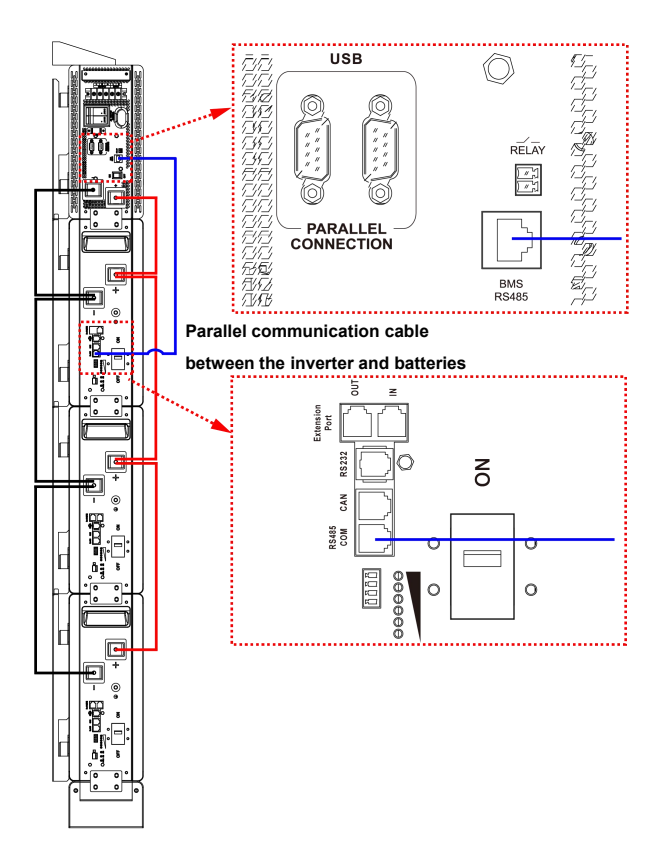

54

Connect parallel communication cable for multiple batteries (RJ45 communication cable).

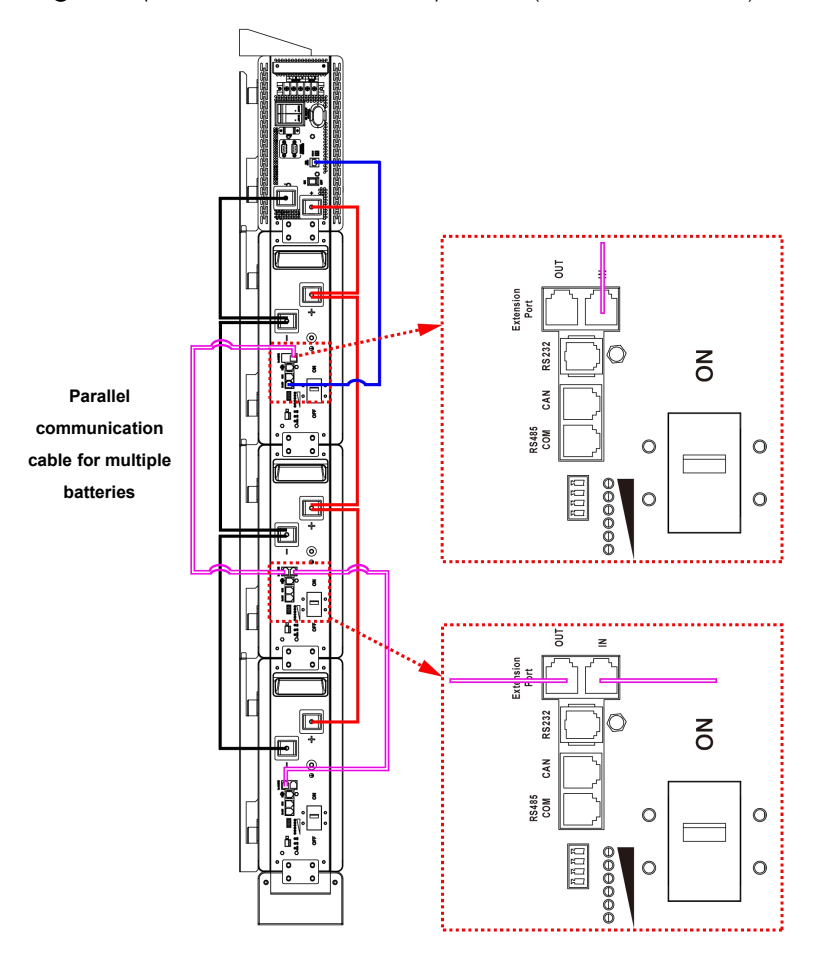

S Connect the PV connection cable to the designated position of the Energy Storage System.

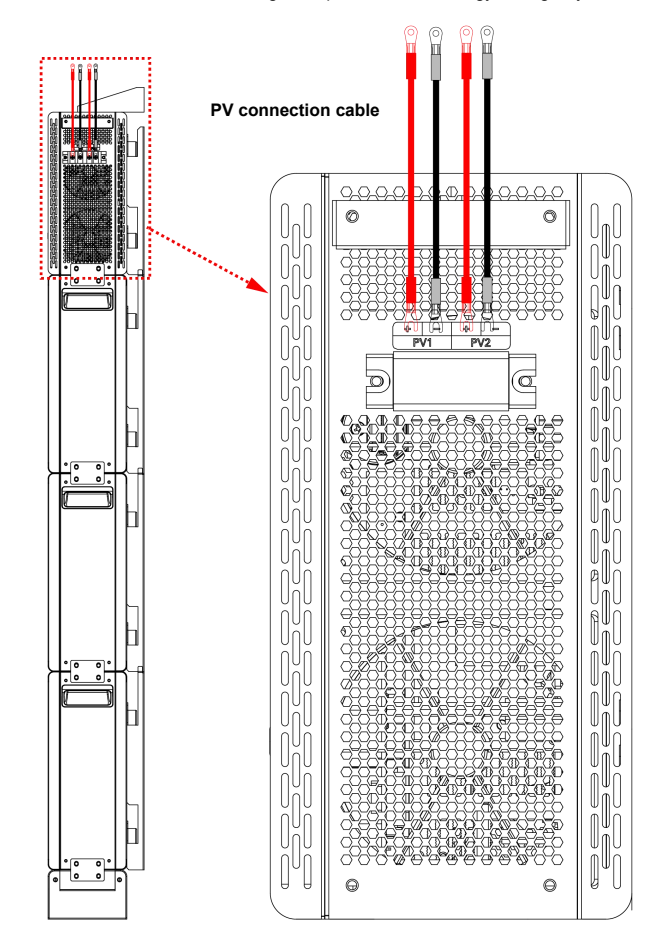

(Optional) When multiple battery packs are used in parallel, you need to set the communication address of battery pack through the DIP switch of the BMS. The communication address can be set to any number within 1–15 and cannot be repeated. However, there must be a battery pack set to 1 (i.e. the main battery pack) to communicate with the inverter.

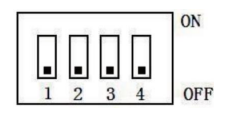

Note: It is recommended to set the lithium battery pack closest to the inverter as 1 for easy wiring.

| DIP Switch<br>Communication ID | #1  | #2  | #3  | #4  |
|--------------------------------|-----|-----|-----|-----|
| 0                              | OFF | OFF | OFF | OFF |
| 1                              | ON  | OFF | OFF | OFF |
| 2                              | OFF | ON  | OFF | OFF |
| 3                              | ON  | ON  | OFF | OFF |
| 4                              | OFF | OFF | ON  | OFF |
| 5                              | ON  | OFF | ON  | OFF |
| 6                              | OFF | ON  | ON  | OFF |
| 7                              | ON  | ON  | ON  | OFF |
| 8                              | OFF | OFF | OFF | ON  |
| 9                              | ON  | OFF | OFF | ON  |
| 10                             | OFF | ON  | OFF | ON  |
| 11                             | ON  | ON  | OFF | ON  |
| 12                             | OFF | OFF | ON  | ON  |
| 13                             | ON  | OFF | ON  | ON  |
| 14                             | OFF | ON  | ON  | ON  |
| 15                             | ON  | ON  | ON  | ON  |

(Optional) When more than 3 battery packs are connected, it is recommended to install them into 2 columns, the two columns of battery packs are connected through the battery positive and negative power cables, and the RS485 communication cable.

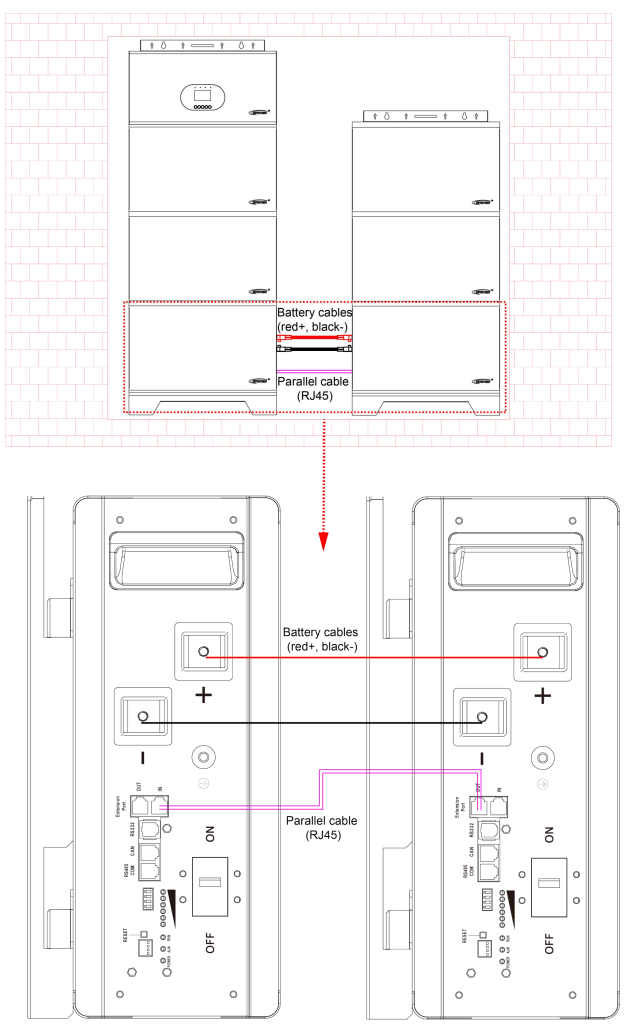

### 4.3 External wiring of the Energy Storage System

Connect the Energy Storage System in the order of " $\bigcirc$  Ground > OLoad "V > OPV = OPV Utility  $\overbrace{\sim}$  or Generator > OOptional accessories (communication modules)," and disconnect the Energy Storage System in the reverse order.

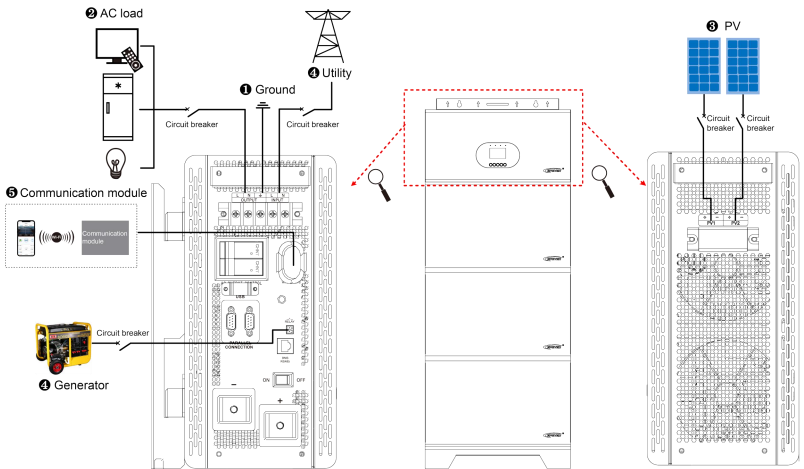

### 1. Grounding

The grounding terminal of the Energy Storage System must be grounded correctly and reliably, and the cross-sectional area of the grounding wire is required to be consistent with the recommended load wire size, and the grounding connection point shall be as close as possible to the Energy Storage System, and the shorter the grounding wire, the better.

|              | Do not ground the battery terminals.                                     |
|--------------|--------------------------------------------------------------------------|
| No grounding | Do not ground the PV terminals.                                          |
|              | Do not ground the AC input L or N terminals between the Energy           |
|              | Storage System and the household power distribution cabinet.             |
|              | Do not ground the AC output L or N terminals.                            |
| Grounding    | The cabinet is connected to earth through the earth rail, along with the |
|              | AC input and output's PE (Protective Earth) terminal.                    |

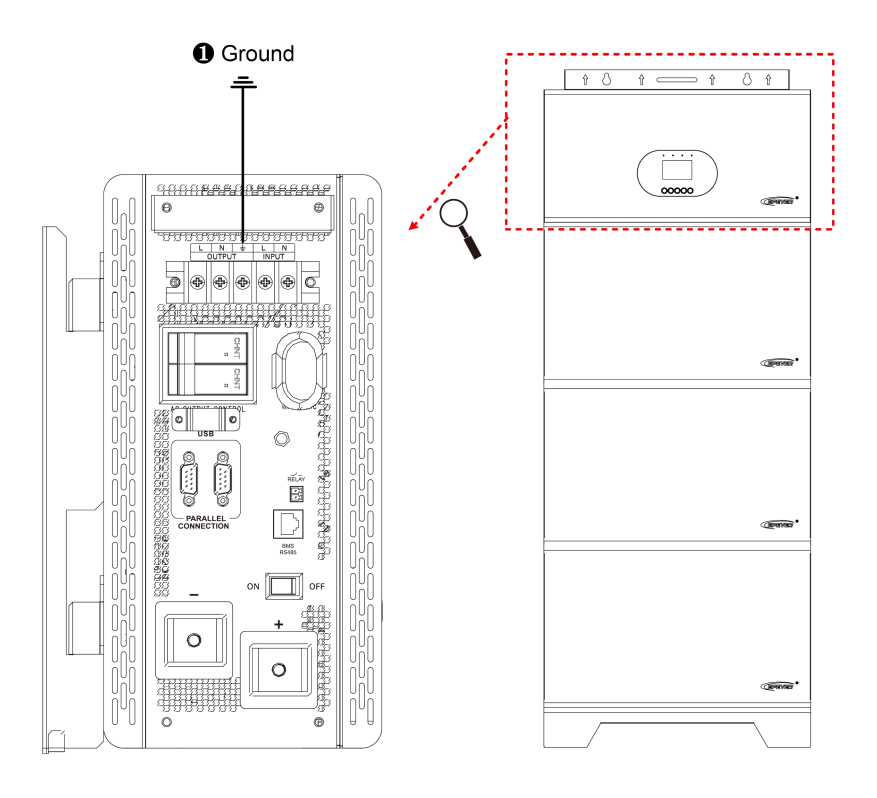

### 2. Connect the AC loads

|         | <ul> <li>Risk of high voltage! The AC output can generate very high voltage, disconnect the<br/>circuit breaker before wiring and ensure that the poles' leads are connected<br/>correctly.</li> </ul>                                                                       |
|---------|----------------------------------------------------------------------------------------------------|
|         | <ul> <li>The AC loads shall be determined by the continuous output power of the Energy<br/>Storage System. The AC load's surge power must be lower than the instantaneous<br/>surge power of the Energy Storage System, otherwise the Energy Storage System</li> </ul>       |
| WARNING | <ul> <li>will be damaged.</li> <li>If inductive loads such as motors, or a bidirectional transfer switch is connected to the AC output terminal, a separate overvoltage and overcurrent protector (VA-Protector) needs to be installed at the AC output terminal.</li> </ul> |

(V

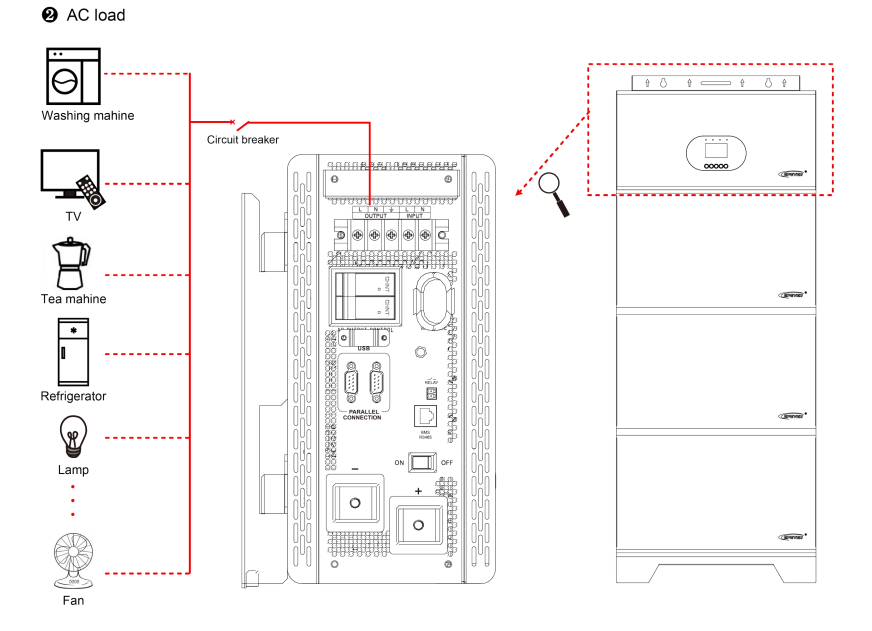

### 3. Connect the PV modules

| 4       | • Risk of high voltage! The PV array can generate very high voltage, disconnect the       |  |
|---------|-------------------------------------------------------------------------------------------|--|
| WARNING | circuit breaker before wiring, and ensure that the leads of "+" and "-" poles are         |  |
|         | connected correctly.                                                                      |  |
|         | • Do not ground the PV positive or negative poles; otherwise, the Energy Storage          |  |
|         | System will be damaged.                                                                   |  |
|         | If the Energy Storage System is used in an area with frequent lightning strikes, then     |  |
| CAUTION | an external surge arrester must be installed at the PV input and Utility input terminals. |  |

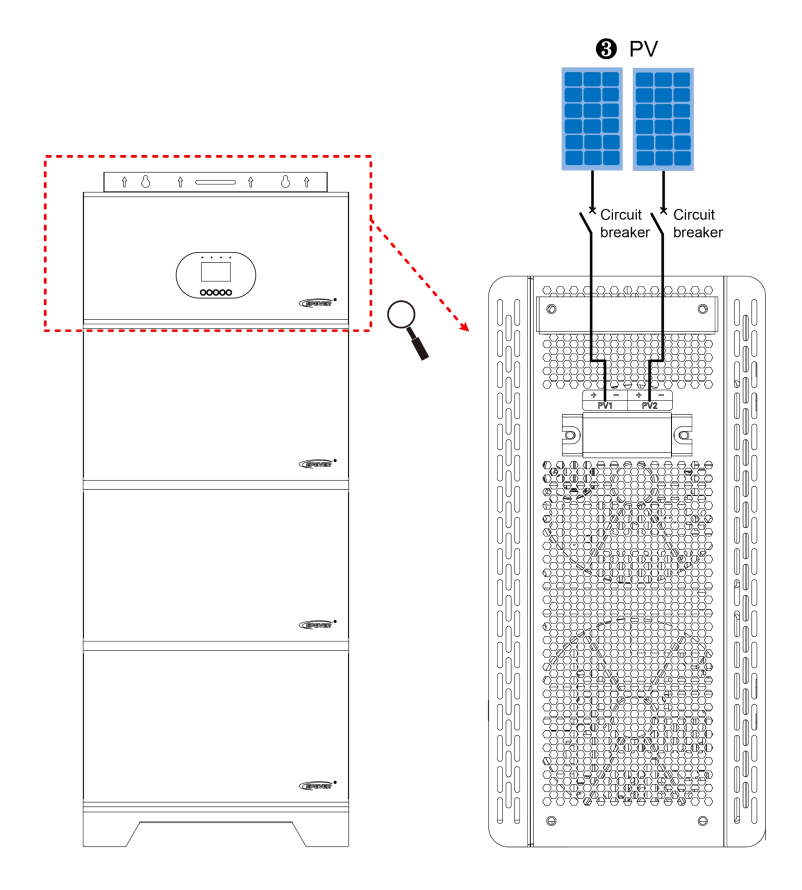

### 4. Connect the Utility or generator

| WARNING                                                                                                    | <ul> <li>Risk of high voltage! The Utility input can generate the circuit breaker or fast-acting fuse before wiring ar are connected correctly.</li> <li>If the Utility is connected, the PV and battery cannot Energy Storage System cabinet must be grounded electromagnetic interference effectively and preve electric shock to the human body.</li> </ul> | very high voltage, disconnect<br>ad ensure that the poles' leads<br>be grounded. In contrast, the<br>reliably to shield the outside<br>nt the cabinet from causing |
|----------------------------------------------------------------------------------------------------|----------------------------------------------------------------------------------------------------|----------------------------------------------------------------------------------------------------|
|                                                                                                    | There are various types of oil generators with con<br>recommended to use the variable frequency oil generat<br>oil generator is used, actual testing is required before us                                                                                                    | nplex output situations. It is<br>or. If a non-variable frequency<br>se                                                                                            |
| Circuitor Contractor Source Contractor Source Contractor Source Contractor Contractor Co | Circuit breaker                                                                                                    |                                                                                                    |

#### Dry contact interface:

The dry contact interface can turn on/off the oil generator and is connected parallel with the oil generator's switch.

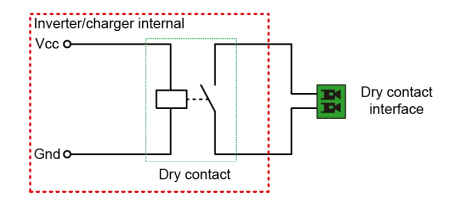

#### Working principle:

When the battery voltage reaches the Dry Contact ON Voltage, the dry contact is connected. Its coil is energized. The dry contact can drive loads of no more than 125VAC/1A, 30VDC/1A. The default values of the Dry Contact ON Voltage and the Dry Contact OFF Voltage of the Energy Storage System are different, subject to battery types. Please refer to the chapter <u>4.5.1 Parameters list > Basic Param Setup</u>" for the details of Dry Contact ON Voltage and the Dry Contact OFF Voltage.

#### 5. Connect optional accessories (communication modules)

Connect the WIFI module, or TCP module to the RS485 com. port. End-users can remotely monitor the Energy Storage System or modify its related parameters on the APP by phone. For detailed setting methods, please refer to the instructions on cloud APP, WIFI or TCP modules in user manual.

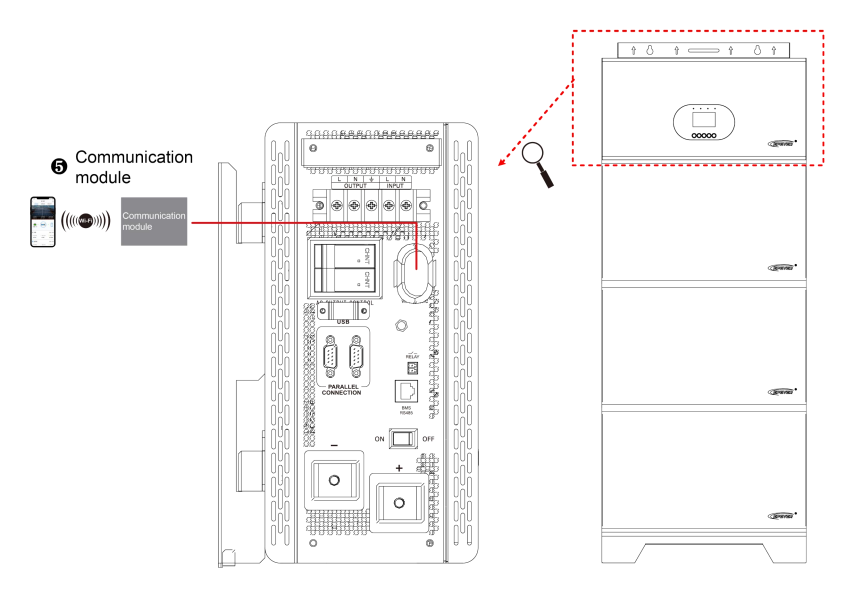

Note: For specific communication module models supported by this system, please refer to the attached accessory list.

### 4.4 Operate the Energy Storage System

**Step 1:** Check the wiring. Ensure that the positive and negative wiring of the lithium battery and PV module are connected correctly, that the Utility wiring is connected correctly, that the parallel communication cables for the lithium batteries are connected correctly, and that the communication cables between the lithium batteries and the inverter are connected correctly.

**Step 2:** Check the communication ID of each battery pack, ensure there is no repeated communication ID and the communication ID of the lithium battery pack connected to the inverter is set as 1.

**Step 3:** Switch the OFF/ON button of each lithium battery pack to ON. Ensure that all lithium battery packs are in the inactive state (i.e. the lithium battery indicators are all off).

**Step 4 (Optional):** Press the "RESET" button on the battery pack 1 (i.e. the battery pack with communication ID "1") as illustrated below. And other battery packs will self-activate.

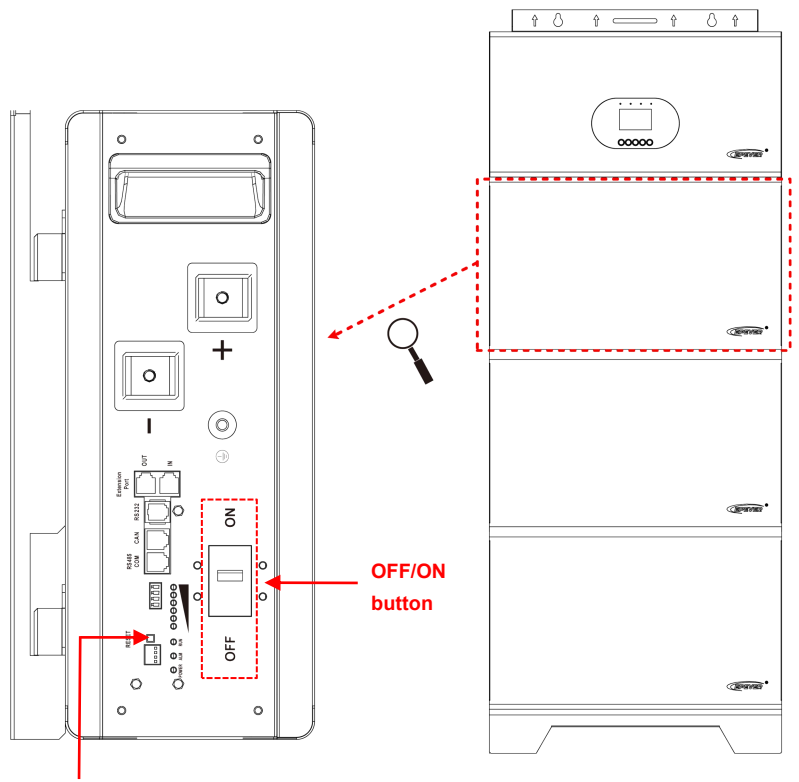

### **RESET** button

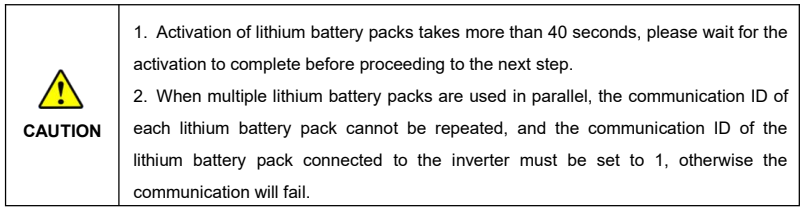

**IMPORTANT:** Based on the lithium battery pack with the lowest voltage, the lithium battery pack with a voltage difference of less than 1.5V will be automatically integrated into the system, and the lithium battery pack with a voltage difference of more than 1.5V cannot be incorporated into the system. If the voltage difference is more than 1.5V, the battery pack needs to be charged, and when the voltage

difference is less than 0.5V, the battery pack will be automatically integrated into the system.

**Step 5:** Turn on the power switch of the Energy Storage System, the LCD will be lit, indicating the normal system running (the whole system can also be activated by Step 5 when skipping Step 4).

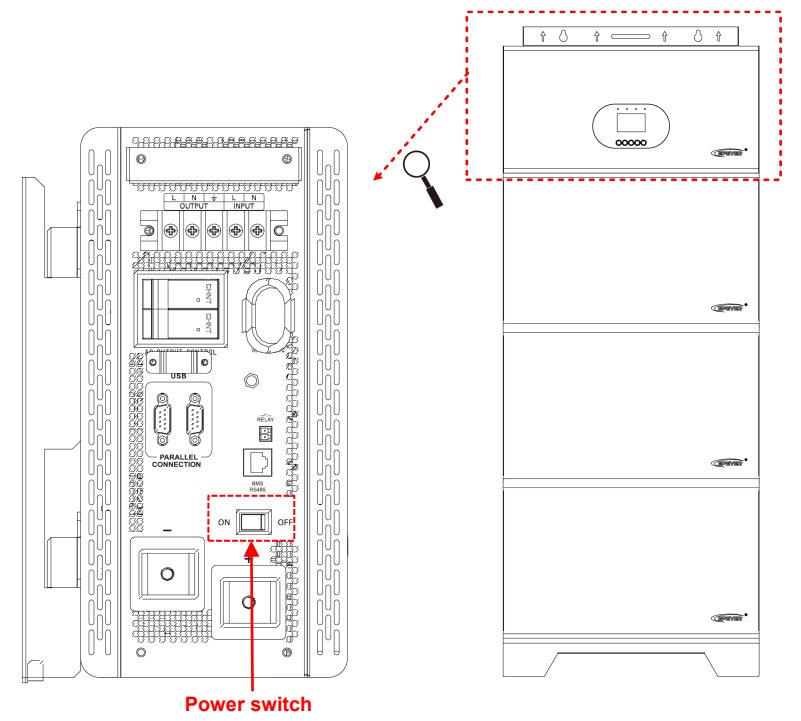

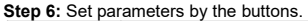

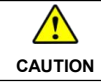

For detailed parameters setting, please refer to chapter <u>4.5 Parameters setting</u>. Please consult relevant technical personnel if you have any question before setting.

#### Step 7: Use the Energy Storage System.

Connect the load circuit breaker, the PV array circuit breaker and the Utility circuit breaker in sequence. After the AC output is normal, turn on the AC loads one by one. Do not turn on all the loads simultaneously to avoid protection action due to a large transient impulse from the current. The Energy Storage System will perform normal work according to the set working mode. The system running status can be viewed on the LCD screen, see chapter <u>4.4. Interface</u> for more details.

|         | · When supplying power for different AC loads, it is recommended to turn on the      |
|---------|--------------------------------------------------------------------------------------|
| •       | load with larger impulse current first. After the load output is stable, turn on the |
|         | load with smaller impulse current later.                                             |
| CAUTION | • If the Energy Storage System cannot work properly or the LCD/indicator shows an    |
|         | abnormality, please refer to chapter 9 Troubleshooting or contact our after-sales    |
|         | personnel.                                                                           |

### 4.5 Lithium battery sleep and wake up

### 4.5.1 Lithium battery sleep

When any of the following conditions is met, it will enter low power mode (sleep mode):

Note: Before entering sleep mode, it is required to meet the conditions of no external communication, no charger and no current.

1) Individual or total overdischarge protection has not been removed within 30 seconds.

2) Press the "RESET" button twice, for the 1st time, there is no time limit; for the 2nd time, press the button for 3–6 seconds and then release (Note: under parallel operation, it is required to press the "RESET" button of "battery pack 1" twice).

3) The standby time exceeds the set time (24H).

#### 4.5.2 Lithium battery wake up

When the system is in low power mode and any of the following conditions is met, the system will exit low power mode and enter normal operation mode:

1) When it is connected to charger and the charger output voltage is greater than 48V.

2) Press the "RESET" button on "Battery pack 1" and then release.

3) RS485 communication is activated (it is activated after the communication between the lithium battery packs and the inverter is normal).
# **5 Working Modes**

### 5.1 Abbreviation

| Abbreviation    | Instruction                                                          |
|-----------------|----------------------------------------------------------------------|
| P <sub>PV</sub> | PV power                                                             |
| PLOAD           | Load power                                                           |
| VBAT            | Battery voltage                                                      |
| LVD             | Low Voltage Disconnect Voltage                                       |
| LVR             | Low Voltage Reconnect Voltage                                        |
| LED             | Low Energy Disconnect SOC                                            |
| LER             | Low Energy Disconnect Recover SOC                                    |
| AOF             | Auxiliary module OFF voltage (i.e.Utility charging OFF voltage)      |
| AON             | Auxiliary module ON voltage (i.e. Utility charging ON voltage)       |
| UCF             | Utility Charging OFF SOC                                             |
| UCO             | Utility Charging ON SOC                                              |
| MCC             | Battery Max. Charging Current                                        |
|                 | The battery charging state, which indicates the ratio of the current |
| 500             | storage capacity dividing the maximum storage capacity. This         |
| 500             | value is automatically read from the BMS and displayed on the        |
|                 | "BAT DATA" interface.                                                |
| PV>BP>BT        | Discharging Mode: PV > Bypass > Battery                              |
| PV>BT>BP        | Discharging Mode: PV > Battery > Bypass                              |
| BP>PV>BT        | Discharging Mode: Bypass > PV > Battery                              |

## 5.2 Battery mode

#### 5.2.1 Scenario A: Both PV and Utility are not available.

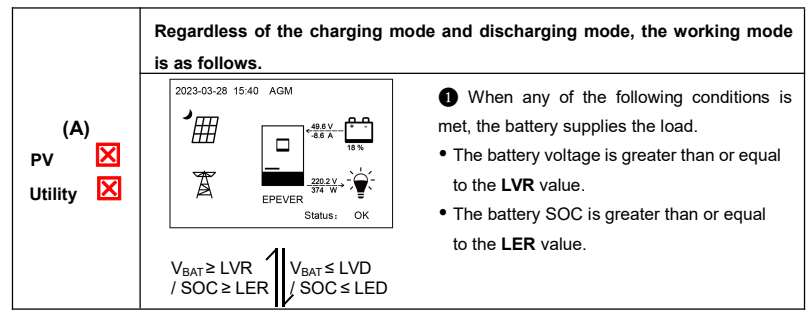

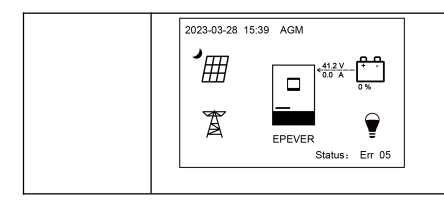

**2** When any of the following conditions is met, the battery stops supplying the load.

- The battery voltage is lower than or equal to the **LVD** value.
- The battery SOC is lower than or equal to the LED value.

|         | • Set the "ChargeControlMode" as "VOLT," the working mode is determined by the |
|---------|--------------------------------------------------------------------------------|
|         | battery voltage value.                                                         |
| •       | • Set the "ChargeControlMode" as "SOC," the working mode is determined by the  |
|         | battery SOC. Before setting the "ChargeControlMode" as "SOC," set the          |
| CAUTION | "ChargeControlMode" as "VOLT" first, the SOC control mode will be more         |
|         | accurate after a full charge-discharge cycle.                                  |
|         | • For the setting of the "ChargeControlMode," please refer to Chapter 4.5.1    |
|         | Parameters list.                                                               |

#### 5.2.2 Scenario B: PV is available, but the Utility is not available.

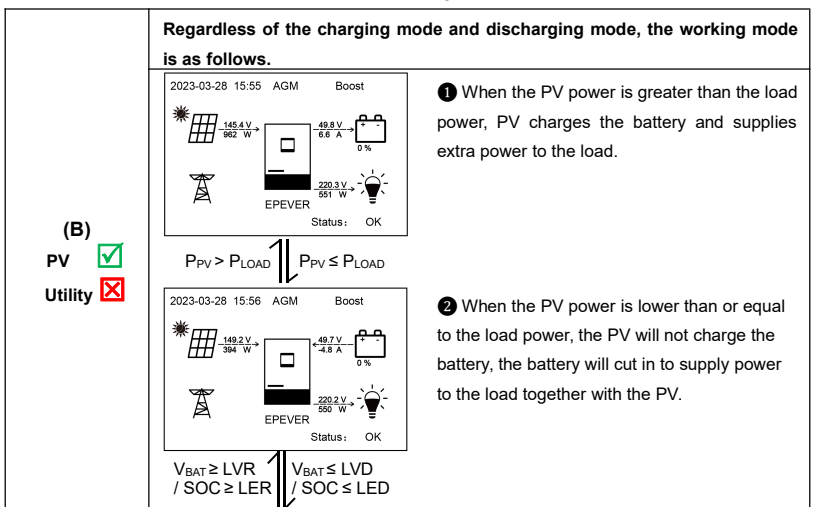

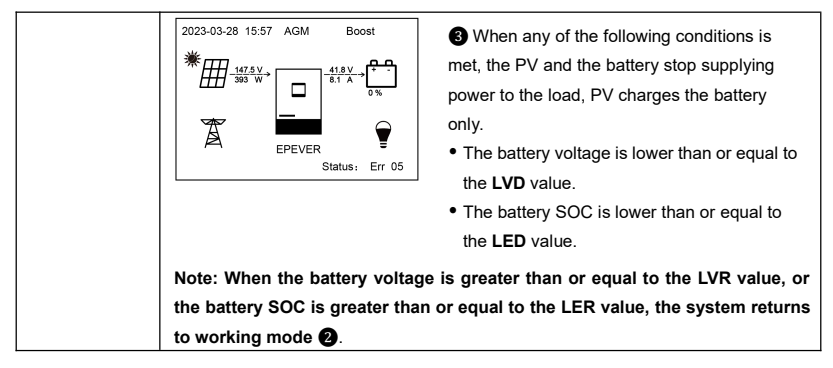

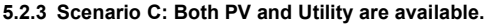

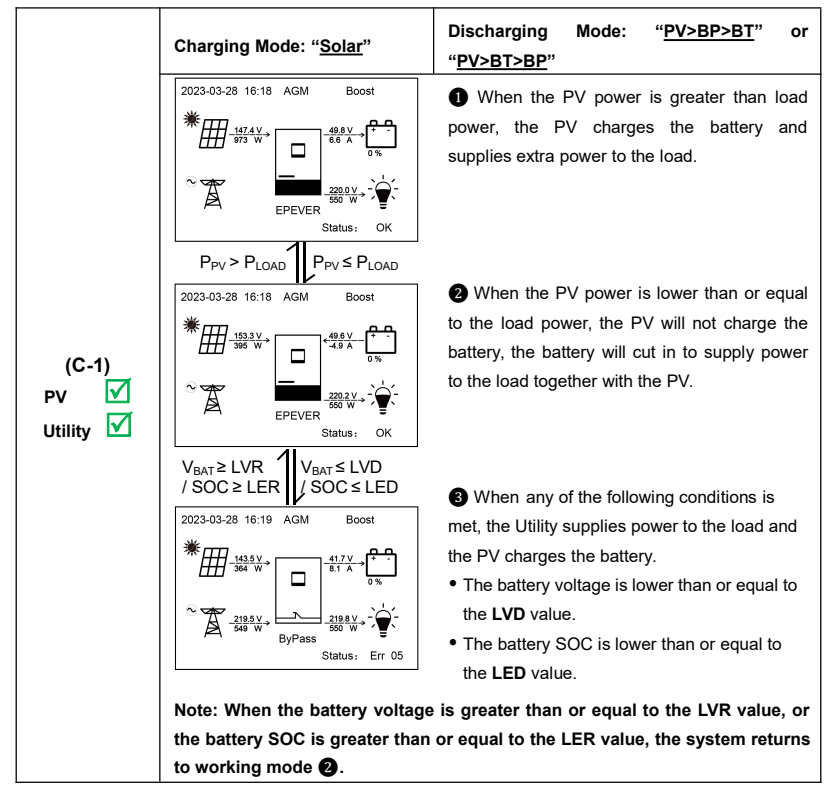

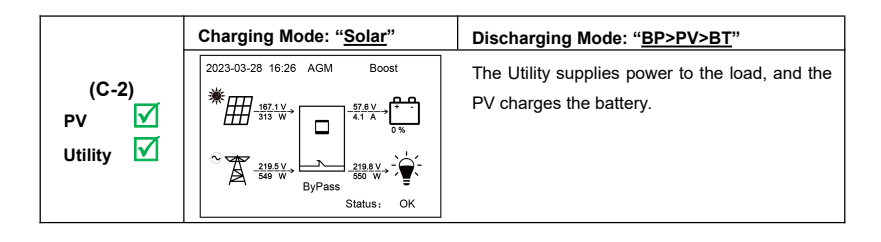

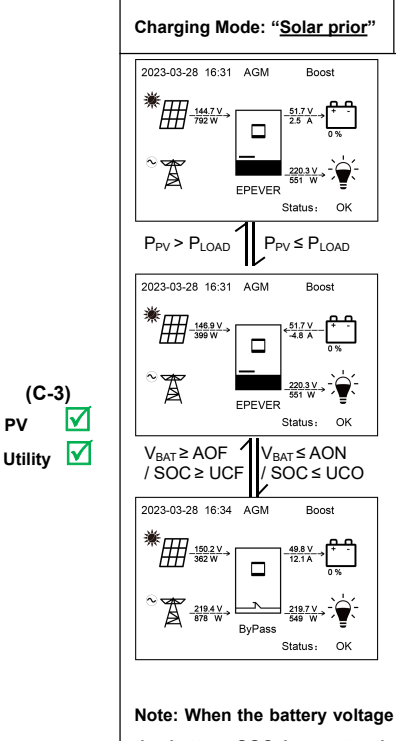

#### Discharging Mode: "<u>PV>BP>BT</u>" or "<u>PV>BT>BP</u>"

• When the PV power is greater than the load power, the PV charges the battery and supplies extra power to the load.

When the PV power is lower than or equal to the load power, the PV will not charge the battery, the battery will cut in to supply power to the load together with the PV.

When any of the following conditions is met, the Utility supplies power to the load and charges the battery together with the PV.

- The battery voltage is lower than or equal to the **AON** value.
- The battery SOC is lower than or equal to the **UCO** value.

Note: When the battery voltage is greater than or equal to the AOF value, or the battery SOC is greater than or equals to the UCF value, the system returns to working mode 2.

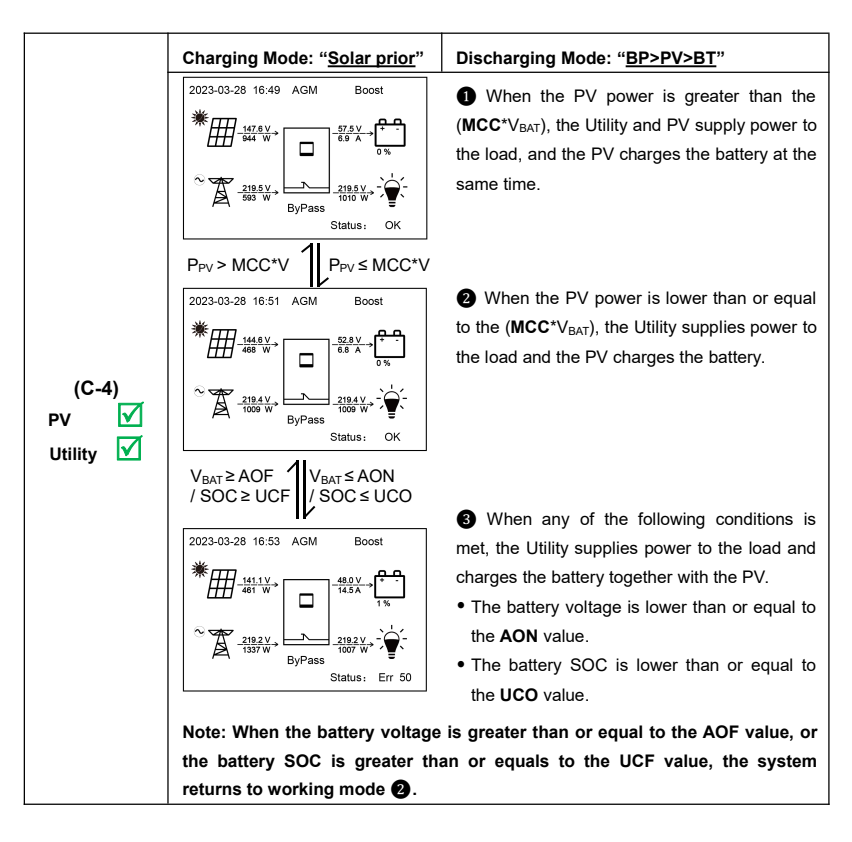

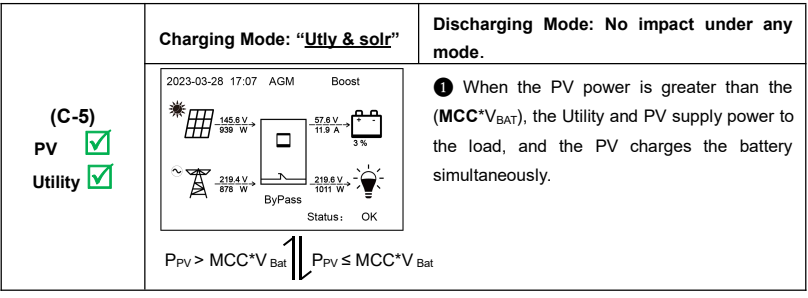

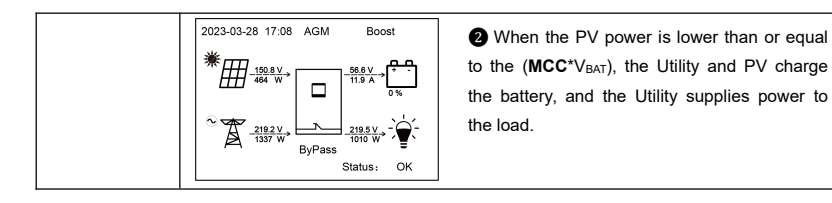

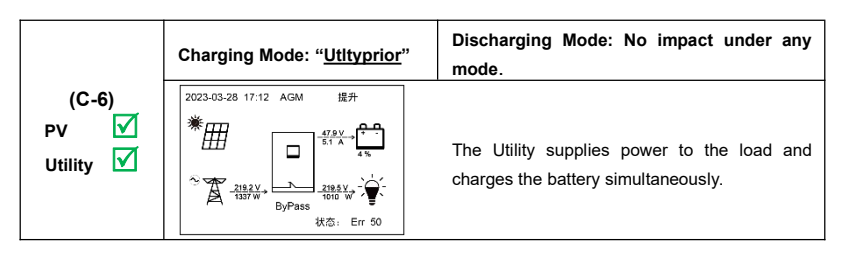

#### 5.2.4 Scenario D: The PV is not available, but the Utility is available.

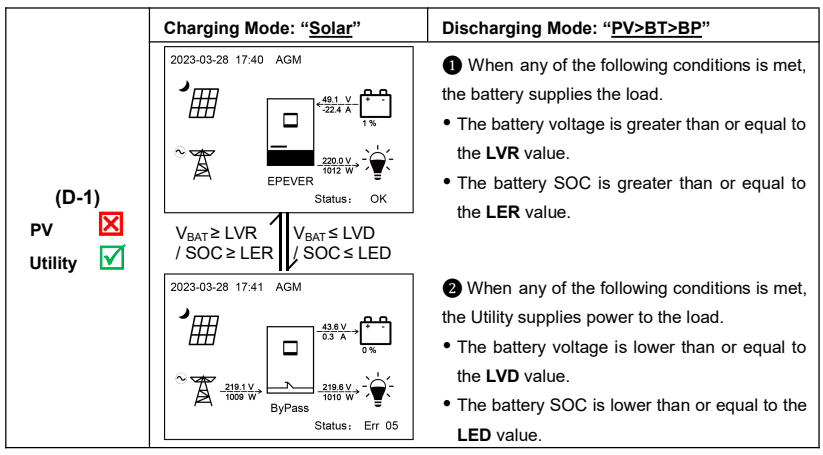

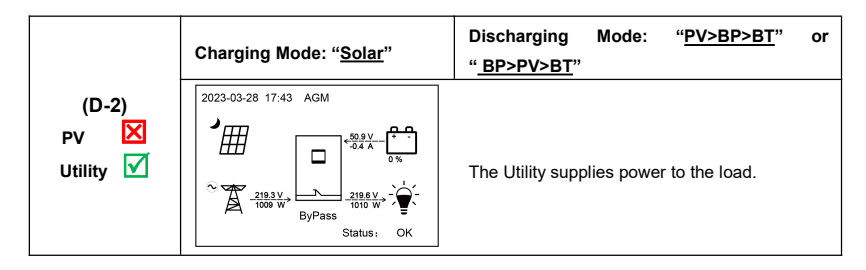

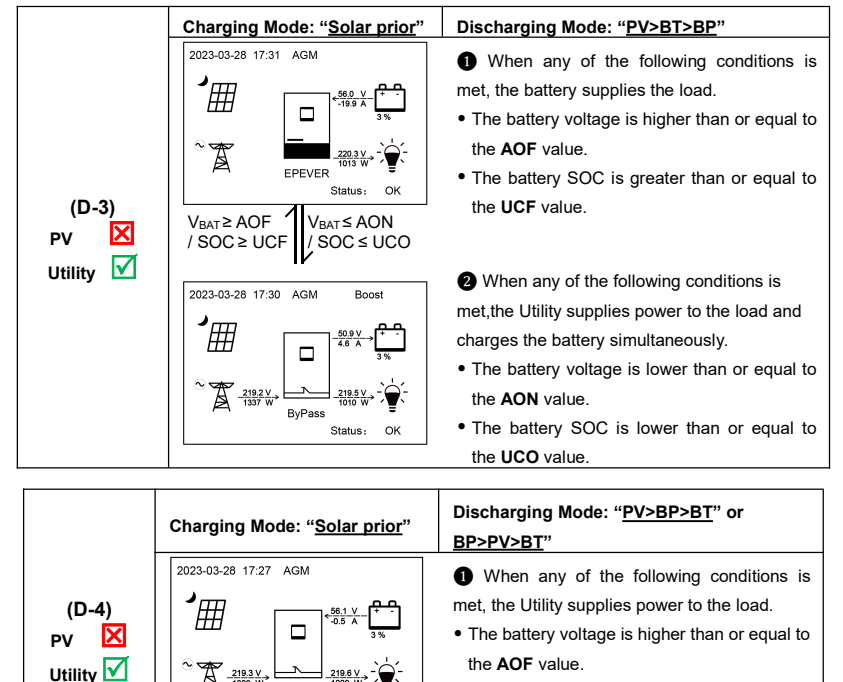

• The battery SOC is greater than or equal to the **UCF** value.

ByPass =

V<sub>BAT</sub>≤AON

/ SOC ≤ UCO

 $V_{BAT} \ge AOF$ 

/ SOC ≥ UCF

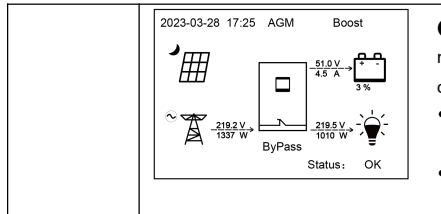

• When any of the following conditions is met, the Utility supplies power to the load and charges the battery simultaneously.

- The battery voltage is lower than or equal to the **AON** value.
- The battery SOC is lower than or equal to the **UCO** value.

|                            | Charging Mode: " <u>Utly &amp; solr</u> "<br>or " <u>Utltyprior</u> " | Discharging Mode: No impact under any mode.                                    |
|----------------------------|-----------------------------------------------------------------------|--------------------------------------------------------------------------------|
| (D-5)<br>PV ⊠<br>Utility √ | 2023-03-28 17:15 AGM Boost<br>2023-03-28 17:15 AGM Boost              | The Utility supplies power to the load and charges the battery simultaneously. |

## Protections

| No. | Protections                  | Instruction                                                                                                    |
|-----|------------------------------|----------------------------------------------------------------------------------------------------|
|     |                              | • When the "PV Maximum Open-circuit Voltage" is less than 360V, the "PV Maximum Input Power" can                   |
| 4   | PV current/power limiting    | exceed two times the rated input power.                                                                            |
| 1   | protection                   | • When the "PV Maximum Open-circuit Voltage" is greater than or equal to 360V, the "PV Maximum Input               |
|     |                              | Power" cannot exceed the rated input power value.                                                                  |
| 2   | PV short circuit protection  | When the PV is not charging and a short circuit occurs, the Energy Storage System will not be damaged.             |
|     | Utility input over voltage   | When the Utility voltage exceeds the set value of "Utility over voltage disconnect voltage", the Utility will stop |
| 3   | protection                   | charging and supplying the load.                                                                                   |
|     | Utility input under voltage  | When the Utility voltage is lower than the set value of "Utility low voltage disconnect voltage", the Utility will |
| 4   | protection                   | stop charging and supplying the load.                                                                              |
|     | Battery reverse polarity     | When the battery polarity is reversed, the Energy Storage System will not be damaged and will resume to            |
| _   | protection (only the         | normal operation after correcting the wire error.                                                                  |
| 5   | HP5542F-AH1050P20            | CAUTION: The Energy Storage System will be damaged when the PV/Utility is connected                                |
|     | converter has this function) | correctly and the battery polarity is reversed.                                                                    |
|     | Pattony over veltage         | When the bottomy voltage exceeds the "Over Voltage Disconnect Voltage," the DV// Itility will step charging the    |
| 6   | ballery over vollage         | when the battery voltage exceeds the over voltage Disconnect voltage, the P violinty will stop charging the        |
|     | protection                   | ballery to protect the ballery from overcharging.                                                                  |
|     | <b>D</b> <i>H</i> <b>H H</b> |                                                                                                    |
| 7   | Battery over discharge       | When the battery voltage is lower than the "Low Voltage Disconnect Voltage," the battery will stop discharging     |
|     | protection                   | to protect the battery from overdischarging.                                                                       |

| No. | Protections                                                                      |                                                                                                    | Instruction                                                                                                    |                                                                                                    |  |  |
|-----|----------------------------------------------------------------------------------|----------------------------------------------------------------------------------------------------|----------------------------------------------------------------------------------------------------|----------------------------------------------------------------------------------------------------|--|--|
| 8   | Load output short circuit protection                                             | The load output is turned off<br>automatically after a delay ti<br>minutes, it will be recounted<br>resume working after resetti<br>Energy Storage System per<br>Note: ResettingSee chapte<br>then click the UP/DOWN but<br>current fault state and resun           | immediately when a short circuit or<br>me of 5s, 10s, and 15s separately (<br>). The Energy Storage System stops<br>ng or restarting. Clear the short circ<br>manently if it is not cleared for a lon-<br>or <u>4.4.3Administrator interface</u> to end<br>ton to locate the "FR (fault reset)" n<br>ne normal operation. | ccurs. And then, the output is recovered<br>if the recovery is less than 3 times within 5<br>s working after the 4th protection and can<br>uit fault in time because it may damage the<br>g time.<br>ter the "5. Basic Param Setup" interface, and<br>nenu. Click the ENTER button to exit the |  |  |
| 9   | Device overheating protection                                                    | When the internal temperature overheats, the Energy Storage System will stop charging/discharging.<br>The Energy Storage System will resume charging/discharging when the internal temperature is normal and<br>the protection time lasts for more than 20 minutes. |                                                                                                    |                                                                                                    |  |  |
|     | HP5542F-AH1050P20                                                                | 5,665W≤P<6,600W                                                                                                    | 6,600W≤P<7,700W                                                                                                    | P≥7,700W                                                                                                    |  |  |
| 10  | HP5542F-AH1050P20E                                                               | Protect after 30 seconds                                                                                                    | Protect after 10 seconds                                                                                                    | Protect immediately                                                                                                    |  |  |
| 10  | Inverter overload protecction                                                    | Note: The output is recover                                                                                                    | ed automatically after a delay time                                                                                                    | e of 5s, 10s, and 15s separately. The Energy                                                                                                    |  |  |
|     | (no Utility)                                                                     | Storage System stops worki                                                                                                    | ng after the 4th protection and can i                                                                                                    | resume working after resetting or restarting.                                                                                                    |  |  |
|     |                                                                                  | 6,050W≤P<6,985W                                                                                                    | 6,985W≤P<8,085W                                                                                                    | P≥8,085W                                                                                                    |  |  |
|     | HP5542F-AH1050P20                                                                | Protect after 30 seconds                                                                                                    | Protect after 10 seconds                                                                                                    | Protect immediately                                                                                                    |  |  |
| 11  | HP5542F-AH1050P20E<br>Utility bypass overload<br>protection<br>(No battery mode) | Note: The output is recover<br>Storage System stops worki                                                                                                    | ed automatically after a delay time<br>ng after the 4th protection and can i                                                                                                    | e of 5s, 10s, and 15s separately. The Energy<br>resume working after resetting or restarting.                                                                                                    |  |  |

| No. | Protections                                             | Instruction                                               | No.                                                                         | Protections                                                                                |
|-----|---------------------------------------------------------|-----------------------------------------------------------|-----------------------------------------------------------------------------|--------------------------------------------------------------------------------------------|
|     | HP5542F-AH1050P20                                       | 8,550W≤P<9,485W                                           | 9,485W≤P<10,585W                                                            | P≥10,585W                                                                                  |
|     | HP5542F-AH1050P20E                                      | Protect after 30 seconds                                  | Protect after 10 seconds                                                    | Protect immediately                                                                        |
| 12  | Utility bypass overload<br>protection<br>(Battery mode) | Note: The output is recover<br>Storage System stops worki | red automatically after a delay time<br>ng after the 4th protection and can | e of 5s, 10s, and 15s separately. The Energy resume working after resetting or restarting. |

# 7 Troubleshooting

After the Energy Storage System is powered on, the meter displays the boot interface all the time (unable to enter the home interface) and the red "RUN" indicator flashes. It means the communication with the Energy Storage System is abnormal. When the CAUTION above fault occurs, check whether the communication cable is disconnected. If not, don't hesitate to contact our after-sales engineer.

### 7.1 Battery faults

<u>/</u>

| No. | Fault/Status                                        | Error code <sup>®</sup> | Indicator | Buzzer | Solution                                                                                                    |
|-----|-----------------------------------------------------|-------------------------|-----------|--------|----------------------------------------------------------------------------------------------------|
| 1   | BAT OVP (Battery<br>over voltage<br>protection)     | Err4                    |           |        | Disconnect the Utility and PV connection, and check whether the battery voltage is too high. Verify if the actual battery voltage matches the rated battery voltage; or check if the set value of "over voltage disconnect voltage" is inconsistent with the battery specifications. After the battery voltage drops below the set value of "over voltage reconnect voltage", the alarm will automatically be cleared. |
| 2   | BAT UVP (Battery<br>under voltage<br>protection)    | Err5                    |           |        | Disconnect the loads connection, and check whether the battery voltage is too low. After the battery is charged and its voltage is restored to above the "low voltage reconnect voltage", it will return to normal, or use other methods to charge the battery.                                                                                                    |
| 3   | BAT OTP (Battery<br>over temperature<br>protection) | Err11                   |           |        | Ensure the battery is installed in a cool and well-ventilated place, check that the battery actual charging and discharging current does not exceed the set values of "Battery Max. charging current " and "Battery limit discharging current." It resumes normal work when the battery cools down to below the "Battery over temperature protect recover."                                                            |

| No. | Fault/Status      | Error code <sup>©</sup> | Indicator | Buzzer® | Solution                                                              |
|-----|-------------------|-------------------------|-----------|---------|-----------------------------------------------------------------------|
|     | BAT OCP (Battery  |                         |           |         | Check if the battery actual charging/discharging current exceeds the  |
| 4   | over current      | Err37                   |           |         | set values of "Battery Max. charging current " and "Battery limit     |
|     | protection)       |                         |           |         | discharging current."                                                 |
| _   | BAT DROP          | E20                     |           |         | Check whether the battery connection is normal, and whether the BMS   |
| 5   | (Battery dropout) | EII39                   |           |         | protection occurs.                                                    |
|     | BAT UNDERVOLT     |                         |           |         |                                                                       |
| 6   | WARN (Battery     | <b>E</b> == <b>5</b> 0  |           |         | Check if the battery voltage is lower than the "under voltage warning |
| 0   | under voltage     | EIISU                   |           |         | voltage."                                                             |
|     | warning)          |                         |           |         |                                                                       |
| -   | BAT FTA (Battery  | E                       |           |         | Check if the battery connection is normal and the BMS communication   |
| /   | fail to activate) | Errob                   |           |         | of the lithium battery is normal.                                     |

### 7.2 PV faults

| No. | Fault/Status                                    | Error code <sup>©</sup> | Indicator             | Buzzer® | Solution                                                                           |
|-----|-------------------------------------------------|-------------------------|-----------------------|---------|------------------------------------------------------------------------------------|
|     | PV1 OTP (PV1                                    | 510                     |                       |         |                                                                                    |
| 1   | over temperature<br>protection)                 | Erris                   | PV                    |         |                                                                                    |
| 2   | PV2 OTP (PV2<br>over temperature<br>protection) | Err14                   | indicator<br>green on |         | Ensure the Energy Storage System is installed in a cool and well-ventilated place. |

| No. | Fault/Status                                             | Error code <sup>©</sup> | Indicator                   | Buzzer®               | Solution                                                                                                    |
|-----|----------------------------------------------------------|-------------------------|-----------------------------|-----------------------|----------------------------------------------------------------------------------------------------|
| 3   | PV1 OVP (PV1<br>over voltage<br>protection)              | Err15                   | PV<br>indicator<br>red on   | Intermittent<br>beeps | Check if the PV open-circuit voltage is too high (greater than 500V).<br>The alarm is cleared when the PV open-circuit voltage is below 490V.                                                                         |
| 4   | PV1 OCP (PV1<br>over current<br>protection)              | Err17                   | PV<br>indicator<br>green on |                       | Turn off the Energy Storage System first, wait for 5 minutes and then<br>turn on the Energy Storage System to check if it resumes normal<br>operation. If it is still abnormal, please contact our technical support. |
| 5   | PV2 OVP (PV2<br>over voltage<br>protection)              | Err18                   | PV<br>indicator<br>red on   | Intermittent<br>beeps | Check if the PV open-circuit voltage is too high (greater than 500V).<br>The alarm is cleared when the PV open-circuit voltage is below 490V.                                                                         |
| 6   | PV2 OCP (PV2<br>over current<br>protection)              | Err20                   |                             |                       |                                                                                                    |
| 7   | PV HARD FAULT<br>(PV hardware<br>fault)                  | Err30                   |                             |                       |                                                                                                    |
| 8   | PV1TS NC (PV1<br>temperature<br>sensor no<br>connection) | Err43                   | PV<br>indicator<br>green on |                       | Turn off the Energy Storage System first, wait for 5 minutes and then<br>turn on the Energy Storage System to check if it resumes normal<br>operation. If it is still abnormal, please contact our technical support. |
| 9   | PV2TS NC (PV2<br>temperature<br>sensor no<br>connection) | Err44                   |                             |                       |                                                                                                    |

| No. | Fault/Status                            | Error code <sup>©</sup> | Indicator | Buzzer® | Solution                                                                                                    |
|-----|-----------------------------------------|-------------------------|-----------|---------|----------------------------------------------------------------------------------------------------|
| 10  | PV1 PCTO (PV1<br>pre-charge<br>timeout) | Err52                   | PV        |         | Turn off the Energy Storage System first, wait for 5 minutes and then turn on the Energy Storage System to check if it resumes normal |
| 11  | PV2 PCTO (PV2<br>pre-charge<br>timeout) | Err53                   | green on  |         | operation. If it is still abnormal, please contact our technical support.                                                             |

②Set the "BuzzerAlert" as "ON," the buzzer will go off when a fault occurs. After the fault is eliminated, the buzzer will automatically mute. If the "BuzzerAlert" is set as "OFF," even if a fault occurs, the buzzer will not go off.

#### 7.3 Inverter faults

| No. | Fault/Status                                     | Error code <sup>©</sup> | Indicator                   | Buzzer®               | Solution                                                                                                    |
|-----|--------------------------------------------------|-------------------------|-----------------------------|-----------------------|----------------------------------------------------------------------------------------------------|
| 1   | INV OCP (Inverter<br>over current<br>protection) | Err2                    | LOAD<br>indicator<br>red ON | Intermittent<br>beeps | Check if the load actual power exceeds the rated power (i.e. the<br>Energy Storage System's continuous output power), disconnect the<br>load completely and turn off the Energy Storage System, wait for 5<br>minutes and then turn on the Energy Storage System to check if it<br>resumes normal operation. If it is still abnormal, please contact our<br>technical support. |
| 2   | INV OVP (Inverter<br>over voltage<br>protection) | Err7                    | LOAD<br>indicator<br>red ON | Intermittent<br>beeps | Disconnect the load completely and turn off the Energy Storage<br>System, wait for 5 minutes and then turn on the Energy Storage<br>System to check if it resumes normal operation. If it is still abnormal,<br>please contact our technical support.                                                                                                    |

| No. | Fault/Status                                                      | Error code <sup>®</sup> | Indicator                     | Buzzer® | Solution                                                                                                    |
|-----|-------------------------------------------------------------------|-------------------------|-------------------------------|---------|----------------------------------------------------------------------------------------------------|
| 3   | INV OTP (Inverter<br>over temperature<br>protection)              | Err10                   |                               |         | Ensure the Energy Storage System is installed in a cool and well-ventilated place.                                                                                                    |
| 4   | HARD INV OVP<br>(Inverter hardware<br>over voltage<br>protection) | Err22                   |                               |         |                                                                                                    |
| 5   | HARD INV OCP<br>(Inverter hardware<br>over current<br>protection) | Err23                   |                               |         | Disconnect the load completely and turn off the Energy Storage<br>System, wait for 5 minutes and then turn on the Energy Storage                                                                                |
| 6   | INV VOLT<br>OFFSET ERR<br>(Inverter voltage<br>offset error)      | Err32                   |                               |         | System to check if it resumes normal operation. If it is still abnormal, please contact our technical support.                                                                                                  |
| 7   | INV CURR<br>OFFSET ERR<br>(Inverter current<br>offset error)      | Err35                   |                               |         |                                                                                                    |
| 8   | ITS NC (Internal<br>temperature<br>sensor no<br>connection)       | Err45                   | LOAD<br>indicator<br>green ON |         | Turn off the Energy Storage System, wait for 5 minutes and then turn<br>on the Energy Storage System to check if it resumes normal<br>operation. If it is still abnormal, please contact our technical support. |

| No. | Fault/Status                                      | Error code <sup>©</sup> | Indicator                   | Buzzer®               | Solution                                                                                                    |
|-----|---------------------------------------------------|-------------------------|-----------------------------|-----------------------|----------------------------------------------------------------------------------------------------|
| 9   | INV UVP (Inverter<br>under voltage<br>protection) | Err49                   | LOAD<br>indicator<br>red ON | Intermittent<br>beeps | Check if the load actual power exceeds the rated power (i.e. the<br>Energy Storage System's continuous output power), disconnect the<br>load completely and turn off the Energy Storage System, wait for 5<br>minutes and then turn on the Energy Storage System to check if it<br>resumes normal operation. If it is still abnormal, please contact our<br>technical support. |

②Set the "BuzzerAlert" as "ON," the buzzer will go off when a fault occurs. After the fault is eliminated, the buzzer will automatically mute. If the "BuzzerAlert" is set as "OFF," even if a fault occurs, the buzzer will not go off.

### 7.4 Utility faults

| No. | Fault/Status  | Error code <sup>©</sup> | Indicator | Buzzer®               | Solution                                                                |
|-----|---------------|-------------------------|-----------|-----------------------|-------------------------------------------------------------------------|
|     |               |                         |           |                       | Check if the Utility voltage is normal (i.e. within the "Utility work   |
|     | AC OVP (AC    |                         | GRID      | Intermittent<br>beeps | voltage range"), disconnect the AC input completely and turn off the    |
| 1   | over voltage  | Err8                    | indicator |                       | Energy Storage System. wait for 5 minutes and then turn on the          |
|     | protection)   |                         | red on    |                       | Energy Storage System to check if it resumes normal operation. If it is |
|     |               |                         |           |                       | still abnormal, please contact our technical support.                   |
|     | AC OCP (AC    |                         | GRID      | Intermittent          | Check if the load actual power exceeds the rated power (i.e. the        |
| 2   | over current  | Err9                    | indicator | Intermittent<br>beeps | Energy Storage System's continuous output power), disconnect the        |
|     | protection)   |                         | red on    |                       | load completely and turn off the Energy Storage System, wait for 5      |
|     | AC UVP (AC    |                         | GRID      |                       | minutes and then turn on the Energy Storage System to check if it       |
| 3   | under voltage | Err25                   | indicator |                       | resumes normal operation. If it is still abnormal, please contact our   |
|     | protection)   |                         | red on    |                       | technical support.                                                      |

| No. | Fault/Status    | Error code <sup>®</sup> | Indicator | Buzzer®      | Solution                                                                 |
|-----|-----------------|-------------------------|-----------|--------------|--------------------------------------------------------------------------|
|     | AC PRECHG       |                         |           |              |                                                                          |
| 4   | OUT (AC         | Err29                   |           |              |                                                                          |
| 4   | pre-charge      | Elizo                   |           |              |                                                                          |
|     | timeout)        |                         | GRID      |              |                                                                          |
|     | AC RELAY        |                         | indicator |              | Disconnect the AC input completely and turn off the Energy Storage       |
|     | Adhesion (AC    |                         | green on  |              | System. Wait for 5 minutes and then turn on the Energy Storage           |
| 5   | relay adhesion. | Err29                   |           |              | System to check if it resumes normal operation. If it is still abnormal, |
|     | i.e. AC relay   |                         |           |              | please contact our technical support.                                    |
|     | abnormal)       |                         |           |              |                                                                          |
|     | AC FREQ ERR     |                         | GRID      | Intermittent |                                                                          |
| 6   | (AC frequency   | Err31                   | indicator | hoono        |                                                                          |
|     | error)          |                         | red on    | beeps        |                                                                          |

②Set the "BuzzerAlert" as "ON," the buzzer will go off when a fault occurs. After the fault is eliminated, the buzzer will automatically mute. If the "BuzzerAlert" is set as "OFF," even if a fault occurs, the buzzer will not go off.

### 7.5 Load faults

| No. | Fault/Status   | Error code <sup>®</sup> | Indicator | Buzzer®                                             | Solution                                                                                                    |
|-----|----------------|-------------------------|-----------|-----------------------------------------------------|----------------------------------------------------------------------------------------------------|
|     | LAOD CURR      |                         |           |                                                     |                                                                                                    |
| 1   | OFFSET ERR     | Err22                   |           |                                                     |                                                                                                    |
| 1   | (Load current  | Eliss                   |           |                                                     | Disconnect the load completely and turn off the Energy Storage<br>System, wait for 5 minutes and then turn on the Energy Storage |
|     | offset error)  |                         |           |                                                     |                                                                                                    |
| 2   | OVERLOAD       | <b>F</b> ==40           | LOAD      | System, wait for 5 minutes and their turn on the El |                                                                                                    |
| 2   | (Overload)     | E1140                   |           |                                                     | system to check in it resumes normal operation. If it is suit                                                                    |
|     | OVERLOAD       |                         | indicator | beeps                                               | abhormai, please contact our technical support.                                                                                  |
| 3   | LOCK (Overload | Err55                   | red on    |                                                     |                                                                                                    |
|     | lock)          |                         |           |                                                     |                                                                                                    |

①The fault/status code is displayed in the "Status" column at the bottom right corner of the LCD. When multiple faults occur simultaneously, the LCD only displays the fault code with the smallest value.

②Set the "BuzzerAlert" as "ON," the buzzer will go off when a fault occurs. After the fault is eliminated, the buzzer will automatically mute. If the "BuzzerAlert" is set as "OFF," even if a fault occurs, the buzzer will not go off.

## 7.6 Other faults for single Energy Storage System

| No. | Fault/Status     | Error code <sup>©</sup> | Indicator | Buzzer | Solution                                                                           |
|-----|------------------|-------------------------|-----------|--------|------------------------------------------------------------------------------------|
|     | BUS OVP (DC      |                         |           |        |                                                                                    |
| 1   | bus over voltage | Err0                    |           |        | Disconnect the Energy Starage System completely Weit for E                         |
|     | protection)      |                         |           |        | minutes and turn off the Energy Storage System completely. Wall for 5              |
|     | BUS UVP (DC      |                         |           |        | requires and turn on the Energy Storage System to check in it                      |
| 2   | bus under        | Err6                    |           |        | technical support                                                                  |
| 2   | voltage          | EIIO                    |           |        |                                                                                    |
|     | protection)      |                         |           |        |                                                                                    |
|     | AMBIENT OTP      |                         |           |        |                                                                                    |
| 2   | (Ambient over    | Err12                   |           |        | Ensure the Energy Storage System is installed in a cool and well-ventilated place. |
| 5   | temperature      | Eff12                   |           |        |                                                                                    |
|     | protection)      |                         |           |        |                                                                                    |
|     | HARD OVP         |                         |           |        |                                                                                    |
| 4   | (Hardware over   | Err21                   |           |        |                                                                                    |
| 4   | voltage          |                         |           |        |                                                                                    |
|     | protection)      |                         |           |        |                                                                                    |
|     | BAT CHG OCP      |                         |           |        | Disconnect the Energy Storage System completely. Wait for 5                        |
| 5   | (Battery charge  | 5-04                    |           |        | minutes and turn off the Energy Storage System to check if it                      |
| 5   | over current     | E1124                   |           |        | resumes normal operation. If it is still abnormal, please contact our              |
|     | protection)      |                         |           |        | technical support.                                                                 |
|     | CHG CURR         |                         |           |        |                                                                                    |
|     | OFFSET ERR       | E20                     |           |        |                                                                                    |
| o   | (Charge current  | EII30                   |           |        |                                                                                    |
|     | offset error)    |                         |           |        |                                                                                    |

| No. | Fault/Status      | Error code <sup>©</sup> | Indicator | Buzzer | Solution                                                              |
|-----|-------------------|-------------------------|-----------|--------|-----------------------------------------------------------------------|
|     | PUSH DRV ERR      |                         |           |        |                                                                       |
| 7   | (Push driver      | Err38                   |           |        |                                                                       |
|     | error)            |                         |           |        |                                                                       |
|     | APS ERR           |                         |           |        | Discoursest the Energy Charges Custom completely Mait for E           |
| 8   | (Auxiliary power  | Err40                   |           |        | Disconnect the Energy Storage System completely. Wait for 5           |
|     | supply error)     |                         |           |        | minutes and turn on the Energy Storage System to check in it          |
|     | ATS NC            |                         |           |        | technicel support                                                     |
|     | (Ambient          |                         |           |        |                                                                       |
| 9   | temperature       | Err42                   |           |        |                                                                       |
|     | sensor no         |                         |           |        |                                                                       |
|     | connection)       |                         |           |        |                                                                       |
|     | LIMITCHG (Low     |                         |           |        |                                                                       |
| 10  | temperature limit | Err46                   |           |        |                                                                       |
|     | charging)         |                         |           |        | Check whether the ambient temperature is lower than the set           |
|     | LIMITDISCHG       |                         |           |        | "Charge low temperature limit" and "Discharge low temperature         |
| 44  | (Low              | <b>F</b> ==47           |           |        | limit."                                                               |
| 11  | temperature limit | Ell47                   |           |        |                                                                       |
|     | discharging)      |                         |           |        |                                                                       |
|     |                   |                         |           |        | Disconnect the Energy Storage System completely. Wait for 5           |
| 10  | EEP ERR           |                         |           |        | minutes and turn off the Energy Storage System to check if it         |
| 12  | (EEPROM error)    | EII94                   |           |        | resumes normal operation. If it is still abnormal, please contact our |
|     | ,                 |                         |           |        | technical support.                                                    |

#### 7.7 BMS communication faults

| No. | Fault/Status       | Error<br>code <sup>Φ</sup> | Indicator | Buzzer®      | Solution                                                      |
|-----|--------------------|----------------------------|-----------|--------------|---------------------------------------------------------------|
|     | BMS OVP (BMS       |                            |           |              |                                                               |
| 1   | over voltage       | Err66                      |           |              |                                                               |
|     | protection)        |                            |           |              |                                                               |
|     | BMS Chage          |                            |           |              |                                                               |
| 2   | TEMP ERR (BMS      | Err60                      |           |              |                                                               |
| 2   | charge             | Erros                      |           |              |                                                               |
|     | temperature error) |                            |           |              |                                                               |
|     | BMS UVP (BMS       |                            |           |              |                                                               |
| 3   | under voltage      | Err69                      |           | Intermittent | Check the BMS communication status or BMS softing parameters  |
|     | protection)        |                            |           | beeps        | Check the DWS communication status of DWS setting parameters. |
|     | BMS                |                            |           |              |                                                               |
|     | DisChageTEMP       | Err71                      |           |              |                                                               |
| 4   | ER (BMS            |                            |           |              |                                                               |
|     | discharge          |                            |           |              |                                                               |
|     | temperature error) |                            |           |              |                                                               |
|     | BMS                |                            |           |              |                                                               |
| 5   | communication      | Err74                      |           |              |                                                               |
|     | faults             |                            |           |              |                                                               |

①The fault/status code is displayed in the "Status" column at the bottom right corner of the LCD. When multiple faults occur simultaneously, the LCD only displays the fault code with the smallest value.

②Set the "BuzzerAlert" as "ON," the buzzer will go off when a fault occurs. After the fault is eliminated, the buzzer will automatically mute. If the "BuzzerAlert" is set as "OFF," even if a fault occurs, the buzzer will not go off.

# 8 Maintenance

To maintain long-term working performance, it is recommended to have the following items inspected twice a year.

- Make sure the airflow around the Energy Storage System is not blocked and remove dirt or debris from the fan.
- Check whether the exposed wires have been damaged by sunlight, friction with other surrounding
  objects, dryness, insects or rodents, etc., repair or replace the wires if necessary.
- Verify whether the indicator and display are consistent with the actual operation of the Energy Storage System, and note that corrective action should be taken in case of inconsistency or error.
- Check terminals for signs of corrosion, insulation damage, high temperature or burning/discoloration, tighten terminal screws.
- Check for signs of dirt, insect nesting and corrosion and clean up as required.
- This Energy Storage System is not equipped with a lightning arrester, if it is equipped with a failed lightning arrester, replace the failed lightning arrester in time to avoid lightning strikes' damage to the Energy Storage System or even other equipment.

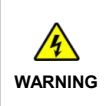

Risk of electric shock! Make sure that the power supply of the Energy Storage System is disconnected when performing the above operations, and wait for 10 minutes for the power in the capacitor to be discharged before performing the corresponding checks or operations!

# 9 Specifications

|                | Model              | ROH5542H-05X1P20 ROH5542H-10X2P20 |                                   |  |  |
|----------------|--------------------|-----------------------------------|-----------------------------------|--|--|
|                | Litility Voltage   | 176VAC to 264VAC (Default),       |                                   |  |  |
|                |                    | 90VAC to 280VAC (Configurable)    |                                   |  |  |
|                | Utility Frequency  | 45Hz                              | z to 65Hz                         |  |  |
| Litility input | Maximum Utility    |                                   | 1004                              |  |  |
| Other Start    | Charging Current   |                                   |                                   |  |  |
|                | Switch Response    | Switch Response Tim               | ne–Inverter to Utility: 10ms      |  |  |
|                | Time               | Switch Response Time–U            | tility to Inverter (when the load |  |  |
|                |                    | power is higher                   | r than 100W): 20ms                |  |  |
|                | Inverter Rated     | 5.                                | 500W                              |  |  |
|                | Power (@35°C)      |                                   |                                   |  |  |
|                | 3-second Transient |                                   |                                   |  |  |
|                | Surge Output       | 8,                                | 500W                              |  |  |
|                | Power              |                                   |                                   |  |  |
|                | Inverter Output    | 220/23                            | 80VAC±3%                          |  |  |
|                | Voltage            | 50/00                             |                                   |  |  |
|                | Inverter Frequency | 50/60                             | JHz±0.2%                          |  |  |
| Inverter       | Output Voltage     | Pure sine wave                    |                                   |  |  |
| output         | vvavelorm          | 0.2 - 10/4 < Deted output power   |                                   |  |  |
|                | Load Power Factor  | 0.2-1(VA S Ra                     | ated output power)                |  |  |
|                | I HDU ( IOtal      | ≤ 3% (48V resistive load)         |                                   |  |  |
|                |                    |                                   |                                   |  |  |
|                | Maximum Load       | 92%                               |                                   |  |  |
|                | Efficiency         |                                   |                                   |  |  |
|                | Maximum Inverter   | 94%                               |                                   |  |  |
|                | Efficiency         |                                   |                                   |  |  |
|                | PV Maximum         |                                   |                                   |  |  |
|                | Open-circuit       | 500V (At the lowest opera         | ting environment temperature)     |  |  |
|                | Voltage            | 4400                              | (Al 25 C)                         |  |  |
|                | MPPT Voltage       |                                   | ta 100)/DC                        |  |  |
|                | Range              | 857DC                             | 18 400VDC                         |  |  |
|                | MPPT Input         | 2                                 | WOVO                              |  |  |
| Solar          | Channels           | 2 ways                            |                                   |  |  |
| controller     | PV Maximum Input   | 2 ways, 2*15A                     |                                   |  |  |
|                | Current            |                                   |                                   |  |  |
|                | PV Maximum Input   |                                   | 0.000                             |  |  |
|                | Power              | 2*3                               | 5,00077                           |  |  |
|                | I                  |                                   |                                   |  |  |

|                    | PV Maximum                | 100A                                                        |                                |  |
|--------------------|---------------------------|-------------------------------------------------------------|--------------------------------|--|
|                    | Charging Current          |                                                             |                                |  |
|                    | MPPT Maximum              | ≥ 99.5%                                                     |                                |  |
|                    | Efficiency                |                                                             |                                |  |
|                    | Battery Type              |                                                             | LFP                            |  |
|                    | Battery Pack              | 5.12KWH                                                     | , 51.2V/100AH                  |  |
|                    | Battery Pack              | 1                                                           | 2                              |  |
|                    | Quantity                  | 1                                                           | 2                              |  |
| Battery            | Battery Rated             | 51                                                          | 3//DC                          |  |
|                    | Voltage                   | 51                                                          | .2000                          |  |
|                    | Battery Energy            | 5.12KWH                                                     | 10.24KWH                       |  |
|                    | Battery Work              | Chaming O'C to 150°C                                        |                                |  |
|                    | Temperature Range         |                                                             | discharging: -20 C to +50 C    |  |
|                    |                           | <                                                           | :1.0 A                         |  |
|                    | No-load Losses            | (Test condition: Utility, PV and Load are not connected, AC |                                |  |
|                    |                           | output is ON, fan stops, @48V input)                        |                                |  |
| Others             |                           | <0.15A                                                      |                                |  |
| Others             | Standby Current           | (Test condition: Utility, PV and Load are not connected, AC |                                |  |
|                    |                           | output is OFF, fan stops, @48V input)                       |                                |  |
|                    | In stall at an Mathematic | Wall-mounted stacking                                       |                                |  |
|                    | Installation Method       | (stack first and then fix it on the wall)                   |                                |  |
|                    |                           | -20°C to +50°C (When the environment temperature            |                                |  |
|                    | Banga                     | exceeds 30°C, the actual output power is reduced            |                                |  |
|                    | Range                     | appropriately)                                              |                                |  |
| <b>F</b> audas and | Storage                   |                                                             |                                |  |
| Environment        | Temperature Range         | -25 C 10 +00 C                                              |                                |  |
| parameters         | Enclosure                 | IP20                                                        |                                |  |
|                    | Relative Humidity         | < 95                                                        | % (N.C.)                       |  |
|                    | A 14:44 - 14              | <4,000M (If the altitude ex                                 | ceeds 2,000 meters, the actual |  |
|                    | Allilude                  | output power is reduced appropriately)                      |                                |  |
|                    | Dimension (Length         | 665mm*160mm*832mm                                           | 665mm*160mm*1 236mm            |  |
| Mechanical         | x Width x Height)         |                                                             |                                |  |
| parameters         | Converter Net             | 10.9kg                                                      | 10.9kg                         |  |
|                    | Weight                    | тэ.оку                                                      | 19.8kg                         |  |
|                    | Total Net Weight          | 74.4kg (Fixed Bracket)                                      | 122.8kg (Fixed Bracket)        |  |

| N              | Nodel              | ROH5542H-15X3P20 ROH5542H-20X4P2                                      |                                   |  |  |
|----------------|--------------------|-----------------------------------------------------------------------|-----------------------------------|--|--|
|                |                    | 176VAC to 264VAC (Default),                                           |                                   |  |  |
|                | Utility voltage    | 90VAC to 280                                                          | VAC (Configurable)                |  |  |
|                | Utility Frequency  | 45Hz to 65Hz                                                          |                                   |  |  |
| Litility input | Maximum Utility    |                                                                       | 1004                              |  |  |
| Othity input   | Charging Current   |                                                                       | TUUA                              |  |  |
|                | Switch Dechange    | Switch Response Tim                                                   | ne-Inverter to Utility: 10ms      |  |  |
|                | Timo               | Switch Response Time–U                                                | tility to Inverter (when the load |  |  |
|                | Time               | power is higher                                                       | r than 100W): 20ms                |  |  |
|                | Inverter Rated     | 5                                                                     | 500W/                             |  |  |
|                | Power (@35°C)      |                                                                       |                                   |  |  |
|                | 3-second Transient |                                                                       |                                   |  |  |
|                | Surge Output       | 8,                                                                    | 500W                              |  |  |
|                | Power              |                                                                       |                                   |  |  |
|                | Inverter Output    | 220/23                                                                | 30VAC+3%                          |  |  |
|                | Voltage            | 220/20                                                                |                                   |  |  |
|                | Inverter Frequency | 50/60Hz±0.2%                                                          |                                   |  |  |
| Inverter       | Output Voltage     | Pure sine wave                                                        |                                   |  |  |
| output         | Waveform           |                                                                       |                                   |  |  |
|                | Load Power Factor  | 0.2–1(VA ≤ Rated output power)                                        |                                   |  |  |
|                | THDu (Total        |                                                                       |                                   |  |  |
|                | Harmonic Voltage   | ≤ 3% (48V resistive load)                                             |                                   |  |  |
|                | Distortion)        |                                                                       |                                   |  |  |
|                | Maximum Load       | 92%                                                                   |                                   |  |  |
|                | Efficiency         |                                                                       |                                   |  |  |
|                | Maximum Inverter   | 94%                                                                   |                                   |  |  |
|                | Efficiency         |                                                                       |                                   |  |  |
|                | PV Maximum         | 500V (At the lowest operating environment temperatu<br>440V (At 25°C) |                                   |  |  |
|                | Open-circuit       |                                                                       |                                   |  |  |
|                | Voltage            |                                                                       |                                   |  |  |
|                | MPP1 Voltage       | 85VDC                                                                 | to 400VDC                         |  |  |
|                | Range              |                                                                       |                                   |  |  |
| Solar          | MPPT Input         | 2                                                                     | ways                              |  |  |
| controller     | Channels           |                                                                       |                                   |  |  |
|                |                    | 2 ways, 2*15A                                                         |                                   |  |  |
|                |                    |                                                                       |                                   |  |  |
|                |                    | 2*3,000W                                                              |                                   |  |  |
|                |                    |                                                                       |                                   |  |  |
|                | Charging Current   | 100A                                                                  |                                   |  |  |

| MPPT Maximum |                         | ≥ 99.5%                                                     |                                      |  |  |  |
|--------------|-------------------------|-------------------------------------------------------------|--------------------------------------|--|--|--|
|              | Elliciency              |                                                             |                                      |  |  |  |
|              | Battery Type            |                                                             |                                      |  |  |  |
|              | Battery Pack            | 5.12KWH, 51.2V/100AH                                        |                                      |  |  |  |
|              | Battery Pack            | 3                                                           | 4                                    |  |  |  |
|              | Quantity                |                                                             |                                      |  |  |  |
| Battery      | Battery Rated           | 51.2                                                        | VDC                                  |  |  |  |
|              | Voltage                 | -                                                           | -                                    |  |  |  |
|              | Battery Energy          | 15.36KWH                                                    | 20.48KWH                             |  |  |  |
|              | Battery Work            |                                                             |                                      |  |  |  |
|              | Temperature             | Charging: 0°C to +50°C, di                                  | scharging: -20°C to +50°C            |  |  |  |
|              | Range                   |                                                             |                                      |  |  |  |
|              |                         | <1                                                          | .0 A                                 |  |  |  |
|              | No-load Losses          | (Test condition: Utility, PV and                            | d Load are not connected, AC         |  |  |  |
|              |                         | output is ON, fan s                                         | output is ON, fan stops, @48V input) |  |  |  |
| Others       |                         | < 0.15A                                                     |                                      |  |  |  |
| Others       | Standby Current         | (Test condition: Utility, PV and Load are not connected, AC |                                      |  |  |  |
|              |                         | output is OFF, fan stops, @48V input)                       |                                      |  |  |  |
|              | In stall stice. Mathead | Wall-mounted stacking                                       |                                      |  |  |  |
|              | Installation Method     | (stack first and then fix it on the wall)                   |                                      |  |  |  |
|              | Work Tomporature        | -20°C to +50°C (When the environment temperature            |                                      |  |  |  |
|              | Pango                   | exceeds 30°C, the actual output power is reduced            |                                      |  |  |  |
|              | Range                   | appropriately)                                              |                                      |  |  |  |
|              | Storage                 | -25℃ to +60℃                                                |                                      |  |  |  |
| Environment  | Temperature             |                                                             |                                      |  |  |  |
| parameters   | Range                   |                                                             |                                      |  |  |  |
|              | Enclosure               | IP                                                          | 20                                   |  |  |  |
|              | Relative Humidity       | < 95%                                                       | (N.C.)                               |  |  |  |
|              | Altitudo                | <4,000M (If the altitude exce                               | eeds 2,000 meters, the actual        |  |  |  |
|              | Allilude                | output power is reduced appropriately)                      |                                      |  |  |  |
|              | Dimension (Length       | 005                                                         | 005 +400 +0.040                      |  |  |  |
|              | x Width x Height)       | 665mm*160mm*1,639mm                                         | 665mm*160mm*2,042mm                  |  |  |  |
| Mechanical   | Converter Net           |                                                             |                                      |  |  |  |
| parameters   | Weight                  | 19.8kg                                                      | 19.8kg                               |  |  |  |
|              | Total Net Weight        | 171.2Kg (Fixed Bracket)                                     | 219.6Kg (Fixed Bracket)              |  |  |  |

| Model               |                    | ROH5542H-25X5P20                                                         | ROH5542H-30X6P20 |
|---------------------|--------------------|--------------------------------------------------------------------------|------------------|
| Utility input       | Utility Voltage    | 176VAC to 264VAC (Default),                                              |                  |
|                     |                    | 90VAC to 280VAC (Configurable)                                           |                  |
|                     | Utility Frequency  | 45Hz to 65Hz                                                             |                  |
|                     | Maximum Utility    | 100A                                                                     |                  |
|                     | Charging Current   |                                                                          |                  |
|                     |                    | Switch Response Time-Inverter to Utility: 10ms                           |                  |
|                     | Switch Response    | Switch Response Time–Utility to Inverter (when the load                  |                  |
|                     | Time               | power is higher than 100W): 20ms                                         |                  |
|                     | Inverter Rated     | 5,500W                                                                   |                  |
| Inverter<br>output  | Power (@35°C)      |                                                                          |                  |
|                     | 3-second           | 8,500W                                                                   |                  |
|                     | Transient Surge    |                                                                          |                  |
|                     | Output Power       |                                                                          |                  |
|                     | Inverter Output    | 220/230VAC±3%                                                            |                  |
|                     | Voltage            |                                                                          |                  |
|                     | Inverter Frequency | 50/60Hz±0.2%                                                             |                  |
|                     | Output Voltage     | Pure sine wave                                                           |                  |
|                     | Waveform           |                                                                          |                  |
|                     | Load Power Factor  | 0.2–1(VA ≤ Rated output power)                                           |                  |
|                     | THDu (Total        | ≤ 3% (48V resistive load)                                                |                  |
|                     | Harmonic Voltage   |                                                                          |                  |
|                     | Distortion)        |                                                                          |                  |
|                     | Maximum Load       | 92%                                                                      |                  |
|                     | Efficiency         |                                                                          |                  |
|                     | Maximum Inverter   | 94%                                                                      |                  |
|                     | Efficiency         |                                                                          |                  |
| Solar<br>controller | PV Maximum         | 500V (At the lowest operating environment temperature)<br>440V (At 25°C) |                  |
|                     | Open-circuit       |                                                                          |                  |
|                     | Voltage            |                                                                          |                  |
|                     | MPPT Voltage       | 85VDC to 400VDC                                                          |                  |
|                     | Range              |                                                                          |                  |
|                     | MPPT Input         | 2 ways                                                                   |                  |
|                     | Channels           |                                                                          |                  |
|                     | PV Maximum Input   | 2 ways, 2*15A                                                            |                  |
|                     | Current            |                                                                          |                  |
|                     | PV Maximum Input   | 2*3,000W                                                                 |                  |
|                     | Power              |                                                                          |                  |
|                     | PV Maximum         | 100A                                                                     |                  |
|                     | Charging Current   |                                                                          |                  |
|                     | MPPT Maximum       | > 00 5%                                                                  |                  |
|                     | Efficiency         | ≤ 99.070                                                                 | 99.070           |

| Battery                  | Battery Type              | LFP                                                         |                         |  |
|--------------------------|---------------------------|-------------------------------------------------------------|-------------------------|--|
|                          | Battery Pack              | 5.12KWH, 51.2V/100AH                                        |                         |  |
|                          | Battery Pack              | 5                                                           | 6                       |  |
|                          | Quantity                  |                                                             |                         |  |
|                          | Battery Rated             | 51.2VDC                                                     |                         |  |
|                          | Voltage                   |                                                             |                         |  |
|                          | Battery Energy            | 25.6KWH                                                     | 30.72KWH                |  |
|                          | Battery Work              | Charging: 0°C to +50°C, discharging: -20°C to +50°C         |                         |  |
|                          | Temperature               |                                                             |                         |  |
|                          | Range                     |                                                             |                         |  |
| Others                   |                           | < 1.0 A                                                     |                         |  |
|                          | No-load Losses            | (Test condition: Utility, PV and Load are not connected, AC |                         |  |
|                          |                           | output is ON, fan stops, @48V input)                        |                         |  |
|                          | Standby Current           | < 0.15A                                                     |                         |  |
|                          |                           | (Test condition: Utility, PV and Load are not connected, AC |                         |  |
|                          |                           | output is OFF, fan stops, @48V input)                       |                         |  |
|                          | Installation Method       | Wall-mounted stacking                                       |                         |  |
|                          |                           | (stack first and then fix it on the wall)                   |                         |  |
|                          | Work Temperature<br>Range | -20°C to +50°C (When the environment temperature            |                         |  |
|                          |                           | exceeds 30°C, the actual output power is reduced            |                         |  |
|                          |                           | appropriately)                                              |                         |  |
|                          | Storage                   | -25°C to +60°C                                              |                         |  |
| Environment              | Temperature               |                                                             |                         |  |
| parameters               | Range                     |                                                             |                         |  |
|                          | Enclosure                 | IP20                                                        |                         |  |
|                          | Relative Humidity         | < 95% (N.C.)                                                |                         |  |
|                          | Altitude                  | <4,000M (If the altitude exceeds 2,000 meters, the actual   |                         |  |
|                          |                           | output power is reduced appropriately)                      |                         |  |
| Mechanical<br>parameters | Dimension (Length         | 665mm*160mm*2.445mm                                         | 665mm*160mm*2.848mm     |  |
|                          | x Width x Height)         |                                                             |                         |  |
|                          | Converter Net             | 19.8kg                                                      | 19.8kg                  |  |
|                          | Weight                    |                                                             |                         |  |
|                          | Total Net Weight          | 268.0kg (Fixed Bracket)                                     | 316.4kg (Fixed Bracket) |  |

Any changes without prior notice! Version number: V10

## HUIZHOU EPEVER TECHNOLOGY CO., LTD.

Tel: +86-752-3889706

E-mail: info@epever.com

Website: www.epever.com